# εγχειρίδιο χρησης

# ΠΛΗΡΟΦΟΡΙΑΚΟ ΣΥΣΤΗΜΑ ΗΛΕΚΤΡΟΝΙΚΗΣ ΔΙΑΚΙΝΗΣΗΣ ΕΓΓΡΑΦΩΝ ΜΕΣΩ ΤΗΣ ΙΡΙΔΑΣ

Έκδοση 1.0 Σεπτέμβριος 2019

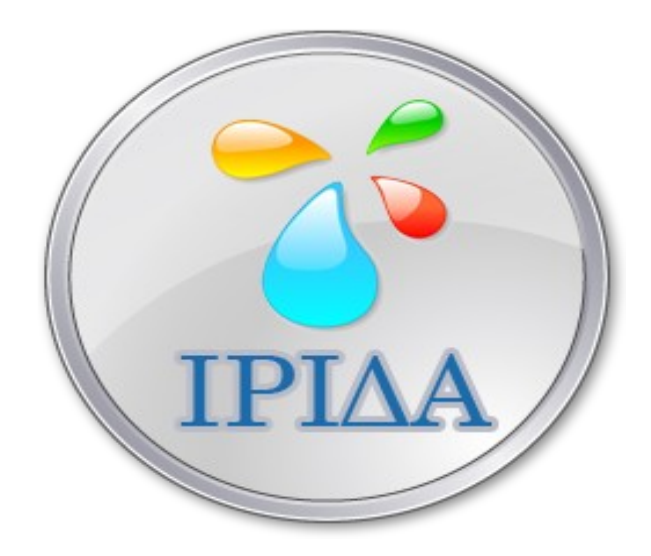

Αποκεντρωμένη Διοίκηση Αττικής / Διεύθυνση Πληροφορικής & Επικοινωνιών

# Πίνακας περιεχομένων

| 1. ΓΕΝΙΚΗ ΕΙΣΑΓΩΓΗ ΣΤΟ ΙΡΙΔΑ                                                   | 2       |
|--------------------------------------------------------------------------------|---------|
| 2. Καθήκον Κεντρικής Γραμματείας                                               | 3       |
| 2.1 ΕΙΣΑΓΩΓΗ ΕΓΓΡΑΦΟΥ                                                          | 3       |
| 2.2 ΑΝΑΖΗΤΗΣΗ ΤΩΝ ΠΡΩΤΟΚΟΛΛΩΝ ΕΝΤΟΣ ΙΡΙΔΑΣ                                     | 8       |
| 2.3 ΔΙΑΝΟΜΗ ΕΓΓΡΑΦΩΝ - ΔΙΕΚΠΕΡΑΙΩΣΗ                                            | 9       |
| 2.4 NEO ЕГГРАФО                                                                | 10      |
| 2.5 ΕΙΣΑΓΩΓΗ ΧΕΙΡΟΓΡΑΦΟΥ ΠΡΩΤΟΚΟΛΛΟΥ                                           | 13      |
| 2.6 ΕΙΣΑΓΩΓΗ ΕΓΓΡΑΦΟΥ ΜΕΣΩ ΕΜΑΙL                                               | 15      |
| 2.7 ΑΚΥΡΩΣΗ ΠΡΩΤΟΚΟΛΛΗΣΗΣ                                                      | 16      |
| 3. Καθήκον Εισηγητής                                                           | 18      |
| 3.1 ΕΙΣΕΡΧΟΜΕΝΑ ΕΓΓΡΑΦΑ                                                        | 18      |
| 3.2 ΔΗΜΙΟΥΡΓΊΑ ΝΕΟΥ ΕΓΓΡΑΦΟΥ                                                   | 29      |
| 4. Καθήκον Τμηματάρχης                                                         | 30      |
| 4.1 ΕΙΣΕΡΧΟΜΕΝΑ ΕΓΓΡΑΦΑ                                                        | 30      |
| 4.2 ΠΡΟΣ ΥΠΟΓΡΑΦΗ                                                              | 33      |
| 4.3 ΑΠΑΝΤΗΣΗ ΣΕ ΕΓΓΡΑΦΟ                                                        | 35      |
| 4.4 ΔΗΜΙΟΥΡΓΊΑ ΝΕΟΥ ΕΓΓΡΑΦΟΥ                                                   |         |
| 5. Καθήκον Διευθυντής – Τμηματάρχης σε Αυτοτελές Τμήμα – Γενικός Διευθυντής    | 39      |
| 5.1 ΕΙΣΕΡΧΟΜΕΝΑ ΕΓΓΡΑΦΑ                                                        | 39      |
| 5.2 ΠΡΟΣ ΥΠΟΓΡΑΦΗ                                                              | 44      |
| 5.3 ΑΠΑΝΤΗΣΗ ΣΕ ΕΓΓΡΑΦΟ                                                        | 46      |
| 5.4 ΔΗΜΙΟΥΡΓΊΑ ΝΕΟΥ ΕΓΓΡΑΦΟΥ                                                   | 49      |
| 6. ΔΙΑΔΙΚΑΣΙΑ ΑΝΑΚΤΗΣΗΣ ΚΩΔΙΚΟΥ XPHΣTH / RESET PASSWORD                        | 51      |
| 7. ΚΑΤΑΣΤΑΣΗ ΕΓΓΡΑΦΟΥ – ΠΟΣΟΣΤΑ ΥΛΟΠΟΙΗΣΗΣ (Δ/ΝΤΕΣ – ΤΜΗΜΑΤΑΡΧΕΣ<br>ΕΙΣΗΓΗΤΕΣ) | _<br>52 |
| 8. ΧΡΕΩΣΗ ΓΙΑ ΕΝΗΜΕΡΩΣΗ ΥΠΑΛΛΗΛΩΝ:                                             | 54      |
| 9. ΛΕΙΤΟΥΡΓΊΑ ΗΜΕΡΟΛΟΓΙΟΥ                                                      | 56      |
| 10. ΣΥΝΟΔΕΥΤΙΚΑ - ΣΥΓΚΕΝΤΡΩΤΙΚΟ ΣΥΣΧΕΤΙΣΕΙΣ ΕΓΓΡΑΦΩΝ                           | 58      |
| 11. ΑΝΤΙΚΑΤΑΣΤΑΣΕΙΣ                                                            | 61      |
| 12. ΕΙΣΑΓΩΓΗ ΕΓΓΡΑΦΟΥ ΣΤΗ ΒΙΒΛΙΟΘΗΚΗ:                                          | 64      |
| 13. ΝΕΑ ΕΡΓΑΣΙΑ                                                                | 65      |
| 14. ΠΙΝΑΚΑΣ ΔΙΑΝΟΜΗΣ                                                           | 69      |

# 1. ΓΕΝΙΚΗ ΕΙΣΑΓΩΓΗ ΣΤΟ ΙΡΙΔΑ

Κατά την εισαγωγή ενός χρήστη στο πληροφοριακό σύστημα ΙΡΙΔΑ θα πρέπει να γίνει κατανοητό ότι αναλαμβάνει καθήκοντα. Τα καθήκοντα ορίζονται στο οργανόγραμμα της Αποκεντρωμένης Διοίκησης Αττικής και ο κάθε χρήστης θα μπορεί να αναλάβει ένα ή περισσότερα καθήκοντα. Ως καθήκοντα εννοούμε το ρόλο που έχει ο κάθε υπάλληλος. Όπως φαίνεται στην παρακάτω εικόνα, τα καθήκοντα στο ΙΡΙΔΑ είναι Γενικός Διευθυντής / Διευθυντής / Τμηματάρχης / Εισηγητής / Κεντρική Γραμματεία.

|                                                                                                  |                                                                                 |         |                   |         |                   |         | 🕜 Βοήθαα - 🔮                          |  |
|--------------------------------------------------------------------------------------------------|---------------------------------------------------------------------------------|---------|-------------------|---------|-------------------|---------|---------------------------------------|--|
| υser12 user12<br>Τ. Σχεδιοσμοί Ανάπτυξης &                                                       | (PPAA)                                                                          |         |                   |         |                   |         | 10:48:41<br>Terdopm, 12ŋ Iouviou 2019 |  |
| Συστημάτων / Εισηγητής                                                                           | Διαθέσιμα Προφίλ Χρήστη:                                                        |         | 5                 |         | 0                 |         | 3                                     |  |
| <ul> <li>Προς Υπογραφή</li> <li>Εισερχόμενα</li> <li>Εισερχόμενα</li> <li>Εισερχόμενα</li> </ul> | Τ. Σχηζάποιμού Ανάπτυξης & Υποστήριξης Πληροφοριακών Συστημάτων<br>Ευσηγητής    | Προβολή | Για Υπογραφή<br>Ο | Προβολή | Για Ενέργεια<br>Ο | Προβολή | Εκκρεμείς Εργασίες<br>Ο               |  |
| <ul> <li>Αρχείο</li> <li>Δ Σημαντικά Θέματα</li> </ul>                                           | Τ. Σχεδιασμού Αντίπτυξης & Υποστήριξης Πληροτοριακών Συστημάτων<br>Τμηματόρχης  | Ê       | 0                 | A       | 4                 |         |                                       |  |
| 🧮 Εργασίες 🛛 🚳<br>🛗 Ημερολόγιο                                                                   | Δ. Ηλεκτρονικής Διακυβέρνησης<br>Διευθινητής                                    | Προβολή | Υπενθυμίσεις<br>Ο | Προβολή | Σημαντικά Θέματα  |         |                                       |  |
| <ul> <li>Πρωτόκολλο</li> <li>Επαφές</li> </ul>                                                   | Γ.Δ. Εσωτερικών & Ηλεκτρονικής Διακυβέρνησης<br>Γενικός Διαυθυνής               |         |                   |         |                   |         |                                       |  |
| μπ Βιβλαθήκη                                                                                     | Υπουργείο Εσωπερικών<br>Κεντρική Γραμματεία                                     |         |                   |         |                   |         |                                       |  |
|                                                                                                  | Υποστήριξη Εφαρμογής<br>Αναφορές Τυχόν προβλημάτων να περιέρχονται αποιλευστικά |         |                   |         |                   |         |                                       |  |

Έτσι, ανάλογα με τη θέση που κατέχει ο κάθε υπάλληλος στην Αποκεντρωμένη Διοίκηση Αττικής, θα υπάρχουν και τα αντίστοιχα καθήκοντά του στην καρτέλα "**ΔΙΑΘΕΣΙΜΑ ΠΡΟΦΙΛ ΧΡΗΣΤΗ**". Πχ: Ένας υπάλληλος που ανήκει σε δύο τμήματα θα βλέπει το καθήκον ΕΙΣΗΓΗΤΗΣ δύο (2) φορές ούτως ώστε να μπορεί να έχει πρόσβαση και στα δύο Τμήματα.

# 2. Καθήκον Κεντρικής Γραμματείας

# 2.1 ΕΙΣΑΓΩΓΗ ΕΓΓΡΑΦΟΥ

Ο ρόλος της Κεντρικής Γραμματείας είναι να δέχεται έγγραφα μέσω της επιλογής :

<u>Εισαγωγή Εγγράφου</u> που βρίσκεται αριστερά πάνω στο μενού.

#### ΠΡΟΣΟΧΗ! Δεν επιλέγουμε ποτέ Νέο Έγγραφο!!

#### Στην συνέχεια από τη λίστα Επιλογή Αποστολέα :

#### Βήμα 1: Επιλογή Αποστολέα

| Η Νέα Επαφή 15 ε    | wpaetc +                                                                                                    | A      | αζήτηση:     |           | Q            |
|---------------------|----------------------------------------------------------------------------------------------------|--------|--------------|-----------|--------------|
| Κατηγορία           | Φορέας/Εταιρία/Ιδιώτης                                                                                        | Τμή    | μα Τίτλος    | Όνομα     | Επίθετο      |
|                     | ""ΕΥΡΙΠΙΔΗΣ" ΑΘΛΗΤΙΚΟΣ-ΠΟΛΙΤΙΣΤΙΚΟΣ ΟΡΓΑΝΙΣΜΟΣ ΔΗΜΟΥ ΧΑΛΑΝΔΡΙΟΥ"                                              |        |              |           |              |
|                     | ""ΦΑΡΙΣ"' ΚΟΙΝΩΦΕΛΗΣ ΕΠΙΧΕΙΡΗΣΗ Δ.ΚΑΛΑΜΑΤΑΣ"                                                                  |        |              |           |              |
|                     | "ΑΕ ΑΞΙΟΠΟΙΗΣΗΣ ΚΑΙ ΔΙΑΧΕΙΡΙΣΗΣ ΔΗΜΟΤΙΚΗΣ ΠΕΡΙΟΥΣΙΑΣ ΚΙΑ ΚΟΙΝΟΧΡΗΣΤΩΝ ΧΩΡΩΝ ""ΝΕΣΤΟΡΑΣ ΤΣΑΝΑΚΛΗΣ"" Ν.ΡΟΔΟΠΗΣ" |        |              |           |              |
|                     | "ΑΝΩΝΥΜΗ ΕΜΠΟΡΙΚΗ ΕΤΑΙΡΕΙΑ ΑΓΡΟΤΙΚΗΣ ΑΝΑΠΤΥΞΗΣ ΚΑΙ ΤΡΟΦΙΜΩΝ Δ ΚΟΜΟΤΗΝΗΣ ""ΓΕΥΣΙΓΝΩΣΙΑ ΑΕ""                    |        |              |           |              |
|                     | «ΑΣΤΙΚΉ ΕΤΑΙΡΕΙΑ ΜΦΗ ΕΔΕΣΣΑΣ ΜΗ ΚΕΡΔΟΣΚΟΠΙΚΟΥ ΧΑΡΑΚΤΗΡΑ "ΕΥΑΓΓΕΛΟΣ ΚΑΙ ΑΜΑΛΙΑ ΔΙΖΑ""                          |        |              |           |              |
|                     | "ΓΕΝΙΚΟ ΝΟΣΟΚΟΜΕΙΟ ΛΑΡΙΣΑΣ ""ΚΟΥΤΛΙΜΠΑΝΕΙΟ ΚΑΙ ΤΡΙΑΝΤΑΦΥΛΛΕΙΟ"""                                              |        |              |           |              |
|                     | "ΓΕΝΙΚΟ ΝΟΣΟΚΟΜΕΙΟ ΡΟΔΟΥ "'ΑΝΔΡΕΑΣ ΠΑΠΑΝΔΡΕΟΥ""                                                               |        |              |           |              |
|                     | "ΓΕΝΙΚΟ ΝΟΣΟΜΕΙΟ ΑΘΗΝΩΝ ""Ο ΕΥΑΓΓΕΛΙΣΜΟΣ - ΟΦΘΑΛΜΙΑΤΡΕΙΟ ΑΘΗΝΩΝ-ΠΟΛΥΚΛΙΝΙΚΗ""                                 |        |              |           |              |
|                     | "ΔΗΜΟΤΙΚΗ ΒΙΒΛΙΟΘΗΚΗ ΑΓ.ΠΑΡΑΣΚΕΥΗΣ - ΜΟΥΣΕΙΟ ""ΑΛΕΚΟΣ ΚΟΝΤΟΠΟΥΛΟΣ""                                           |        |              |           |              |
|                     | "ΔΗΜΟΤΙΚΗ ΕΠΙΧΕΙΡΗΣΗ ΣΥΓΚΟΙΝΩΝΙΩΝ ""ΡΟΔΑ"" Δ.ΡΟΔΟΥ"                                                           |        |              |           |              |
|                     | "ΔΗΜΟΤΙΚΗ ΚΟΙΝΩΦΕΛΗΣ ΕΠΙΧΕΙΡΗΣΗ Δ ΑΡΙΣΤΟΤΕΛΗ ""Η ΦΡΟΝΤΙΔΑ""                                                   |        |              |           |              |
|                     | "ΔΗΜΟΤΙΚΗ ΚΟΙΝΩΦΕΛΗΣ ΕΠΙΧΕΙΡΗΣΗ Δ.ΠΑΥΛΟΥ ΜΕΛΑ ""ΙΡΙΣ""                                                        |        |              |           |              |
|                     | "ΔΗΜΟΤΙΚΗ ΚΟΙΝΩΦΕΛΗΣ ΕΠΙΧΕΙΡΗΣΗ ΚΑΒΑΛΑΣ ""ΔΗΜΩΦΕΛΕΙΑ""                                                        |        |              |           |              |
|                     | "ΔΗΜΟΤΙΚΟΣ ΟΡΓΑΝΙΣΜΟΣ ΤΟΥΡΙΣΜΟΥ ΣΑΜΟΥ "ΠΥΘΑΓΟΡΑΣ Ο ΣΑΜΙΟΣ""                                                   |        |              |           |              |
|                     | "ΔΙΑΔΗΜΟΤΙΚΗ ΕΠΙΧΕΙΡΗΣΗ ΔΥΤΙΚΗΣ ΥΠΑΙΘΡΟΥ ΘΕΣΣΑΛΟΝΙΚΗΣ ""ΝΕΦΕΛΗ"""                                             |        |              |           |              |
| 1-15 / 1973 εννραφέ |                                                                                                    | ΜΠοώτη | μΠοοργούμενο | Επόμενο Ν | Τελευταία ΝΙ |

Πηγαίνοντας δεξιά στην καρτέλα στο πεδίο αναζήτησης πληκτρολογούμε το φορέα / ιδιώτη που θέλουμε να ξεκινήσουμε την πρωτοκόλληση του νέου εγγράφου και τον επιλέγουμε.

Στην περίπτωση που ο φορέας / ιδιώτης είναι καινούργιοι για το σύστημά μας, τότε πατώντας το κουμπί **Νέα Επαφή**, εισάγουμε τα στοιχεία του αποστολέα του εγγράφου και πατάμε αποθήκευση.

Κατά τη διάρκεια εισαγωγής **Νέας Επαφής** στην ΙΡΙΔΑ θα πρέπει να συμπληρώνουμε υποχρεωτικά τα πεδία **"Οργανισμός" και "Φορέας / Εταιρία".** Για δική μας διευκόλυνση είναι προτιμότερο να συμπληρώνουμε όσα περισσότερα στοιχεία επικοινωνίας έχουμε και στις 2 καρτέλες (πχ: τμήμα , Δ/νση, τηλέφωνο, email κτλ). Αν είναι πολίτης, τότε στο πεδίο "ΟΡΓΑΝΙΣΜΟΣ" γράφουμε ΠΟΛΙΤΗΣ και στο πεδίο "ΦΟΡΕΑΣ" γράφουμε το <u>ονοματεπώνυμο</u> του πολίτη και ύστερα στα πεδία "ONOMA" και "ΕΠΙΘΕΤΟ" αναγράφουμε ξανά το ονοματεπώνυμο του πολίτη.

Διαφορετικά, στο πεδίο "ΟΡΓΑΝΙΣΜΟΣ" γράφουμε ΔΙΑΦΟΡΑ , στο πεδίο "ΦΟΡΕΑΣ" γράφουμε πχ: ΔΗΜΟΣ ΑΘΗΝΑΙΩΝ / ΔΙΕΥΘΥΝΣΗ ΠΟΛΕΟΔΟΜΙΑΣ και στο πεδίο "ΤΜΗΜΑ" γράφουμε πχ: ΤΜΗΜΑ ΕΛΕΓΧΟΥ ΚΑΤΑΣΚΕΥΩΝ

| Βασικά Στοιχεία             | Επικοινωνία                                         |
|-----------------------------|-----------------------------------------------------|
| Οργανισμός:                 | Διακριτό όνομα του οργανισμού                       |
| Φορέας/Εταιρία/<br>Ιδιώτης: | Διακριτό όνομα του φορέα, της εταιρίας ή του ιδιώτη |
| Τμήμα:                      | Τμήμα της εταιρίας                                  |
| Τίτλος Θέσης:               | Τίτλος θέσης που κατέχει                            |
| Όνομα:                      | Ονομα                                               |
| Επίθετο:                    | Επίθετο                                             |
| Πατρώνυμο:                  | Όνομα Πατρός                                        |

Στην περίπτωση που χρειαστεί να αλλάξουμε κάποια από τα στοιχεία που έχουμε καταχωρίσει, πάμε στο μενού δεξιά στις ΕΠΑΦΕΣ → ΕΠΑΦΕΣ ΕΚΤΟΣ ΟΡΓΑΝΙΣΜΟΥ → πληκτρολογούμε στο πεδίο "ΑΝΑΖΗΤΗΣΗ" (πάνω δεξιά) το όνομα ή τον οργανισμό του οποίου τα στοιχεία θέλουμε να επεξεργαστούμε και στη γραμμή που θα εμφανιστεί η αναζητούμενη εργασία υπάρχουν οι επιλογές στα δεξιά "επεξεργασία" και "διαγραφή", επιλέγουμε (τικάρουμε) την ενέργεια που θέλουμε να κάνουμε και αφού κάνουμε τις απαραίτητες αλλαγές πατάμε "αποθήκευση". Αφού έχει γίνει η <u>εισαγωγή του αποστολέα του εγγράφου</u>, πατώντας το κουμπί **Επόμενο βήμα** που βρίσκεται επάνω δεξιά εμφανίζεται η παρακάτω καρτέλα :

| ≪ Προηγούμενο βήμα |                                                |                      | Επόμενο βήμα 🕨                                                                                                   |
|--------------------|------------------------------------------------|----------------------|----------------------------------------------------------------------------------------------------|
| Βήμα 2: Έγγραφο    |                                                |                      | Ορθή Επανάληψη                                                                                                   |
| Τύπος              | Έγγραφο 🔻                                      | Διαβάθμιση           | Αδιαβάθμητο (ΑΔ)                                                                                                 |
| Φάκελος            |                                                | Προτεραιότητα        | Koivó                                                                                                    |
| Αριθμός Εγγράφου   | Αριθμός Εγγράφου                               | Ημερομηνία           | Ημερομηνία Έκδοσης                                                                                               |
| Αρ. Σχεδίου        | Αριθμός Σχεδίου                                | Έκδοση               | 1η                                                                                                    |
| Θέμα               | Θέμα                                           | Συντάκτης            | "ΑΕ ΑΞΙΟΠΟΙΗΣΗΣ ΚΑΙ ΔΙΑΧΕΙΡΙΣΗΣ ΔΗΜΟΤΙΚΗΣ ΠΕΡΙΟΥΣΙΑΣ ΚΙΑ<br>ΚΟΙΝΟΧΡΗΣΤΩΝ ΧΩΡΩΝ ""ΝΕΣΤΟΡΑΣ ΤΣΑΝΑΚΙΗΣ"" Ν.ΡΟΔΟΠΗΣ" |
| Σημειώσεις         | Σύντομες Σημειώσεις - Επεξηγήσεις του εγγράφου |                      |                                                                                                    |
| Συνοδευτικά        | in 10 10 10 10 10 10 10 10 10 10 10 10 10      | Αρχεία προς Εισαγωγή | %₀                                                                                                    |

Συμπληρώνουμε τα στοιχεία του εγγράφου: Τον τύπο, τον αριθμό φακέλου (εφόσον υπάρχει στο έγγραφο), ο αριθμός εγγράφου είναι ο αριθμός πρωτοκόλλου του εισερχόμενου εγγράφου, τον αριθμό σχεδίου (εφόσον υπάρχει πάνω στο εισερχόμενο έγγραφο), το θέμα, σχετικές σημειώσεις (πχ: συνημμένα έγγραφα που δεν μπορούν να σκαναριστούν), τη διαβάθμιση, την προτεραιότητα και την ημερομηνία.

<u>Εάν είναι μια αίτηση που γίνεται εκείνη την στιγμή από κάποιον πολίτη, βάζουμε τον αριθμό 1</u> <u>στο πεδίο "ΑΡΙΘΜΟΣ ΕΓΓΡΑΦΟΥ". Αν ο ίδιος πολίτης έρθει και καταθέσει την ίδια μέρα</u> <u>καινούργιο έγγραφο τότε ο "αριθμός εγγράφου" θα είναι το 2 κτλ.</u>

Από την επιλογή **Αρχεία προς Εισαγωγή** κάτω δεξιά, εισάγουμε το σχετικό έγγραφο με τα συνοδευόμενα με αυτό έγγραφα, στην περίπτωση που υπάρχουν. Η εισαγωγή στον υπολογιστή μας έχει γίνει μέσω σκαναρίσματος. Στην περίπτωση που το εισερχόμενο έγγραφο συνοδεύεται από έγγραφα που δεν μπορούν να σκαναριστούν (πχ: χάρτης μεγαλύτερου μεγέθους από Α3, κτλ) τότε στο πεδίο ΣΗΜΕΙΩΣΕΙΣ, αναφέρουμε ότι έχουν κατατεθεί και τα ανάλογα συνοδευτικά.

Εάν τώρα πρόκειται για κάποιο έγγραφο που εμπεριέχει ευαίσθητα προσωπικά δεδομένα (π.χ. : Βεβαίωση ιατρού), εισάγουμε ένα απλό διαβιβαστικό στα δεξιά και στην περιγραφή αναφέρουμε τα συνοδευτικά χωρίς να εισαχθούν στο σύστημα.

ΠΡΟΣΟΧΗ όλα τα σχετικά συνοδευτικά έγγραφα του εισερχομένου μας (δηλαδή της συγκεκριμένης αίτησης), εισάγονται ΜΟΝΟ δεξιά στα <u>Αρχεία Προς Εισαγωγή</u>.

Στην συνέχεια πατώντας το κουμπί επόμενο βήμα οδηγούμαστε στην παρακάτω καρτέλα :

| € Προηγούμενο β | ήμα                |     |      |   |             | 🔤 Διανομή |
|-----------------|--------------------|-----|------|---|-------------|-----------|
| Βήμα 3: Δια     | νομή               |     |      |   |             |           |
| Επιλογή Αποδέ   | ктŋ                |     | Προς |   | Κοινοποίηση |           |
| Επιλογή Πίνακ   | α Διανομής 🔹       | + + |      | * |             | *<br>*    |
| Εισαγωγή απο    | δέκτη εκτός Ίριδας | + + |      |   |             |           |
| Εύρεση Αποδέ    | κτη εντός Ίριδας   | Q   |      |   |             |           |
|                 |                    |     |      |   |             |           |
|                 |                    |     |      |   |             |           |
|                 |                    |     |      |   |             |           |
|                 |                    |     |      |   |             |           |
|                 |                    |     |      |   |             |           |
|                 |                    |     |      |   |             |           |
|                 |                    |     |      |   |             |           |
|                 |                    |     |      |   |             |           |
|                 |                    | -   |      |   |             |           |

Από την επιλογή <u>αποδέκτη - επιλογή πίνακα διανομής</u>, η κεντρική γραμματεία έχει τη δυνατότητα να διανείμει το συγκεκριμένο έγγραφο σε περισσότερους από έναν αποδέκτες για ενέργεια ή για κοινοποίηση. Επιλέγοντας το **μπλε +** είναι για ενέργεια ενώ το **πράσινο +** για κοινοποίηση. (βλ. σελίδα 69)

Από την επιλογή **Αποδέκτη – Επιλογή αποδέκτη εντός Ίριδας** επιλέγουμε τους αποδέκτες προς ενέργεια εντός του φορέα (δηλαδή χρεώσεις μόνο σε επίπεδο Διευθύνσεων).

<u>Την επιλογή **Αποδέκτη – Επιλογή αποδέκτη εκτός Ίριδας** δεν την χρησιμοποιούμε ποτέ ως καθήκον Κεντρική Γραμματεία κατά τη διάρκεια πρωτοκόλλησης.</u>

Στην περίπτωση που η Κεντρική Γραμματεία θέλει να επεξεργαστεί μετά την πρωτοκόλληση αποδέκτες / κοινοποίηση, μπορεί να τους αλλάξει πατώντας το κουμπί ΕΠΕΞΕΡΓΑΣΙΑ (πάνω δεξιά) στην καρτέλα αποδέκτες. Την ίδια διαδικασία μπορεί να ακολουθήσει και όσον αφορά στο εισερχόμενο έγγραφο.

Τα στοιχεία που ελέγχονται για διπλοεγγραφές πρωτοκόλλων είναι ο Αριθμός Πρωτοκόλλου, Αποστολέας, Ημερομηνία και Θέμα, γι' αυτό το λόγο θα πρέπει όσοι έχουν το ρόλο ΚΕΝΤΡΙΚΗ ΓΡΑΜΜΑΤΕΙΑ να πρωτοκολλούν με τον ίδιο τρόπο, ώστε να αποφεύγονται οι διπλοεγγραφές εγγράφων.

Αφού ολοκληρωθεί η διαδικασία εισαγωγής εγγράφου και η χρέωση σε Διεύθυνση, πατώντας το κουμπί **Διανομή** εμφανίζεται η παρακάτω καρτέλα :

| TPIAN     | ΓΑΦΥΛΛΕΙΟ       |                                                                                                    |                                                                                 |                                                                 |
|-----------|-----------------|----------------------------------------------------------------------------------------------------|---------------------------------------------------------------------------------|-----------------------------------------------------------------|
| 🖹 Έγγραφο | Αποδέκτες       |                                                                                                    |                                                                                 |                                                                 |
|           | Τύπος           | Έγγραφο 🔻                                                                                                   | Διαβάθμιση                                                                      | Αδιαβάθμητο (ΑΔ)                                                |
|           | Φάκελος         | 100                                                                                                    | Προτεραιότητα                                                                   | Koivó v                                                         |
|           | Αρ. Πρωτοκόλλου | 200                                                                                                    | Ημερομηνία                                                                      | 22/01/2019                                                      |
|           | Αρ. Σχεδίου     | 300                                                                                                    | Έκδοση                                                                          | Ακριβές Αντίγραφο                                               |
|           | Θέμα            | ΠΟΡΕΙΑ ΦΑΚΕΛΟΥ                                                                                              | Υπογράφων                                                                       | "ΓΕΝΙΚΟ ΝΟΣΟΚΟΜΕΙΟ ΛΑΡΙΣΑΣ ""ΚΟΥΤΛΙΜΠΑΝΕΙΟ ΚΑΙ ΤΡΙΑΝΤΑΦΥΛΛΕΙΟ"" |
|           |                 |                                                                                                    |                                                                                 |                                                                 |
|           | Σημειώσεις      | Σύντομες Σημειώσεις - Επεξηγήσεις του εγγράφου                                                              |                                                                                 |                                                                 |
|           |                 |                                                                                                    |                                                                                 |                                                                 |
|           | Εισαγωγή        | στο σύστημα & διανομή την 22/01/2019 11:58 από Υπουργείο Εσωτερικών / Κεν<br>• Πρωτ. 60 Υπουργείο Εσωτερικα | ντρική Γραμματεία - user11 user11 (ΠΕ ΑΝΘ<br>ών/Δ. Ηλεκτρονικής Διακυβέρνησης 🖨 | ΟΡΩΠΙΣΤΙΚΩΝ ΚΑΙ ΚΟΙΝΩΝΙΚΩΝ ΕΠΙΣΤΗΜΩΝ, Α)                        |
| Συνοδευτ  | IK Á            |                                                                                                    | Σχέδιο Ειωράφου                                                                 |                                                                 |
|           |                 |                                                                                                    |                                                                                 |                                                                 |
|           |                 |                                                                                                    | 2. energeles.odt                                                                |                                                                 |
|           |                 |                                                                                                    | 3. Νέα εικόνα bitmap.bmp                                                        |                                                                 |

Σε αυτό το σημείο εντοπίζουμε τον **αριθμό πρωτοκόλλου** που έλαβε το εισερχόμενο έγγραφο, και ο οποίος εμφανίζεται στη δεύτερη πράσινη γραμμή, ενώ στην καρτέλα αποδέκτες βλέπουμε τον ή τους αποδέκτες/ κοινοποιήσεις του εγγράφου.

Η συγκεκριμένη ενέργεια πλέον βρίσκεται από το μενού αριστερά στο Αρχείο – Απεσταλμένα.

# 2.2 ANAZHTHSH TWN ΠΡΩΤΟΚΟΛΛΩΝ ΕΝΤΟΣ ΙΡΙΔΑΣ

Η αναζήτηση των πρωτοκόλλων εντός ΙΡΙΔΑΣ γίνεται από την επιλογή στο αριστερό μενού **ΠΡΩΤΟΚΟΛΛΟ.** 

Επιλέγοντας Πρωτόκολλο εμφανίζεται η επόμενη καρτέλα :

Πατώντας το κουμπί **Εμφάνιση βιβλίου** εμφανίζεται η καρτέλα πρωτοκόλλου (για το συγκεκριμένο έτος που έχουμε επιλέξει), στη συνέχεια στο πλαίσιο αναζήτηση πληκτρολογούμε κάποιο λεκτικό ή αριθμό και βλέπουμε την πορεία των εγγράφων.

Η Γραμματεία έχει την δυνατότητα μέσω της επιλογής αυτής να δει την κατάσταση ενός εγγράφου. Στην καρτέλα **ΕΙΣΕΡΧΟΜΕΝΑ**, υπάρχει ένα κελί "ΣΥΣΧ." Εκεί, πατώντας τα αντίστοιχα εικονίδια μπορεί να δώσει τις πληροφορίες που θα του ζητηθούν.

| Υπουρ        | γείο Εσωτερικι      | ώv                                             | ~ Αδιαβάθμητο (ΑΔ)                                                                                                    |                 | ~                   | 2019           | 🔄                                                                                                    | u <i>📾</i>                                                                                                    |
|--------------|---------------------|------------------------------------------------|----------------------------------------------------------------------------------------------------|-----------------|---------------------|----------------|----------------------------------------------------------------------------------------------------|----------------------------------------------------------------------------------------------------|
| + Eloc       | ιγωγή Εγγραφί       | ής 🔀 Εξαγωγή Προβολής 15 εγγραφι               | iç +                                                                                                    |                 |                     |                | Ανα                                                                                                    | ζήτηση:                                                                                                    |
|              |                     | ΕΙΣΕΡ                                          | OMENA                                                                                                    | a 2             |                     |                | EEEPXOMENA                                                                                                    |                                                                                                    |
| Ар.<br>Пршт. | Ημ/νία<br>Εισόδου   | Αποστολέας                                     | Έγγραφο                                                                                                    | Συσχ.           | Ημ/νία<br>Εξόδου    | Αρ.<br>Σχεδίου | Έγγραφο                                                                                                    | Αποδέκτες                                                                                                    |
| 524          |                     |                                                |                                                                                                    |                 | 10/06/2019<br>23.14 | 158            | 524/Σ.158/07-06-19/Υπουργείο Εσωτερικών/Δ.<br>Ηλοκτρονικής Διακυβέρνησης<br>ΑποστολέαςΔ.Ηλωκροικής Διακυβέρνησης<br>(ΑΠΑΝΤΗΣΗ ΠΑΡΟΥΣΙΑΣΗ ΤΜΗΜΑΤΑΡΙΧΗ ΓΙΑ<br>ΕΝΗΜΕΡΩΣΗ 29.05-2019)           | <ul> <li>ΑΡΕΙΟΣ ΠΑΓΟΣ ΚΑΙ<br/>ΕΙΣΑΓΓΕΛΙΑ ΑΡΈΙΟΥ ΠΑΓΟΥ</li> <li>ΔΗΜΟΣ ΚΙΛΚΙΣ/Γ. Γ. Δήμου<br/>Κίλκις</li> <li>ΙΔΙΩΤΗΣ (ΑΛΕΞΑΝΔΡΟΣ</li> </ul> |
| 523          | 10/06/2019<br>11:55 | Δ. Ηλεκτρονικής Διακυβέρνησης                  | 522/Σ 157/10-06-19/Υπουργείο Εσιντερικών/Δ.<br>Ηλεκτρονικής Διακυβέρνησης<br>Αποδέετης: Υπουργείο Εσιιτερικών/Δ. Εκλογών<br>(ΔΙΛΘΕΣΗ ΗΥ ΚΑΙ ΗΛΑΡΟΜΑΡΕ ΕΝΟΦΗ ΒΟΥΛΕΥΤΙΚΩΝ<br>ΕΚΛΟΓΩΝ Φ. 445876865) | <b>0</b> ≣<br>⊕ |                     |                |                                                                                                    |                                                                                                    |
| 522          |                     |                                                |                                                                                                    |                 | 10/06/2019<br>11:51 | 157            | 522/Σ 157/10-06-19/Υπουργείο Εσωτερικών/Δ.<br>Ηλεκτροικής Διακυβέρνησης<br>Αποστολίας:Δ.Ηλεκτροικής Διακυβέρνησης<br>(ΔΙΑΘΕΣΗ ΗΥ ΚΑΙ ΗΑΡΟΙΜΑΡΕ ΕΙΝΟΡΗ<br>ΒΟΥΛΕΥΤΙΚΩΝ ΕΚΛΟΓΙΩΝ Φ. φ55875895) | <ul> <li>ΕΚΑΒ</li> <li>Υπουργείο Εσωτερικών/Δ.</li> <li>Εκλογών</li> </ul>                                                                 |
| 521          | 10/06/2019<br>11:46 | ΠΑΝΑΓΙΩΤΗΣ ΔΡΑΚΟΥΛΗΣ (ΠΑΝΑΓΙΩΤΗΣ<br>ΔΡΑΚΟΥΛΗΣ) | 122121221/10.06.19/ΠΑΝΑΓΙΟΤΗΣ ΑΡΑΚΟΥΛΗΣ<br>(ΠΑΝΑΠΩΤΗΣ ΔΡΑΚΟΥΛΗΣ)<br>Αποδέκτις:Υπουργείο Εσωτερικών/Δ. Ηλεκτροικής<br>Διακμβέριησης<br>φοδο                                                       | 0 II<br>0       |                     |                |                                                                                                    |                                                                                                    |

Πατώντας πάνω στο εικονίδιο το συγκεκριμένο εισερχόμενο έγγραφο. Με το εικονίδιο κατάσταση του εγγράφου, δηλαδή αν έχει γίνει απαντητικό έγγραφο, αν είναι σε εξέλιξη ή αν έχει μπει αρχείο κτλ. Τέλος, με το εικονίδιο αποδεικτικού πρωτοκόλλησης, εφόσον τούτο ζητηθεί από κάποιον πολίτη.

### 2.3 ΔΙΑΝΟΜΗ ΕΓΓΡΑΦΩΝ – ΔΙΕΚΠΕΡΑΙΩΣΗ

Από το μενού αριστερά **Εργασίες – Εισερχόμενες – Εκκρεμότητες** η Κεντρική Γραμματεία βλέπει τι έχει να διανείμει εκτός ΙΡΙΔΑΣ. Ανοίγεται στην συνέχεια η εκκρεμότητα όπως φαίνεται παρακάτω :

| Διανομή                                 | ΑΑ εκτός Ίριδας                                                                                                 |              |          |                        |                              | Τελ. Ενημέρ  | ωση: 28/11/2018 13:11 |
|-----------------------------------------|----------------------------------------------------------------------------------------------------|--------------|----------|------------------------|------------------------------|--------------|-----------------------|
|                                         |                                                                                                    |              |          |                        |                              |              |                       |
| Θέμα                                    | Διανομή ΑΑ εκτός Ίριδας                                                                                         |              |          |                        | Προτεραιότητα                | Χαμηλή       | *                     |
| Εκδότης                                 | <ol> <li>Σχεδιασμού Ανάπτυξης &amp; Υποστήριξης Πληροφοριακών</li> </ol>                                        | Έναρξη       | 28/11/18 |                        | Κατάσταση                    | Ολοκληρώθηκε | *                     |
|                                         | εισηγητής<br>εισηγητής<br>user11 user11 (ΠΕ ΑΝΘΡΩΠΙΣΤΙΚΩΝ ΚΑΙ ΚΟΙΝΩΝΙΚΩΝ<br>ΕΠΙΣΤΗΜΩΝ, Α)                       |              | 13 00    |                        |                              |              |                       |
|                                         |                                                                                                    |              | × ×      |                        |                              |              |                       |
| Αποδέκτης                               | Υπουργείο Εσωτερικών<br>Κεντρική Γραμματεία                                                                     | Πέρας        | 28/11/18 | <b>m</b>               | Υλοποίηση                    | 100          | %                     |
|                                         | Επιλογή                                                                                                    |              | 15 : 00  |                        |                              |              |                       |
|                                         |                                                                                                    |              | × ×      |                        |                              |              |                       |
| Περιγραφή                               | Παρακαλώ για την διανομή των Αρχείων στους παρακάτω α<br>- / για Ενέργεια<br>Αρ. Πρωτοκόλλου:541/Σ.178 28-11-18 | ποδέκτες:    | Ev       | <b>έργειες</b> Αναφορι | ά ενεργειών επι της εργασίας |              |                       |
|                                         |                                                                                                    |              |          |                        |                              |              |                       |
| Σχετικά                                 | 📼 🖹o 🏛 %                                                                                                    | Αρχεία       |          |                        | ο Εξαρτώμενες Ερ             | γασίες       |                       |
| <ul> <li>α. Απαντ</li> <li>4</li> </ul> | 41/Σ.178/28-11-18/Υπουργείο Εσωτερικών/Δ. Ηλεκτρονικής Δι                                                       | 1. test (AA) | ).pdf    |                        | ×                            |              |                       |

Ελέγχουμε στο πεδίο ΠΕΡΙΓΡΑΦΗ τι ακριβώς θα πρέπει να γίνει διανομή από την γραμματεία. Αξίζει να σημειωθεί ότι, έγγραφα που συντάσσονται εντός ΙΡΙΔΑΣ και έχουν αποδέκτες υπηρεσίες που είναι συνδεδεμένες με την ΙΡΙΔΑ, δεν χρειάζονται περαιτέρω διεκπεραίωση.

Από το πεδίο <u>Αρχεία</u>, η Κεντρική Γραμματεία μπορεί να βρει τα αρχεία που είναι να σταλούν στους αποδέκτες / κοινοποιήσεις ΕΚΤΟΣ ΙΡΙΔΑΣ. Ανοίγει το σχετικό έγγραφο και σύμφωνα με τους παραλήπτες, η Κεντρική Γραμματεία το αποστέλλει βάσει του εσωτερικού κανονισμού (email). Το

πέρας της εργασίας επιτυγχάνεται με το πάτημα του κουμπιού ολοκλήρωση 📧 .

#### 2.4 ΝΕΟ ΕΓΓΡΑΦΟ.

Στην περίπτωση που κάποιος από τη γραμματεία χρειαστεί να κάνει μια ατομική αίτηση, θα πρέπει να μπει με το καθήκον ΕΙΣΗΓΗΤΗΣ και να πατήσει στην αριστερή καρτέλα "ΝΕΟ ΕΓΓΡΑΦΟ". Τότε στα δεξιά του θα εμφανιστεί η παρακάτω καρτέλα:

| 🚏 IPIAA 🛛 🗙 🕂                                                      | -                                           |                        |                                                |                 |                                                                            | - ø ×          |
|--------------------------------------------------------------------|---------------------------------------------|------------------------|------------------------------------------------|-----------------|----------------------------------------------------------------------------|----------------|
| ← → ♂ ☆                                                            | 🛈 🔒 https://iridatest. <b>ypes.gr</b> /#/do | cuments/new            |                                                |                 | ⊌ ☆                                                                        | III\ ⊡ ≡       |
| 🕋 ΙΡΙΔΑ                                                            |                                             |                        |                                                |                 | <b>9</b> в                                                                 | οήθεια 👻 🔒 👻   |
| изеr12 user12                                                      | Έγγραφο Ν Έγγραφο Ν                         | <b>έο Έγ</b><br>ές ⊠Ατ | νραφο                                          |                 |                                                                            |                |
| Υποστήριξης Πληροφοριακών<br>Συστημάτων / Εισηγητής                |                                             | Τύπος                  | Έγγραφο                                        | Διαβάθμιση      | Αδιαβάθμητο (ΑΔ)                                                           | ~              |
| 🖹 Νέο Έγγραφο                                                      |                                             | Φάκελος                |                                                | Προτεραιότητα   | Koivó                                                                      | ~              |
| <ul> <li>Προς Υπογραφή</li> <li>Εισερχόμενα</li> <li>Ξ1</li> </ul> | Αρ. Πρω                                     | <b>τοκόλλου</b>        | Δεν έχει εκδοθεί                               | Ημερομηνία      | Ημερομηνία Έκδοσης                                                         |                |
| 🚀 Εξερχόμενα<br>🔤 Αρχείο                                           | A                                           | . Σχεδίου              | Δεν έχει εκδοθεί                               | Έκδοση          | 1η                                                                         |                |
| Δ Σημαντικά Θέματα 3                                               |                                             | Θέμα                   | Θέμα                                           | Συντάκτης       | Τ. Σχεδιασμού Ανάπτυξης & Υποστήριξης Πληροφοριακών Συστημάτω<br>Εισηγητής | v              |
| 📑 Εργασίες 🛛 159                                                   |                                             |                        |                                                |                 | user12 user12 (ΠΕ ΑΝΘΡΩΠΙΣΤΙΚΩΝ ΚΑΙ ΚΟΙΝΩΝΙΚΩΝ ΕΠΙΣΤΗΜΩΝ, Α                | )              |
| <ul> <li>Πρωτόκολλο</li> <li>Επαφές</li> </ul>                     | Σ                                           | ιμειώσεις              | Σύντομες Σημειώσεις - Επεξηγήσεις του εγγράφου |                 |                                                                            |                |
| <ul> <li>Ξιθλιοθήκη</li> </ul>                                     |                                             |                        |                                                |                 |                                                                            |                |
|                                                                    | Συνοδευτικά                                 |                        | 🖏 💺 🏦 🗞                                        | Σχέδιο Εγγράφου |                                                                            | Ro             |
|                                                                    |                                             |                        |                                                |                 |                                                                            |                |
|                                                                    |                                             |                        |                                                |                 |                                                                            |                |
|                                                                    |                                             |                        |                                                |                 |                                                                            |                |
| Ex5ogn 1.6.1 Test Environment                                      |                                             |                        |                                                |                 | © 2016-2018. Γενικό Επιτελείο Αεροποσίας - Κέντος                          | Μηγαγογοάφησης |

Στο πεδίο "ΘΕΜΑ" θα συμπληρώσει το θέμα της αίτησής του, πχ: ΑΝΑΡΡΩΤΙΚΗ ΑΔΕΙΑ, και εκεί που υπάρχει το πεδίο "ΣΧΕΔΙΟ ΕΓΓΡΑΦΟΥ" θα εισαγάγει στο σύστημα το κείμενο (word) που θα έχει κάνει την ατομική του αίτηση. Στο πεδίο "ΣΥΝΟΔΕΥΤΙΚΑ" θα εισάγει ότι θεωρεί ότι είναι χρήσιμο για την αίτηση του ή χρειάζεται να αποσταλεί μαζί με την αίτηση **(βλ. σελ 59).** Στην επόμενη καρτέλα "ΥΠΟΓΡΑΦΕΣ" θα αφήσει μόνο την υπογραφή του και στην καρτέλα "ΑΠΟΔΕΚΤΕΣ" θα βάλει τη Δ/νση (εντός οργανισμού) στην οποία απευθύνεται η αίτηση, πχ: Δ/νση Διοίκησης.

Στη συνέχεια , πατάει το κουμπί "αποθήκευση" 🗈 . Μόλις πατήσουμε αποθήκευση μας πηγαίνει αυτόματα στην αρχική καρτέλα, εκεί πατάμε το κουμπί "υπογραφή" 🚾 και βλέπουμε την παρακάτω εικόνα.

|                                                                                                    | a ×          | -                                                                         |                |                        |                                                                   |                |                                           | × +                | 😵 ΙΡΙΔΑ                                                            |
|----------------------------------------------------------------------------------------------------|--------------|---------------------------------------------------------------------------|----------------|------------------------|-------------------------------------------------------------------|----------------|-------------------------------------------|--------------------|--------------------------------------------------------------------|
| PLAA                                                                                                    | .N © ≡       | ···· 🖂 🗤                                                                  |                |                        | 30c3949                                                           | 71605cc1278317 | https://iridatest.ypes.gr/#/documents/5ca | [                  | ← → ♂ ŵ                                                            |
| Vmoγραφή Eγγράφου         Statistics         Evγραφο AA. Ymoγραφή Eγγράφου         Statistics         Evγραφο AA. Ymoγραφή Eγγράφου         Statistics         Tagelinge AA. Ymorphyling &         Tagelinge AA. Ymorphyling &         Tagelinge AA. Ymorphyling &         Tagelinge AA. Ymorphyling &         Tagelinge AA. Ymorphyling &         Tagelinge AA. Ymorphyling &         Tagelinge AA. Ymorphyling &         Tagelinge AA. Ymorphyling &         Tagelinge A. P. Tpurtow AA. Ymorphyling &         Ap. Tagelinge A. A. Ymorphyling &         Ap. Tagelinge A. A. Ymorphyling &         Ap. Tagelinge A. A. Ymorphyling &         Ap. Tagelinge A. A. Ymorphyling &         Ap. Tagelinge A. A. Ymorphyling &         Ap. Tagelinge A. A. Ymorphyling &         Ap. Tagelinge A. A. Ymorphyling &         Ap. Tagelinge A. A. Ymorphyling &         Ap. Tagelinge A. A. Ymorphyling &         Ap. Tagelinge A. A. Ymorphyling &         Ap. Tagelinge A. A. Ymorphylinge A. A. Ymorphylinge A. A. Ymorphylinge A. A. Ymorphylinge A. A. Ymorphylinge A. A. Ymorphylinge A. A. Ymorphylinge A. A. Ymorphylinge A. A. Ymorphylinge A. A. Ymorphylinge A. A. Ymorphylinge A. A. Ymorphylinge A. A. A. Ymorphylinge A. A. A. Ymorphylinge A. A. Ymorphylinge A. A. A. Ymorphylinge A. A. A. A. A. A. A. A. A. A. A. A. A.                                                                                                    |              |                                                                           |                |                        |                                                                   | -              |                                           |                    | 😭 ΙΡΙΔΑ                                                            |
| I. I χείσομού Ανάπτιζης Α             Υποστηρίης Πληροφοριακών             Συστηρικής                  I. I χείσομού Ανάπτιζης Α                 Ymoorphiling Πληροφοριακών                 I το χροφοριακών                 I το χροφοριακών                 I το χροφοριακών                 I που Στηγραφο                 Φιαρχήμενα                 Προσχήμενα                 Διαρβάφμετη                 Αρχιδου                 Διαρβάφμετη                 Διαρβάφμετη                 Διαρβάφμετη                 Διαρβάφμετη                 Διαρβάφμετη                 Διαρβάφμετη                 Διαρχισμο                 Διαρχίσμο                 Διαρχισμο                 Διαρχισμο                 Διαρχισμο                 Διαρχισμο                 Διαρχισμο                 Διαρχισμο                 Διαρχισμο                 Διαρχισμο                 Διαρχισιο                                                                                                    |              |                                                                           | έρνησης        | Υπογραφών είναι κενός. | Υπογραφή Εγγράφου<br>Δ Προσοχή: Ο πίνακας                         | ουργεί         | Έγγραφο 🕨 ΑΔ. Υπ                          |                    |                                                                    |
| Vincempleting         Tumos         Evypape           Into Evypape         édaktócs         Impampletas mou ouvočelovu my tmiktytkm tvépva.         Adapádyura (AA)           Into Evypape         édaktócs         Impampletas mou ouvočelovu my tmiktytkm tvépva.         Adapádyura (AA)           Into Evypape         édaktócs         Impampletas mou ouvočelovu my tmiktytkm tvépva.         Adapádyura (AA)           Into Evypape         édaktócs         Impampletas mou ouvočelovu my tmiktytkm tvépva.         Adapádyura (AA)           Into Evypape         édaktócs         Impampletas mou ouvočelovu my tmiktytkm tvépva.         Impampletas mou ouvočelovu my tmiktytkm tvépva.         Impampletas mou ouvočelovu my tmiktytkm tvépva.           Integraphytik         Adapádyura (AA)         Impampletas mou ouvočelovu my tmiktytkm tvépva.         Impampletas mou ouvočelovu my tmiktytkm tvépva.         Impampletas mou ouvočelovu my tmiktytkm tvépva.           Integraphytik         Adapádyura (AA)         Impampletas mou ouvočelovu my tmiktytkm tvépva.         Impampletas mou ouvočelovu my tmiktytkm tvépva.           Integraphytik         Adapádyura (AA)         Impampletas mou ouvočelovu my tmiktytkm tvépva.         Impampletas mou ouvočelovu my tmiktytkm tvépva.           Integraphytik         Adapádyura (AA)         Impampletas mou ouvočelovu my tmiktytkm tvépva.         Impampletas mou ouvočelovu my tmiktytkm tvépva.         Impampletas mou ouvočelovu my tmiktytkm tvépva. |              |                                                                           |                |                        | Επιφυλάξεις/Διαφωνία                                              | τοδέκτες μ     | 🖺 Έγγραφο 🥜 Υπογραφές 🔤 Ατ                | <br>ιτυξης &       | Τ. Σχεδιασμού Ανάπτ                                                |
| Νο Σγγραφο       Φάκελος       Που Ογραφο       Που Ογραφο       Γ       Γ                                                                                                    |              | Αδιαβάθμητο (ΑΔ)                                                          | Διαβάθμιση Α   | ^                      | Παραπροάσεις του συνοδεύουν την επιλενιτένη ενέρνεια              | Έγγραφο        | Τύπος                                     | ροριακών<br>ηγητής | Υποστήριξης Πληροφο<br>Συστημάτων / Εισηγ                          |
| Προς Υπογραφή         Δ           Δ Προς Υπογραφή         Δ           Δ Εξαχήζανα         Δ           Δ Εξαχήζανα         Δ           Δ Εξαχήζανα         Δ           Δ Εξαχήζανα         Δ           Δ Εξαχήζανα         Δ           Δ Εξαχήζανα         Δ           Δ Εξαχήζανα         Δ           Δ Εξαχήζανα         Δ           Δ Εξαχήζανα         Δ           Δ Εξαχήζανα         Δ           Δ Εξαχήζανα         Δ           Δ Εξαχήζανα         Δ           Δ Εξαχήζανα         Δ           Δ Εξαχήζανα         ΝΕΟ ΕΠΤΗ           Σχετικά επί της ενέργειας         Ξ           Σημοτίκς         ΜΕΟ ΕΠΤΗ           Τριμολόχο         Σημετώστες           Σήμοτίκο         Σήμοτικο Και Κοικοικοκται Επετικατικ. Αι           Σημοτίκολλο         Σημετώστες           Σήμοτικολλο         Σήμοτικο Και Κοικοικοκται Επετικατικ. Αι           Προσχή, η Υπογραφή του Εγρόφου         Υπογραφή           Υπογραφή         Δ           Βροσχός, η Υπογραφή του Εγρόφου         Υπογραφή           Κω μη αναμέσιμη.         Κωτοματη                                                                                                    |              | Koivó                                                                     | ροτεραιότητα Κ |                        | inductivities in a concernant in conserved excitent               |                | Φάκελος                                   |                    | 📑 Νέο Έγγραφο                                                      |
|                                                                                                    |              |                                                                           | Ημερομηνία Η   |                        |                                                                   | Δεν έχει εκά   | Αρ. Πρωτοκόλλου                           | 0                  | Προς Υπογραφή                                                      |
| Δ τημενηικό Ολήματα         Θέμα         ΝΕΟ ΕΓΓΗ         Γ.         Τ. Σχεδιασμού Ανάπτικής, Δ. Υποστριδείς, Ε. Όλημοφορμακείαν Σισσπμιάτων           Ειργασίες         Φ         Γ.         Σχετικά επί της ενλέργειος         Γ.         Συντάκτης         Τ. Σχεδιασμού Ανάπτικής, Δ. Υποστριδείς, Ε. Όλημοφορμακείαν Σισσπμιάτων           Η μερολόγο         Τ. Τ. Σχεδιασμού Ανάπτικής, Δ. Υποστριδείς, Ε. Όλημοφορμακείαν Σισσπμιάτων         Σιστικά επί της ενλέργειος         Γ.         Τ. Σχεδιασμού Ανάπτικής, Δ. Υποστριδείς, Ε. Όλημοφορμακείαν Σισσπμιάτων           Η μερολόγο         Τ. Τ. Σχεδιασμού Ανάπτικής, Δ. Υποστριδείς, Ε. Όλημοφορμακείαν Σισσπμιάτων         Σιστικά επί της ενλέργειος         Γ.         Ε.           Η μερολόγο         Τ. Τ. Σχεδιασμού Ανάπτικής, Δ. Υποστριδείς, Ε. Όλημοφορμακείαν Σισσπμιάτων, Α.         Τ. Τ. Σχεδιασμού Ανάπτικής, Δ. Υποστριδείς, Ε. Όλημοφορμακείαν Σισσπμιάτων, Α.           Η μερολόγο         Τ. Τ. Σχεδιασμού Ανάπτικής, Δ. Υποστριδείς, Ε. Όλημοφορμακείαν Δια Κοικρισκης μ.         Ε.         Ε.         Ε.           Η μερολούγου         Τ. Τ. Σχεδιασμού Ανάπτικής, Δ. Υποστριδείς, Ε. Τ. Τ. Σχεδιασμού Ανάπτικής, Δ. Υποστριδείς, Ε. Τ. Τ. Σχεδιασμού Ανάπτικής, Δ. Υποστριδείς, Ε. Τ. Τ. Σχεδιασμού Ανάπτικής, Δ. Υποστριδείς, Ε. Τ. Τ. Σχεδιασμού Ανάπτικής, Δ. Υποστριδείς, Ε. Τ. Τ. Τ. Τ. Σχεδιασμού Ανάπτικής, Τ. Τ. Τ. Τ. Τ. Τ. Τ. Τ. Τ. Τ. Τ. Τ. Τ.                                                                                           |              | 1ŋ                                                                        | Έκδοση 1η      |                        |                                                                   | Δεν έχει εκζ   | Αρ. Σχεδίου                               |                    | <ul> <li>Εξερχόμενα</li> <li>Αρχείο</li> </ul>                     |
| Ερισοίες         Σχετικά επί της ενέργειος         Νουτολογο         Ματρολογο           Πρωτάρολλο         Σημειώσεις         Σύντομεζί         Προσοχή, η Υπογραφή του εγγράφου         Υπογραφή         Ανύρωση           Τη ποροσχή, η Υπογραφή του εγγράφου         Υπογραφή         Ανύρωση         Ελισμού         Ελισμού                                                                                                    |              | Τ. Σχεδιασμού Ανάπτυξης & Υποστήριξης Πληροφοριακών Συστημάτων            | Συντάκτης      |                        |                                                                   |                | Θέμα                                      | 0                  | Δ Σημαντικά Θέματα                                                 |
| Ε Πρωτόκολλο Σημειώσεις Σύντομος Ι Προσοχή, η Υπογραφή του εγγράφου Υπογραφή Ακύρωση                                                                                                    |              | ευσηγητης<br>user12 user12 (πε ΑΝΘΡΩΠΙΣΤΙΚΩΝ ΚΑΙ ΚΟΙΝΩΝΙΚΩΝ ΕΠΙΣΤΗΜΩΝ, Α) | us             | 🔤 匙 🏛 🗞                | Σχετικά επί της ενέργειας                                         |                |                                           | (159               | <ul> <li>Εργασίες</li> <li>Ημερολόγιο</li> </ul>                   |
|                                                                                                    |              |                                                                           |                | πογραφή Ακύρωση        | Προσοχή, η Υπογραφή του εγγράφου.<br>είναι μ <u>η</u> αναιρέσιμη. | Σύντομες Σ     | Σημειώσεις                                |                    | <ul> <li>Πρωτόκολλο</li> <li>Επαφές</li> <li>Βιβλιοθήκη</li> </ul> |
| Συνοδευτικά Σχέδιο Εγγράφου                                                                                                    |              |                                                                           |                | Σχέδιο Εγγράφου        |                                                                   |                | Συνοδευτικά                               |                    |                                                                    |
| 1. ATHEN DOWTH docx                                                                                                    |              |                                                                           |                | . ΑΙΤΗΣΗ Π             |                                                                   |                |                                           |                    |                                                                    |
|                                                                                                    | vovočiencije | 8.2016-2018. Frank Frankis Aromania - Minan Ara                           |                |                        |                                                                   |                |                                           |                    | Frönge 161                                                         |

Πατάμε υπογραφή και στη συνέχεια, το κουμπί πάνω δεξιά πρωτοκόλληση . Σε αυτό το σημείο στην καρτέλα μας εμφανίζεται στο πεδίο **Αρ. Πρωτοκόλλου**, ο αριθμός πρωτοκόλλου που

| εγγραφο 🥜 Υπογραφές 🔤 / | ποδέκτες ΡΕκδόσεις ΟΙστορικό                   |               |                                                                                                    |
|-------------------------|------------------------------------------------|---------------|----------------------------------------------------------------------------------------------------|
| Τύπος                   | Έγγραφο                                        | Διαβάθμιση    | Αδιαβάθμητο (ΑΔ)                                                                                                    |
| Φάκελος                 |                                                | Προτεραιότητα | Korvó                                                                                                    |
| Αρ. Πρωτοκόλλου         | 525                                            | Ημερομηνία    | 07/06/2019                                                                                                    |
| Αρ. Σχεδίου             | 159                                            | Έκδοση        | Ακριβές Αντίγραφο                                                                                                    |
| Θέμα                    | δοκομή                                         | Συντάκτης     | Τ. Σχεδοσφού Ανάπτυξης & Υποστήριξης Πληροφοριακών Συστημάτων<br>Ευσηγητής<br>ΚΟΥΝΤΟΥΡΗ ΑΚΑΤΕΡΙΝΗ (ΔΕ ΠΡΟΣΟΠΙΚΟΥ ΝΥ, Α) |
| Σημειώσεις              | Σύντομες Σημεκώσεις - Επεξηγήσεις του εγγράφου |               |                                                                                                    |

Αφού έχουμε ολοκληρώσει και αυτό το στάδιο τότε, πατάμε το κουμπί "διανομή" επιβεβαιώνουμε τη διανομή προς το συγκεκριμένο τμήμα που απευθύνουμε την αίτηση.

έχει λάβει η αίτησή μας.

| ¥ IPI∆A × +                                                                                                    |                                                                                                    |                                                                                                    |                                                                                                    | - <b>o</b> ×                                                                                                    |
|----------------------------------------------------------------------------------------------------|----------------------------------------------------------------------------------------------------|----------------------------------------------------------------------------------------------------|----------------------------------------------------------------------------------------------------|----------------------------------------------------------------------------------------------------|
|                                                                                                    | https://indatest.ypes.gr/#/documents/5ca/1605cc1274                                                                                                    | 11305343                                                                                                    |                                                                                                    |                                                                                                    |
| <ul> <li>IPAA</li> <li>Leat 2 User 12</li> <li>Leat 2 User 12</li> <li>T 2 Redisource 2 Avainable 2</li> <li>T 2 Redisource 2 Avainable 2</li> <li>T 2 Redisource 2 Avainable 2</li> <li>No Drypspel</li> <li>No Drypspel</li> <li>Drocythage 2</li> <li>Drocythage 2<!--</th--><th>Стурскор         798/Σ.230/05           Туророр         Уторорос         Алоскис           Осклор         Суров         Суров           Осклор         Суров         Суров           Осклор         Суров         Суров           Осклор         Суров         Суров           Осклор         Суров         Суров           Осклор         Суров         Суров           Осклор         Суров         Сосклор           Осклор         Суров         Сосклор           Осклор         Суров         Сосклор           Осклор         Суров         Сосклор           Осклор         Суров         Сосклор           Осклор         Суров         Сосклор           Осклор         Суров         Сосклор           Осклор         Суров         Сосклор           Осклор         Суров         Сосклор           Осклор         Суров         Суров</th><th>Διανομή Εγγράφου<br/>οληγία<br/>Παραπρήσας του συνοδεύουν την επιλεγμένη ενέργεα.<br/>Σχετικά επί της ενέργεαις<br/>Προσοχή, ή Δανομή του εγγράφου<br/>έναι μη αναφέσιμη.<br/>Δανομή</th><th>ονικής Διακυβέρνη<br/>Διαβιθμικη Αλαβιοιμης (Α.)<br/>ροεροιοίητα<br/>1880οη Ακριές Αντηγοφο<br/>1994 Ο Αλαγκό<br/>1994 Ο Αλαγκό<br/>1994 Ο Αλαγ</th><th>Φ       Φ         ησης       Φ         Φ       Φ         Φ       Φ         &lt;</th></li></ul> | Стурскор         798/Σ.230/05           Туророр         Уторорос         Алоскис           Осклор         Суров         Суров           Осклор         Суров         Суров           Осклор         Суров         Суров           Осклор         Суров         Суров           Осклор         Суров         Суров           Осклор         Суров         Суров           Осклор         Суров         Сосклор           Осклор         Суров         Сосклор           Осклор         Суров         Сосклор           Осклор         Суров         Сосклор           Осклор         Суров         Сосклор           Осклор         Суров         Сосклор           Осклор         Суров         Сосклор           Осклор         Суров         Сосклор           Осклор         Суров         Сосклор           Осклор         Суров         Суров | Διανομή Εγγράφου<br>οληγία<br>Παραπρήσας του συνοδεύουν την επιλεγμένη ενέργεα.<br>Σχετικά επί της ενέργεαις<br>Προσοχή, ή Δανομή του εγγράφου<br>έναι μη αναφέσιμη.<br>Δανομή | ονικής Διακυβέρνη<br>Διαβιθμικη Αλαβιοιμης (Α.)<br>ροεροιοίητα<br>1880οη Ακριές Αντηγοφο<br>1994 Ο Αλαγκό<br>1994 Ο Αλαγκό<br>1994 Ο Αλαγ | Φ       Φ         ησης       Φ         Φ       Φ         Φ       Φ         < |
|                                                                                                    |                                                                                                    |                                                                                                    |                                                                                                    |                                                                                                    |
| Excoort 1.6.1 Test Environment                                                                                                    |                                                                                                    |                                                                                                    |                                                                                                    |                                                                                                    |

**ΠΡΟΣΟΧΗ:** Μόλις πατήσουμε το κουμπί "ΠΡΩΤΟΚΟΛΛΗΣΗ" και στη συνέχεια "ΔΙΑΝΟΜΗ" τότε το σύστημα ΙΡΙΔΑ περνάει αυτόματα στο έγγραφο τον αριθμό πρωτοκόλλου που λαμβάνει. Επομένως, μετά το στάδιο υπογραφών, το σχέδιο που έχει εισαχθεί, δεν χρειάζεται καμία επεξεργασία.

Μόλις το διανείμουμε τότε ο εισηγητής μπορεί να βρει αυτή την ενέργειά του στο μενού αριστερά, **ΑΡΧΕΙΟ → ΑΠΕΣΤΑΛΜΕΝΑ.** Στην περίπτωση που το αποθηκεύσουμε, αλλά δεν το υπογράψουμε, τότε η ενέργεια αυτή θα βρίσκεται πάλι στο μενού αριστερά , **ΕΞΕΡΧΟΜΕΝΑ -> ΠΡΟΧΕΙΡΑ** Στην περίπτωση που το υπογράψουμε αλλά δεν το έχουμε πρωτοκολλήσει, τότε η ενέργεια αυτή

θα βρίσκεται στο μενού αριστερά, ΑΡΧΕΙΟ -> ΥΠΟΓΕΓΡΑΜΜΕΝΑ.

Πηγαίνοντας στην καρτέλα "**ΙΣΤΟΡΙΚΟ**" θα μπορεί να ελέγξει σε ποια κατάσταση ακριβώς άφησε το έγγραφο, πχ: χωρίς υπογραφή , χωρίς αριθμό πρωτοκόλλου κτλ. και να συνεχίσει την ενέργειά του κανονικά.

Τέλος, ο εισηγητής θα μπορεί να δει την απάντηση στην αίτησή του από την αρμόδια Διεύθυνση από το μενού αριστερά, ΕΙΣΕΡΧΟΜΕΝΑ -> ΓΙΑ ΕΝΕΡΓΕΙΑ.

# 2.5 ΕΙΣΑΓΩΓΗ ΧΕΙΡΟΓΡΑΦΟΥ ΠΡΩΤΟΚΟΛΛΟΥ

Σε αυτό το σημείο θα πρέπει να γνωρίζουμε, ότι το πληροφοριακό σύστημα ΙΡΙΔΑ μας παρέχει τη δυνατότητα να πρωτοκολλήσουμε έγγραφα χωρίς να υπάρχουν σε φυσική μορφή μέσα στο σύστημα, δηλαδή να τα πρωτοκολλήσουμε με το γνωστό μέχρι στιγμής τρόπο, παίρνοντας μόνο αριθμό πρωτοκόλλου από το σύστημα.

Πιο αναλυτικά, πηγαίνοντας στο μενού αριστερά ΠΡΩΤΟΚΟΛΛΟ, βλέπουμε ότι υπάρχει η επιλογή "ΕΙΣΑΓΩΓΗ ΕΓΓΡΑΦΗΣ"

| IPIGA × +                                  |           |                   |                                  |                                                |       |            |         |                                                                        |                                    | 200          | a   |
|--------------------------------------------|-----------|-------------------|----------------------------------|------------------------------------------------|-------|------------|---------|------------------------------------------------------------------------|------------------------------------|--------------|-----|
| ⇒ C' @                                     | https://i | ridatest.ypes.gr/ | /#/registry                      |                                                |       |            |         |                                                                        | … 🖂 🕁                              | III\ C       |     |
|                                            |           |                   |                                  |                                                |       |            |         |                                                                        |                                    | 🕐 Bor)Ovan 👻 |     |
| NO PHOTO                                   | Πρω       | τόκολλ            | ο Αλληλογραφία                   | ις                                             |       |            |         |                                                                        |                                    |              |     |
| user12 user12                              | YTTOUC    | νείο Εσωτερικώ    | iev                              | <ul> <li>Ağıqğâğunto (Ağ)</li> </ul>           |       |            | ~       | 2019 (e) European                                                      | Βιβλίου                            |              |     |
| ιργείο Εσωτερικών / Κεντρική<br>Γραμματεία |           |                   |                                  |                                                |       |            |         |                                                                        |                                    |              |     |
| Νέο Έγγραφο                                |           |                   |                                  |                                                |       |            |         |                                                                        | AvaZáman:                          |              | 0   |
| Εισαγωγή Εγγράφου                          | - Eloc    | սկակել Եհհեգգել   | Κ [Χ] Εξαγωγή Προβολής           | 15 εγγραφες 👻                                  |       |            |         |                                                                        | second distants [                  |              | 4   |
| θαρε Υπονοσεά                              | 40        | Muturia           |                                  | EIXEPXOMENA                                    | -     | Mashrin    | 40      | EEEPXOMENA                                                             |                                    |              |     |
| Intervolueva                               | Прыт.     | Εισόδου           | Αποστολέας                       | Έγγραφο                                        | Συσχ. | EĮóšou     | Σχεδίου | Έλλbαφο                                                                | Αποδέκτ                            | iç.          |     |
| Economic                                   |           |                   |                                  | 353/Σ 72/04 06 19/ΔΗΜΟΣ ΛΑΓΚΛΔΑ/Διεύθυνση      |       |            |         |                                                                        |                                    |              |     |
|                                            | 496       | 04/06/2019        | Διεύθυνση Καθαριότητας &         | Αποδέκτης:Υπουργείο Εσωτερικών/Δ. Ηλεκτρονικής | 0=    |            |         |                                                                        |                                    |              |     |
|                                            |           | 11.05             | Ανακυκλωσης                      | Διακυβέρνησης                                  | •     |            |         |                                                                        |                                    |              |     |
| спрамнка серата                            | -         |                   |                                  | (δοκιμή για σφραγίδα)                          |       |            |         |                                                                        |                                    |              | -   |
| Eovagiec                                   |           | 04/06/2010        | AuroPauron Kalkanonar 8          | Καθαριότητας & Ανακάκλωστις                    | 0=    |            |         |                                                                        |                                    |              |     |
| hur no hóu n                               | 495       | 11:03             | Ανακύκλωσης                      | Αποδέκτης:Υπουργείο Εσωτερικών/Δ. Ηλεκτρονικής | 0     |            |         |                                                                        |                                    |              |     |
| hebouodio                                  |           |                   |                                  | (δοκμή υπογραφίς)                              |       |            |         |                                                                        |                                    |              |     |
| Ιρωτόκολλο                                 |           |                   |                                  | freedor and the state of the                   |       |            |         | 494/5.148/04-06-19/Yrroupyclo Eowrepikáw/Δ.                            |                                    |              |     |
| TTOULC                                     | 494       |                   |                                  |                                                |       | 04/06/2019 | 148     | Ηλεκτρονικής Διακυβέρνησης                                             | <ul> <li>ΙΔΙΩΤΗΣ (ΑΘΑΝΑ</li> </ul> | EIOE KANABA  | (3) |
| BIGNOBOKD                                  |           |                   |                                  |                                                |       | 10.45      |         | (ΠΑΡΟΥΣΙΑΣΗ ΤΜΗΜΑΤΑΡΧΩΝ 29-05-2019)                                    |                                    |              |     |
|                                            |           |                   |                                  |                                                |       |            |         | 493/Σ 147/02-06-19/Υπουργείο Εσωτερικών/Δ                              |                                    |              |     |
|                                            | 493       |                   |                                  |                                                |       | 02/06/2019 | 147     | Ηλεκτρονικής Διακυβερνήσης                                             | <ul> <li>AABOΣ E</li> </ul>        | FFRAGH       |     |
|                                            |           |                   |                                  |                                                |       |            |         | (DOKIMH HMEROMHNIAS)                                                   |                                    |              |     |
|                                            |           |                   |                                  |                                                |       |            |         | 492/Σ.146/21-04-19/Υπουργείο Εσωτερικών/Δ.                             |                                    |              |     |
|                                            | 402       |                   |                                  |                                                |       | 11:47      | 146     | Ηλεκτρονικής Διακυμερνήσης<br>Αποστολάες:Δ. Ηλεκτρανικές Διακυβέρνησης | * EK                               | 43           |     |
|                                            |           |                   |                                  |                                                |       |            |         | (ΑΓΓΗΣΗ ΑΝΑΡΡΩΤΙΚΗΣ ΑΔΕΙΑΣ)                                            |                                    |              |     |
|                                            | 101       |                   |                                  |                                                |       | 31/05/2019 | 4.15    | 491/Σ.145/31-05-19/Υπουργείο Εσωτερικών                                | • AE                               | ń.           |     |
|                                            | 491       |                   |                                  |                                                |       | 13:16      | 145     | (δοιομή για γραμματεία)                                                |                                    |              |     |
|                                            |           |                   |                                  | 340/Σ 84/07-05-19/Υπουργείο Εσωτερικών/Δ.      |       |            |         |                                                                        |                                    |              |     |
|                                            | 400       | 31/05/2019        | A HARRONICA ANTUBENING           | Ηλεκτρονικής Διακυβέρνησης                     | 0=    |            |         |                                                                        |                                    |              |     |
|                                            | 400       | 12:54             | er i ner i boande marcheballoute | Anonianity, interpreter counterpretering       | 0     |            |         |                                                                        |                                    |              | _   |

Πατώντας αυτή την επιλογή, μας ανοίγει η παρακάτω καρτέλα και αρχίζουμε να περνάμε τα στοιχεία που υπάρχουν στο φυσικό μας έγγραφο.

|                                                                                                    | οου στο Πρωτόκολλο         | Εισαγωγή Εγγράφ            |                                         |                                  |  |
|----------------------------------------------------------------------------------------------------|----------------------------|----------------------------|-----------------------------------------|----------------------------------|--|
|                                                                                                    | Υπουργείο Εσωτερικών 🗸     | Πρωτόκολλο:                | ο Αλληλογραφία                          | οκολλα                           |  |
| 1010                                                                                                    | Αδιαράθμητο (ΑΔ)           | Διαβάθμιση:                | w.                                      | Eoutepad                         |  |
|                                                                                                    | Εισερχόμενο ~              | Είδος:                     |                                         |                                  |  |
| ETERXONENA                                                                                                    | Εύρεση Αποστολέα           | Αποστολέας                 | Bi example incomments                   | IT EAAbadale                     |  |
| Έγγραφο                                                                                                    | Ταυτότητα Εγγράφου         | Αριθμός Εγγράφου:          | Αποστολέας                              | Ημινία<br>Ισόδου                 |  |
|                                                                                                    | 4/6/19                     | Ημερομηνία Έκδοσης:        | Διεύθυνση Καθαριότητας &                | 06/2019 Διεύθυνση Καθαριότητας & |  |
|                                                                                                    | Θέμα Εγγράφου              | Θέμα:                      | AVGRORADOTIC                            | 11.05                            |  |
|                                                                                                    | ~                          | Τρόπος Παραλαβής:          | Διεύθυνση Καθαριότητας &<br>Ανακύκλωσης | 11.03                            |  |
|                                                                                                    |                            | Συνημμένα:                 |                                         |                                  |  |
| Ηλεκτρονικής Αιακυβέρνησης<br>Αποστολίας: Α.Τδοτρονικής Διακυβέρνηση                                                                          | Εύρεση Αποδέκτη            | Αττοδέκτες:                |                                         |                                  |  |
| 193/Σ 147/02-06-19/Υπουργείο Εσωτερικώ<br>Ηλεκτρονικής Διακυβέρνησης<br>Αποστολέας: Δ. Ηλεκτρονικής Διακυβέρνηση<br>(DOKMH ΗΜ-ΕΙΟΜΗΝΙΑS)      | Παρατηρήσεις-Χρεώσεις      | Παρατηρήσεις-<br>Χρεώσεις: |                                         |                                  |  |
| 92/Σ 146/21-04-19/Υπουργείο Εσωτερικώ<br>Ηλεκτρονικής Διακυβέρνησης<br>Αποστολίας: Δ. Ηλεκτρονικής Διακυβέρνηση<br>(ΑΠΗΣΗ ΑΝΑΡΡΩΤΙΚΗΣ ΑΔΕΙΑΣ) | Εισαγωγή ως Ορθή Επανάληψη |                            |                                         |                                  |  |
| 491/Σ 145/31-05-19/Υπουργείο Εσωτερικά<br>Αποστολέας: Υπουργείο Εσωτερικών                                                                    |                            |                            |                                         |                                  |  |

Πρέπει να τονιστεί ότι με αυτή τη διαδικασία, το συγκεκριμένο πρωτόκολλο δεν θα μπορεί να κλείσει στο σύστημα, δηλαδή θα φαίνεται συνέχεια ως έγγραφο που δεν έχουν ξεκινήσει ενέργειες. Στη περίπτωση που η απάντηση του συγκεκριμένου εγγράφου γίνεται μέσω του ΙΡΙΔΑ, τότε στο πεδίο ΣΥΝΟΔΕΥΤΙΚΑ ο εισηγητής θα πρέπει από την πρώτη επιλογή "Προσθήκη Ταυτότητας Εγγράφου εκτός ΙΡΙΔΑΣ" να περάσει το χειρόγραφο πρωτόκολλο και να ενημερώσει τη Γραμματεία ότι έχει γίνει απάντηση με τον αντίστοιχο αριθμό πρωτοκόλλου, ούτως ώστε η Γραμματεία στη συνέχεια να πηγαίνει στο αντίστοιχο εισερχόμενο και να περνάει στις παρατηρήσεις τον αριθμό εξερχομένου.

Στη περίπτωση που και η απάντηση του εισερχομένου γίνεται εκτός ΙΡΙΔΑΣ, τότε η Γραμματεία με τον ίδιο τρόπο θα δίνει χειροκίνητα το πρωτόκολλο και θα πρέπει να περνάει στο πεδίο περιγραφή του αντίστοιχους αριθμούς, ώστε να υπάρχει συσχέτιση των εγγράφων στο σύστημα.

Στο ΠΡΩΤΟΚΟΛΛΟ η αναζήτηση του χειρόγραφου πρωτοκόλλου γίνεται με τον ίδιο τρόπο, μόνο που αυτή τη φορά δίπλα από το εισερχόμενο έγγραφο θα εμφανίζεται ένα εικονίδιο (όπως φαίνεται στην παρακάτω εικόνα) για να το μπορεί ο χρήστης να το ξεχωρίζει.

| Ιρωτόκ                    | ολλο Αλληλα        | ογραφίας               |                  |        |      |               |                                       |     |   |
|---------------------------|--------------------|------------------------|------------------|--------|------|---------------|---------------------------------------|-----|---|
| Υπουργείο Εσ              | σωτερικών          | v                      | Αδιαβάθμητο (ΑΔ) | × 2019 |      | Epqd          | νιση Βιβλίου 📕                        |     |   |
|                           |                    |                        |                  |        |      |               |                                       |     |   |
| 🕇 Εισαγωγή Γ              | Εγγραφής 🔀 Εξαγωγή | Προβολής 15 εγγραφές 👻 |                  |        |      |               | Αναζήτηση:                            | 516 | ( |
| 🗭 Εισαγωγή Γ<br>Αφ. Πρωτ. | Εγγραφής 🔀 Εξαγωγή | Προβολής 15 εγγραφές - | EIZEPXOMENA      | 00     | Συσγ | Ημ/νία Εξόδου | Αναζήτηση:<br>ΕΞΕΡΧΟΜΙ<br>Αρ. Σγεδίου | ENA | ( |

# 2.6 ΕΙΣΑΓΩΓΗ ΕΓΓΡΑΦΟΥ ΜΕΣΩ Ε-ΜΑΙL

Όταν έχουμε ένα e-mail από έναν πολίτη/ οργανισμό, στο κυρίως σώμα του οποίου υπάρχει κάποιο κείμενο, μπορούμε εύκολα να το αποθηκεύσουμε σε μορφή .pdf και να το εισάγουμε στο ΙΡΙΔΑ. Η διαδικασία είναι η εξής:

Ανοίγουμε το email και πηγαίνουμε στην επιλογή "περισσότερα"

| 🕘 Κάδος                                                                                                    |                                                                                                    |                                                                                                    |                                                                                                    | 10 🖅 — 🖝 🗡                                                                                                    |
|----------------------------------------------------------------------------------------------------|----------------------------------------------------------------------------------------------------|----------------------------------------------------------------------------------------------------|----------------------------------------------------------------------------------------------------|----------------------------------------------------------------------------------------------------|
| 🖓 Δήψη μηνομάτων 👻 🥓                                                                                                    | ώνταξη 🗸 🖓 Συνομιλία 😩 Ευρετήριο 🛇 Ετικέτα 🗸 🗑 Γρήγορη αναζήτηση                                                                                                    | Q, Ανοζήτηση <ctrl+k></ctrl+k>                                                                                                    |                                                                                                    | Ξ Συμβάντα < > ×                                                                                                    |
| -a.kanavas@attica.gr                                                                                                    | 🛠 🔲 Μη αναγνωσμένα 🏠 Με αστέρε 🙇 Εποιρές 🛇 Ετικέτες 🔋 Συνημμένα                                                                                                    | 🔍 Φυλτράρισμα μηνυμάτων «Ctrl+Shift+K»                                                                                                    |                                                                                                    | 16 Tpi ( 0 ) .                                                                                                    |
| Carlo and Antica pr<br>Carlo and Carlos and Antica pr<br>Carlos and Carlos and Ca | Image: Section of the section of the sectio | Example optiges     Example optiges     Example optiges     Project framing, Smitheau of Texpenguation     Project framing, Smitheau of Texpenguation     Project framing, Smitheau of Texpenguation     Profest Resolution     Profest Resolution | <ul> <li> <sup>™</sup> <sup>™</sup></li></ul> |                                                                                                    |
|                                                                                                    | Ans Δαπουσίμαβοα (μαβοα δαριοιάβαθίειας» Φ<br>Ορως Μαμανογία αυλ<br>Τους μποτοπληριστή αυλ<br>Κεληγησίερα, Πωροκολώ όπως δάσετε τη δυνατότητα στον αναπληριστή μου να μπορεί<br>Ευχαρισταί εκ των προτέρων.<br>Τατον προστάμαν.<br>Ατό το α-mail ελέγχθηκε για γιος από το πρόγραμμα Avast antivirus.                                                                                                    | 今 Απογτηση Φ Απογτηση ατώθους ζ → Προυθηση η<br>να λαμβάνει τα παί] του από το δικό μου γραφείο και υ<br>πησικά.                                                                                                    | Αριμοθτικοπ                                                                                                    | Nanostania V<br>Anorquine (NAAA, enformed, 1999),<br>Anorquine (NAAA, enformed, 1999),<br>Anorquine (NAAA, enformation)<br>Anorquine (NAAA, enformation)<br>Parallulan and enformation<br>Assolytements<br>Englandra (NAAA, enformation)<br>Englandra (NAAA, enformation)<br>Assolytements |
| -                                                                                                    |                                                                                                    |                                                                                                    | Μη αναγνωσμ                                                                                                    | ένα: Ο Σύνολο: 152 🔞 Παράθυρο ημέρας 🛩                                                                                                    |

Στη συνέχεια, επιλέγουμε "εκτύπωση" και από εκεί, στο πεδίο που γράφει "όνομα", επιλέγουμε "PDFCcreator" και OK.

|        | Εκτύπωση                                |                                                                                                    | ×                      | ς          |
|--------|-----------------------------------------|----------------------------------------------------------------------------------------------------|------------------------|------------|
| м      | Εκτυπωτής                               |                                                                                                    |                        | <b>x</b> • |
| ια     | Ονομα:                                  | PDFCreator                                                                                                    | 🗸 Ιδιότητες            |            |
| μ<br>ά | Κατάστασι<br>Τύπος:<br>Θέση:<br>Σχόλιο: | AnyDesk Printer<br>Fax<br>Lexmark MX310 Series XL<br>Lexmark Universal Fax<br>Microsoft Print to PDF<br>Microsoft XPS Document Writer<br>OneNote | τύπωση σε αρχείο       | ∧i<br>Œ    |
|        | Περιοχή εκτ                             | PDFCreator<br>UNIV on MFP 10.240.144.59                                                                                                    |                        | (E<br>ai   |
| ۷      | ο Όλες                                  |                                                                                                    | Αριθμός αντιτύπων: 1 🚔 | 5          |
|        | Ο Σελίδες<br>Ο Επιλογή                  | από: 1 έως: 1                                                                                                    | 123 123 Κατάταξη       | יר<br>d    |
|        |                                         |                                                                                                    | ОК Акиро               | ci:        |

# $\mathbf{2.7} \text{ AKYP} \mathbf{\Omega} \mathbf{\Sigma} \mathbf{H} \textbf{\Pi} \mathbf{P} \mathbf{\Omega} \textbf{T} \textbf{O} \textbf{K} \textbf{O} \boldsymbol{\Lambda} \textbf{H} \mathbf{\Sigma} \textbf{H} \mathbf{\Sigma}$

Σε περίπτωση που έχουμε αποστείλει κάποιο εισερχόμενο έγγραφο από κάποιον φορέα /ιδιώτη σε δύο ή περισσότερους αποδέκτες, όπως φαίνεται στην παρακάτω εικόνα, έχουν εκδοθεί 2 εισερχόμενα πρωτόκολλα το 538 και το 539 :

| Έγγρα     | φo <mark>▶ 100/13-</mark>                                                                                                    | 06-19/"""ΦΑΡΙΣ"" ΚΟΙΝΩΦΕΛΗΣ Ε | ΕΠΙΧΕΙΡΗΣΗ Δ.ΚΑΛ | ΑΜΑΤΑΣ"                                        |  |  |  |  |  |  |
|-----------|----------------------------------------------------------------------------------------------------|-------------------------------|------------------|------------------------------------------------|--|--|--|--|--|--|
| 📑 Έγγραφο | 🐱 Αποδέκτες                                                                                                    |                               |                  |                                                |  |  |  |  |  |  |
|           | Τύπος                                                                                                    | Έγγραφο                       | Διαβάθμιση       | Αδιαβάθμητο (ΑΔ)                               |  |  |  |  |  |  |
|           | Φάκελος                                                                                                    |                               | Προτεραιότητα    | Koivó *                                        |  |  |  |  |  |  |
|           | Αρ. Πρωτοκόλλου                                                                                                    | 100                           | Ημερομηνία       | 13/06/2019                                     |  |  |  |  |  |  |
|           | Αρ. Σχεδίου                                                                                                    | Δεν έχει εκδοθεί              | Έκδοση           | Ακριβές Αντίγραφο                              |  |  |  |  |  |  |
|           | Θέμα                                                                                                    | ΑΙΤΗΣΗ10                      | Υπογράφων        | ***ΦΑΡΙΣ** ΚΟΙΝΩΦΕΛΗΣ ΕΓΙΙΧΕΙΡΗΣΗ Δ.ΚΑΛΑΜΑΤΑΣ* |  |  |  |  |  |  |
|           | <b>Σημειώσεις</b> Σύντομες Σημειώσεις - Επεξηγήσεις του εγγράφου                                                                                                    |                               |                  |                                                |  |  |  |  |  |  |
|           | Είσαγωγή στο σύστημα & διανομή την 13/08/2019 11:53 ατό Υτουργείο Εσωτερικών / Κεντρική Γραμματεία - υθεή 11 υθεή 11 (ΠΕ ΑΝΘΡΩΠΙΣΤΙΚΩΝ ΚΑΙ ΚΟΙΝΩΝΙΚΩΝ ΕΠΙΣΤΗΜΩΝ, Α)<br>- Πρωτ. 538 Υτουργείο Εσωτερικών/Γ.Δ. Οικονομικών Υτηροτών &<br>Διοικητικής Υτοστήριξη Θ<br>- Πρωτ. 539 Υτουργείο Εσωτερικών/Γ.Δ. Εσωτερικών & Ηλεκτρονικής<br>Διακυβέρνησης Θ |                               |                  |                                                |  |  |  |  |  |  |
| Συνοδευτ  | κά                                                                                                    |                               | Σχέδιο Εγγράφου  |                                                |  |  |  |  |  |  |
|           |                                                                                                    |                               | 1. AITHΣH.odt    |                                                |  |  |  |  |  |  |

Στην περίπτωση που πρέπει να ακυρώσουμε τον ένα αποδέκτη μαζί με το σχετικό πρωτόκολλο πατάμε το κουμπί επεξεργασία

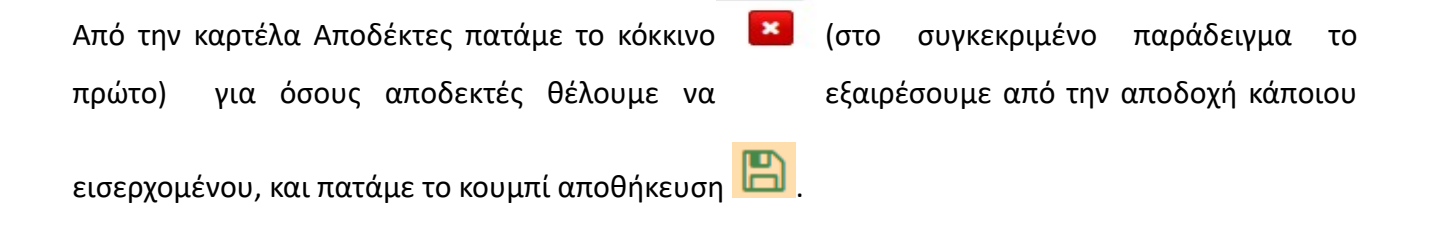

Έχοντας τώρα την παρακάτω οθόνη, παρατηρούμε ότι ο ένας αποδέκτης δεν υπάρχει πλέον :

| Έγγραφο | 100/13-06-19/"""ΦΑΡΙΣ"" | ΚΟΙΝΩΦΕΛΗΣ | ΕΠΙΧΕΙΡΗΣΗ | Δ.ΚΑΛΑΜΑΤΑΣ" |
|---------|-------------------------|------------|------------|--------------|
|---------|-------------------------|------------|------------|--------------|

| 🖹 Έγγραφο  | 🐱 Αποδέκτες                                                                                                    |                  |                 | C = # 1 A > <                                 |  |  |  |  |  |  |
|------------|----------------------------------------------------------------------------------------------------|------------------|-----------------|-----------------------------------------------|--|--|--|--|--|--|
|            | Τύπος                                                                                                    | Έγγραφο •        | Διαβάθμιση      | Αδιαβάθμητο (ΑΔ)                              |  |  |  |  |  |  |
|            | Φάκελος                                                                                                    |                  | Προτεραιότητα   | Koivó v                                       |  |  |  |  |  |  |
|            | Αρ. Πρωτοκόλλου                                                                                                    | 100              | Ημερομηνία      | 13/06/2019                                    |  |  |  |  |  |  |
|            | Αρ. Σχεδίου                                                                                                    | Δεν έχει εκδοθεί | Έκδοση          | Ακριβές Αντίγραφο                             |  |  |  |  |  |  |
|            | Θέμα                                                                                                    | ΑΙΤΗΣΗ10         | Υπογράφων       | "**ΦΑΡΙΣ** ΚΟΙΝΟΦΕΛΗΣ ΕΠΙΧΕΙΡΗΣΗ Δ.ΚΑΛΑΜΑΤΑΣ" |  |  |  |  |  |  |
|            | <b>Σημειώσεις</b> Σύντομες Σημειώσεις - Επεξηγήσεις του εγγράφου                                                                                                    |                  |                 |                                               |  |  |  |  |  |  |
|            | Εισαγωγή στο σύστημα & διανομή την 13/06/2019 11:53 ατό Υτουργείο Εσωτερικών / Κεντρική Γραμματεία - user11 user11 (ΠΕ ΑΝΘΡΩΠΙΣΤΙΚΩΝ ΚΑΙ ΚΟΙΝΩΝΙΚΩΝ ΕΠΙΣΤΗΜΩΝ, Α)<br>• Πρωτ. 539 Υτουργείο Εσωτερικών/Γ.Δ. Εσωτερικών/Γ.Δ. Εσωτερικών & Ηλεκτρονικής<br>Διακυβέρνησης Θ |                  |                 |                                               |  |  |  |  |  |  |
| Συνοδευτικ | κά                                                                                                    |                  | Σχέδιο Εγγράφου |                                               |  |  |  |  |  |  |
|            |                                                                                                    |                  | 1. AITHΣH.odt   |                                               |  |  |  |  |  |  |

Τώρα, πηγαίνοντας στο μενού αριστερά στο **Πρωτόκολλο** και πληκτρολογώντας στο πεδίο Αναζήτηση το πρωτόκολλο 538 (το οποίο ανήκει στον αποδέκτη δηλαδή που βγάλαμε προηγουμένως από την λίστα λήψης κάποιου εισερχόμενου), φαίνεται η παρακάτω οθόνη :

| Πρωτόκολλο Αλληλογραφίας |                                                                 |                                          |                    |                                                                                                    |   |      |     |                 |              |           |             |
|--------------------------|-----------------------------------------------------------------|------------------------------------------|--------------------|----------------------------------------------------------------------------------------------------|---|------|-----|-----------------|--------------|-----------|-------------|
| Υπουργείο Εσωτερικών     |                                                                 |                                          | Αδιαβ              | χβάθμητο (ΑΔ)                                                                                                    | • | 2019 | E   | ιφάνιση Βιβλίου | 8            |           |             |
| <b>+</b> Εισαγο          | + Εισσγωγή Εγγραφής              χραφές              Αναζήτηση: |                                          |                    |                                                                                                    |   |      |     |                 |              |           |             |
|                          | μυλιία Εισόδου                                                  | Δποστολέσε                               |                    | EIΣEPXOMENA                                                                                                    |   |      |     | Ημιλιία Εξόδου  |              | ENA       | Δποδέκτες   |
| 538                      | 13/06/2019-11:53                                                | ***ΦΑΡΙΣ** ΚΟΙΝΩΦΕΛΗΣ ΕΠΙΧΕΙΡΗΣΗ Δ.ΚΛΛΛΜ | <del>ΙΑΤΑΣ</del> = | 100/13-06-10 <sup></sup> ΦΑΡΙΣ <sup></sup> ΚΟΙΝΟΘΕΛΗΣ ΕΠΙΧΕΙΡΗΣΗ Δ. ΚΑΛΜΑΤΑΣ <sup></sup><br>Ακτοδέκτης: Υκουργείο Εσωτερικώνι <sup>Γ</sup> .Δ. Οικονομικών Υκηρεσιών & Δοικητικής Υκοστήριξης-<br>Απτθέλιου<br>(Ακύρωση λόγο σφάλματος Εισσηνωγής) |   |      | 0≅⊕ |                 | Ap. 228000   | Εγγραφο   | MAUDICKIES  |
| 1-1/1                    |                                                                 |                                          |                    |                                                                                                    |   |      |     | ΜΠρώτη ΜΠ       | ροηγούμενη Ε | Ξπόμενη Μ | Τελευταία 🙌 |

Εδώ παρατηρούμε πως το σύστημα καταλαβαίνει (με τις νοητές γραμμές) κάτι το οποίο έχουμε στείλει σε κάποια Δ/νση αλλά μετέπειτα ακυρώσει.

# 3. Καθήκον Εισηγητής

### 3.1 ΕΙΣΕΡΧΟΜΕΝΑ ΕΓΓΡΑΦΑ

Ο εισηγητής μόλις μπει στο προφίλ του, το πρώτο πράγμα που κοιτάει είναι οι

**Εργασίες → Εισερχόμενες -> Εκκρεμότητες** όπως φαίνεται παρακάτω :

| ПО РНОТО                                                          |              | Εισε      | ερχόμενες - Εκκρε                        | εμότητες                           |           |                                                                                 |                                                                                                    |                | + Né           | αΕρ  |
|-------------------------------------------------------------------|--------------|-----------|------------------------------------------|------------------------------------|-----------|---------------------------------------------------------------------------------|----------------------------------------------------------------------------------------------------|----------------|----------------|------|
| user11 user11<br>Τ. Σχεδιασμού Ανάπτυξι<br>Υποστήριξης Πληροφορι  | ης &<br>ακών | 15 εγγρ   | αφές 👻                                   |                                    | -         |                                                                                 | Αναζήτηση                                                                                                   | :              | -              |      |
| Συστημάτων / Εισηγητ                                              | ήs           | пк        | Θεμα                                     | Περιγραφη                          | Ενεργειες | Απο                                                                             | Προς                                                                                                    | Εναρξη         | Περας          | 1100 |
| 🖹 Νέο Έγγραφο                                                     |              | <b>P</b>  | Υποεργασία 1: ΣΤΑΤΙΚΟΤΗΤΑ                | ΝΑ ΤΟ ΔΙΕΚΠΕΡΑΙΩΣΕΙ Ο ΤΑΔΕ         |           | Τ. Σχεδιασμού Ανάπτυξης & Υποστήριξης Πληροφοριακών<br>Συστημάτων / Τμηματάρχης | <ul> <li>Τ. Σχεδιασμού Ανάπτυξης &amp; Υποστήριξης Πληροφοριακών</li> <li>Συστημάτων / Εισηγητής</li> </ul> | 04-12-<br>2018 | 04-12-<br>2018 |      |
| 🖋 Προς Υπογραφή<br>🎑 Εισερχόμενα                                  | 12<br>39     | <b>IN</b> | ΠΡΟΓΡΑΜ/ΣΜΟΣ<br>ΕΚΠΑΙΔΕΥΣΕΩΝ ΠΕΑΑ ΒΙΖΑ   | ΕΚΤΟΣ ΥΓΕΙΑΣ - ΑΝΑΠΤΥΞΗΣ           |           | Τ. Σχεδιασμού Ανάπτυξης & Υποστήριξης Πληροφοριακών<br>Συστημάτων / Τμηματάρχης | Τ. Σχεδιασμού Ανάπτυξης & Υποστήριξης Πληροφοριακών<br>Συστημάτων / Εισηγητής                               | 30-11-<br>2018 | 30-11-<br>2018 |      |
| 🚀 Εξερχόμενα<br>👕 Αρχείο                                          |              | P 8       | Υποεργασία 1: Τεστ χωρις<br>εισαγωγη     | σουσουνής ντο ιτ                   |           | Τ. Σχεδιασμού Ανάπτυξης & Υποστήριξης Πληροφοριακών<br>Συστημάτων / Τμηματάρχης | Τ. Σχεδιασμού Ανάπτυξης & Υποστήριξης Πληροφοριακών<br>Συστημάτων / Εισηγητής                               | 30-11-<br>2018 | 30-11-<br>2018 |      |
| Δ Σημαντικά Θέματα                                                | 0            | <b>P</b>  | Υποεργασία 1: test eggrafo               | ENEPFEIA 3.1                       |           | Τ. Σχεδιασμού Ανάπτυξης & Υποστήριξης Πληροφοριακών<br>Συστημάτων / Τμηματάρχης | Τ. Σχεδιασμού Ανάπτυξης & Υποστήριξης Πληροφοριακών<br>Συστημάτων / Εισηγητής                               | 30-11-<br>2018 | 04-12-<br>2018 | 509  |
| <ul> <li>Εργασίες</li> <li>Νέα Εργασία</li> </ul>                 | 51           | <b>H</b>  | Υποεργασία 1: ΑΙΤΗΣΗ<br>ΧΟΡΗΓΗΣΗΣ ΑΔΕΙΑΣ | ΚΑΝΕ ΝΤΡΙΜΠΛΑ                      |           | Τ. Σχεδιασμού Ανάπτυξης & Υποστήριξης Πληροφοριακών<br>Συστημάτων / Τμηματάρχης | <ul> <li>Τ. Σχεδιασμού Ανάπτυξης &amp; Υποστήριξης Πληροφοριακών</li> <li>Συστημάτων / Εισηγητής</li> </ul> | 29-11-<br>2018 | 30-11-<br>2018 | 40%  |
| <ul> <li>Εξερχόμενες</li> <li>Εκκρεμότητες</li> </ul>             |              | <b>P</b>  | Υποεργασία 1: ΑΓΟΡΑ ΜΠΑΛΑΣ               | ΓΡΗΓΟΡΑ ΓΙΑΤΙ ΕΧΟΥΝ ΑΓΩΝΑ          |           | Τ. Σχεδιασμού Ανάπτυξης & Υποστήριξης Πληροφοριακών<br>Συστημάτων / Τμηματάρχης | Τ. Σχεδιασμού Ανάπτυξης & Υποστήριξης Πληροφοριακών<br>Συστημάτων / Εισηγητής                               | 29-11-<br>2018 | 29-11-<br>2018 | 509  |
| <ul> <li>Ολοκληρωμένες</li> <li>Εια Εναμέρωσα</li> </ul>          |              | <b>P</b>  | Υποεργασία 1: ΕΓΚΡΙΣΗ<br>ΕΠΙΣΚΕΥΗΣ       |                                    |           | Τ. Σχεδιασμού Ανάπτυξης & Υποστήριξης Πληροφοριακών<br>Συστημάτων / Τμηματάρχης | <ul> <li>Τ. Σχεδιασμού Ανάπτυξης &amp; Υποστήριξης Πληροφοριακών</li> <li>Συστημάτων / Εισηγητής</li> </ul> | 29-11-<br>2018 | 29-11-<br>2018 |      |
| <ul> <li>Εισερχόμενες</li> </ul>                                  | -            | <b>P</b>  | Υποεργασία 1: Τέστ χωρίς αρχείο          | για χρέωση - χρεώθηκε              |           | Τ. Σχεδιασμού Ανάπτυξης & Υποστήριξης Πληροφοριακών<br>Συστημάτων / Τμηματάρχης | Τ. Σχεδιασμού Ανάπτυξης & Υποστήριξης Πληροφοριακών<br>Συστημάτων / Εισηγητής                               | 29-11-<br>2018 | 29-11-<br>2018 |      |
| <ul> <li>&gt; Εκκρεμότητες</li> <li>&gt; Ολοκληρωμένες</li> </ul> | •            | 14 B      | Υποεργασία 1: Καταγραφη<br>δικτυου       | βαψε το γραφειο                    |           | Τ. Σχεδιασμού Ανάπτυξης & Υποστήριξης Πληροφοριακών<br>Συστημάτων / Τμηματάρχης | <ul> <li>Τ. Σχεδιασμού Ανάπτυξης &amp; Υποστήριξης Πληροφοριακών</li> <li>Συστημάτων / Εισηγητής</li> </ul> | 28-11-<br>2018 | 28-11-<br>2018 |      |
| > Για Ενημέρωση                                                   |              |           | Υποεονασία 1: εισεονόμενο νια            | εισεργομένο Γ Κομτσομ να γινει απο |           | Τ. Σγεδιασμού Ανάπτυξης & Υποστήοιξης Πληροφοριακών                             | Τ. Σχεδιασμού Ανάπτυξης & Υποστήοιξης Πληροφοριακών                                                         | 28-11-         | 28-11-         |      |

Σε αυτή την καρτέλα βλέπει όλες τις εργασίες που έχουν ανατεθεί στο Τμήμα του. Για να μπορέσει να δει ποιες έχει χρεωθεί προσωπικά ο κάθε εισηγητής θα πληκτρολογήσει το όνομά του στο πεδίο "Αναζήτηση". Έτσι θα εμφανιστούν μόνο οι εργασίες που έχουν χρεωθεί στο συγκεκριμένο εισηγητή από τον Τμηματάρχη του.

Για να μπορεί να ελέγξει ποιες εργασίες είναι καινούργιες ή σε ποιες έχει ξεκινήσει απάντηση, θα πρέπει να κοιτάει στην καρτέλα δεξιά το <u>ποσοστό. (βλ. σελ.53)</u>

#### Ανοίγοντας μια εκκρεμότητα παρατηρεί τα παρακάτω :

| Υποεργα        | Υποεργασία 1: ΣΤΑΤΙΚΟΤΗΤΑ         Τελ. Ενημέρωση: 04/12/2018 08:56             |        |               |                                    |                           |   |  |  |  |  |  |
|----------------|--------------------------------------------------------------------------------|--------|---------------|------------------------------------|---------------------------|---|--|--|--|--|--|
|                |                                                                                |        | Ποοτεοσιότοτα | Υσυρλή                             | Προβολή Κύριας Εργασίας 🖸 |   |  |  |  |  |  |
| Εκδότης        | <ol> <li>Τ. Σχεδιασμού Ανάπτυξης &amp; Υποστήριξης Πληροφοριακών</li> </ol>    | Έναρξη | 4/12/18       | Κατάσταση                          | Δεν Ξεκίνησε              | • |  |  |  |  |  |
|                | Τμηματιόρχης                                                                   |        | 08 55<br>• •  |                                    |                           |   |  |  |  |  |  |
| Αποδέκτης      | Τ. Σχεδιασμού Ανάπτυξης & Υποστήριξης Πληροφοριακών<br>Συστημάτων<br>Εισηγητής | Πέρας  | 4/12/18       | Υλοποίηση                          | 0                         | % |  |  |  |  |  |
|                | Επιλογή                                                                        |        | 08 55         |                                    |                           |   |  |  |  |  |  |
| Περιγραφή      | ΝΑ ΤΟ ΔΙΕΚΠΕΡΑΙΩΣΕΙ Ο ΤΑΔΕ                                                     |        | Ενέργειες     | Αναφορά ενεργειών επι της εργασίας |                           |   |  |  |  |  |  |
| Σχετικά        | 📼 🖹 🏦 🗞                                                                        | Αρχεία |               | δο Εξαρτώμενες Ι                   | Εργασίες                  |   |  |  |  |  |  |
| 🖹 α. Απαντ 111 | α Απαντ 111/Σ.546/04-12-18/ΑΣΤΙΚΗ ΕΤΑΙΡΕΙΑ ΜΦΗ ΕΔΕΣΣΑΣ ΜΗ ΚΕ                   |        |               |                                    |                           |   |  |  |  |  |  |

Στη καρτέλα αυτή υπάρχει η χρέωση από τον Τμηματάρχη προς τον Εισηγητή και περιλαμβάνεται το πότε να ξεκινήσει και να τελειώσει η εργασία, η προτεραιότητα του εγγράφου, η κατάστασή του, το ποσοστό υλοποίησης καθώς και οι ενέργειες που πρέπει να γίνουν.

Πατώντας το σχετικό εισερχόμενο (κάτω αριστερά) στο πεδίο "ΣΧΕΤΙΚΑ" οδηγούμαστε στην επόμενη καρτέλα :

| Εγγραφο ▶ 111/Σ.546/04-12-18/"ΑΣΤΙΚΗ ΕΤΑΙΡΕΙΑ ΜΦΗ ΕΔΕΣΣΑΣ ΜΗ ΚΕΡΔΟΣΚΟΠΙΚΟΥ ΧΑΡΑΚΤΗΡΑ<br>'''ΕΥΑΓΓΕΛΟΣ ΚΑΙ ΑΜΑΛΙΑ ΔΙΖΑ''''' |                                                                                                    |                                                |                             |                                                                                          |  |  |
|----------------------------------------------------------------------------------------------------|----------------------------------------------------------------------------------------------------|------------------------------------------------|-----------------------------|------------------------------------------------------------------------------------------|--|--|
| 🖹 Έγγραφο 🗧 🗸                                                                                                    | Αποδέκτες                                                                                                    |                                                |                             |                                                                                          |  |  |
|                                                                                                    | Τύπος                                                                                                    | Έγγραφο 🔻                                      | Διαβάθμιση                  | Αδιαβάθμητο (ΑΔ)                                                                         |  |  |
|                                                                                                    | Φάκελος                                                                                                    | 100                                            | Προτεραιότητα               | Koivó                                                                                    |  |  |
| ,                                                                                                    | Αρ. Πρωτοκόλλου                                                                                                    | 111                                            | Ημερομηνία                  | 04/12/2018                                                                               |  |  |
|                                                                                                    | Αρ. Σχεδίου                                                                                                    | 546                                            | Έκδοση                      | Ακριβές Αντίγραφο                                                                        |  |  |
|                                                                                                    | Θέμα                                                                                                    | ΣΤΑΤΙΚΟΤΗΤΑ                                    | Υπογράφων                   | "ΑΣΤΙΚΗ ΕΤΑΙΡΕΙΑ ΜΦΗ ΕΔΕΣΣΑΣ ΜΗ ΚΕΡΔΟΣΚΟΠΙΚΟΥ ΧΑΡΑΚΤΗΡΑ<br>""ΕΥΑΓΓΕΛΟΣ ΚΑΙ ΑΜΑΛΙΑ ΔΙΖΑ"" |  |  |
|                                                                                                    | Σημειώσεις                                                                                                    | Σύντομες Σημειώσεις - Επεξηγήσεις του εγγράφου |                             |                                                                                          |  |  |
|                                                                                                    | Εισαγωγή στο σύστημα & διανομή την 04/12/2018 08:51 από Υπουργείο Εσωτερικών / Κεντρική Γραμματεία - user11 user11 (ΠΕ ΑΝΘΡΩΠΙΣΤΙΚΩΝ ΚΑΙ ΚΟΙΝΩΝΙΚΩΝ ΕΠΙΣΤΗΜΩΝ, Α)<br>• Πρωτ. 604 Υπουργείο Εσωτερικών/Δ. Ηλεκτρονικής Διακυβέρνησης 🖨 |                                                |                             |                                                                                          |  |  |
| Συνοδευτικά                                                                                                    |                                                                                                    |                                                | Σχέδιο Εγγράφου             |                                                                                          |  |  |
| 📟 α. Ν.4789                                                                                                    | 9/2015                                                                                                    |                                                | 1. ΕΓΓΡΑΦΟ ΠΕΡΙ ΣΤΑΤΙΚΟΤΗΤΑ | Σ.odt                                                                                    |  |  |

Εδώ βλέπουμε τα στοιχεία του εγγράφου όπως αυτά πρωτοκολλήθηκαν από την Κεντρική Γραμματεία.

Το Σχέδιο Εγγράφου περιέχει το εισερχόμενο έγγραφο για το οποίο πρέπει να γίνουν ενέργειες καθώς και αν υπάρχουν συνοδευτικά επί του εγγράφου.

Η καρτέλα αποδέκτες αφορά τους αποδέκτες του εγγράφου (που είναι η Δ/νση όπως έχει γίνει η χρέωση από την Κεντρική Γραμματεία) καθώς και αν έχει κοινοποιηθεί σε κάποια άλλη Διεύθυνση.

| Έγγραφο • 111/Σ.546/04-12-18/"ΑΣΤΙΙ<br>""ΕΥΑΓΓΕΛΟΣ ΚΑΙ ΑΜΑΛΙΑ ΔΙΖΑ"""                        | ΚΗ ΕΤΑΙΡΕΙΑ ΜΦΗ ΕΔΕΣΣΑΣ ΜΗ ΚΕΡΔΟΣΚΟΠΙΚΟ |  |
|----------------------------------------------------------------------------------------------|-----------------------------------------|--|
| 🖹 Έγγραφο 🛛 🖼 Αποδέκτες                                                                      |                                         |  |
| Προς                                                                                         | Κοινοποίηση                             |  |
| <ul> <li>Υπουργείο Εσωτερικών/Δ. Ηλεκτρονικής (Διευθυντής)</li> <li>Διακυβέρνησης</li> </ul> | ٥                                       |  |

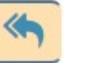

ξεκινάμε

την

οδηγούμαστε στην επόμενη καρτέλα :

| 🖹 Έγγραφο  | 🖋 Υπογραφές 🛛 🔤 Αποί | δέκτες                                         |                 |                                                                                                    |           |
|------------|----------------------|------------------------------------------------|-----------------|----------------------------------------------------------------------------------------------------|-----------|
|            | Τύπος                | Έγγραφο                                        | Διαβάθμιση      | Αδιαβάθμητο (ΑΔ)                                                                                                    | •         |
|            | Φάκελος              | 100                                            | Προτεραιότητα   | Κοινό                                                                                                    | Ŧ         |
|            | Αρ. Πρωτοκόλλου      | Δεν έχει εκδοθεί                               | Ημερομηνία      | Ημερομηνία Έκδοσης                                                                                                    |           |
|            | Αρ. Σχεδίου          | Δεν έχει εκδοθεί                               | Έκδοση          | 1η                                                                                                    |           |
|            | Θέμα                 | ΣΤΑΤΙΚΟΤΗΤΑ                                    | Συντάκτης       | Τ. Σχεδιασμού Ανάπτυξης & Υποστήριξης Πληροφοριακών Συστημάτων<br>Ευσιγητής<br>user11 user11 (ΠΕ ΑΝΘΡΩΠΙΣΤΙΚΩΝ ΚΑΙ ΚΟΙΝΩΝΙΚΩΝ ΕΠΙΣΤΗΜΩΝ, Α) |           |
|            | Σημειώσεις           | Σύντομες Σημειώσεις - Επεξηγήσεις του εγγράφου |                 |                                                                                                    |           |
| Συνοδευτικ | ά                    | 📼 💺 🏛 🗞                                        | Σχέδιο Εγγράφου |                                                                                                    | <b>No</b> |
| 韋 📖 α.     | N.4789/2015          |                                                | 1. ΑΠΑΝΤΗΣΗ.odt | Ø                                                                                                    | ×         |
|            |                      |                                                |                 |                                                                                                    |           |

#### Έγγραφο ΑΔ. Φ.100/Υπουργείο Εσωτερικών/Δ. Ηλεκτρονικής Διακυβέρνησης

Στην καρτέλα δεξιά **Σχέδιο Εγγράφου** εισάγουμε την απάντηση μας την οποία θέλουμε να παραλάβει ο αποδέκτης/κοινοποίηση του εγγράφου στον οποίο απαντάμε.

Από την καρτέλα αριστερά Συνοδευτικά βλέπουμε τις παρακάτω επιλογές :

- Το κουμπί <u>προσθήκη εγγράφου εκτός ίριδας</u> είναι ουσιαστικά μόνο η εισαγωγή των στοιχείων ενός εγγράφου π.χ. Α.Π./ Ημερομηνία και όχι το ίδιο ως ψηφιακό αρχείο.
- Το κουμπί <u>προσθήκη εγγράφου</u> είναι η εισαγωγή ενός έγγραφου που υπάρχει στο IPIΔA (είτε έχει γίνει εισερχόμενο, είτε έχει συνταχθεί από χρήστη του IPIΔA- εξερχόμενο). Αξίζει να επισημανθεί ότι μπορούμε να διενεργήσουμε αναζήτηση και να επιλέξουμε το έγγραφο που επιθυμούμε με διάφορα κριτήρια, όπως π.χ: του Α.Π. και τις Ημερομηνίας που έχει λάβει από την IPIΔA, μέσω του Α.Π. και της Ημερομηνίας του εισερχόμενου Εγγράφου, το φορέα που το έχει αποστείλει, λέξεις από την περιγραφή στο Θέμα, κτλ. Ως αποτελέσματα στην αναζήτηση μπορούν να εμφανίζονται πολλά αρχεία και μπορούμε να επιλέξουμε (τικάρουμε) ένα ή περισσότερα για εισαγωγή. Αν επιθυμούμε να αναζητήσουμε ένα έγγραφο (μπορεί να είναι με διάφορους τύπους, π.χ. Υπηρεσιακό Σημείωμα) με βάση τον Α.Π. του, θα πρέπει να γνωρίζουμε ότι στα αποτελέσματα θα

εμφανιστούν όλα τα αποτελέσματα που ταυτίζονται, οπότε μπορεί να είναι ο Α.Π. του Εισερχομένου ή ο Α.Π. της ΙΡΙΔΑΣ. <u>Αν εισάγουμε προηγούμενο έγγραφο και θέλουμε να</u> <u>το συσχετίσουμε με αυτό το έγγραφο θα πρέπει να πατήσουμε το κουμπί "απάντηση"</u> <u>για να γίνει πράσινο διαφορετικά θα φαίνεται στο σύστημα ότι δεν έχει γίνει ενέργεια.</u>

- Το κουμπί <u>προσθήκη εγγράφου βιβλιοθήκης</u> <sup>το</sup> έχει να κάνει με το να προσθέσουμε ως σχετικό, έγγραφο που υπάρχει στη βιβλιοθήκη. Στη Βιβλιοθήκη αποθηκεύονται ΜΟΝΟ τα αρχεία που είναι σημαντικά, για παράδειγμα ο «Καλλικράτης» v.3852/10 όπως έχει τροποποιηθεί και ισχύει, κάποιες σημαντικές εγκύκλιοι/ αποφάσεις του φορέα μας ή άλλων θεσμικά κείμενα φορέων, σημαντικά όπως το Ελληνικό Πλαίσιο Διαλειτουργικότητας, κτλ. ΠΡΟΣΟΧΗ: Τα αρχεία που αναρτώνται στη βιβλιοθήκη είναι κοινά και προσβάσιμα από όλους τους χρήστες / φορείς που χρησιμοποιούν καθολικά το ΙΡΙΔΑ. Οπότε δεν πρέπει να γίνεται άσκοπη χρήση της βιβλιοθήκης.
- Το κουμπί <u>προσθήκη αρχείου</u> είναι για να προσθέσουμε ως σχετικά, αρχεία από τον Η/Υ μας που έχουνε προσκομισθεί ως σχετικά με το έγγραφο αίτηση και δεν υπάρχουν στην Ίριδα. Εδώ είναι δυνατόν να αναρτηθούν διαφόρων ειδών αρχεία, π.χ. .msg (δηλαδή e-mails), .pdf, .doc, .jpg (αρχεία φωτογραφιών), αλλά ακόμα και τύπους αρχείων βίντεο και ήχου.

Η καρτέλα συνοδευτικά, αποτελεί ενημέρωση για αυτόν και τον κύκλο των υπογραφόντων που θα πάρει το συγκεκριμένο έγγραφο, καθώς και εισάγουμε τα συνοδευτικά που θα πρέπει να σταλούν από τη Γραμματεία στους αποδέκτες / κοινοποιήσεις του εγγράφου. Ουσιαστικά, είναι τα σχετικά έγγραφα επί του εγγράφου, καθώς με αυτό τον τρόπο ο κάθε συντάκτης συσχετίζει το συγκεκριμένο έγγραφο με προηγούμενα, έτσι ώστε να υπάρχει συγκεντρωτικά ένα ιστορικό για τη συγκεκριμένη υπόθεση.

Από την καρτέλα Υπογραφές επιλέγουμε τους υπογράφοντες του απαντητικού μας εγγράφου,

όπως φαίνεται παρακάτω :

| Υπογράφοντα                                                                                                   |      | Υπογράφοντες/Γνωμοδότες                                                      |          |
|----------------------------------------------------------------------------------------------------|------|------------------------------------------------------------------------------|----------|
| <ul> <li>Γ.Δ. Αποκέντρωσης &amp; Τοπικής Αυτοδιοίκησης (Γενικός Διευθυντής)</li> </ul>                        | +    | Τ. Σχεδιασμού Ανάπτυξης & Υποστήριξης Πληροφοριακών Συστημάτων (Εισηγητήκαν) | ;) Συν   |
| <ul> <li>Γ.Δ. Εσωτερικών &amp; Ηλεκτρονικής Διακυβέρνησης</li> </ul>                                          | _    | Τ. Σχεδιασμού Ανάπτυξος & Υποστάοιξος Πλοοοποριακών Συστομάτων (Τυρματάς)    |          |
| <ul> <li>Γ.Δ. Εσωτερικών &amp; Ηλεκτρονικής Διακυβέρνησης (Γενικός Διευθυντής)</li> </ul>                     | +    |                                                                              | Aris)    |
| <ul> <li>Δ. Αστικής &amp; Δημοτικής Κατάστασης</li> </ul>                                                     |      | <ul> <li>Δ. Ηλεκτρονικής Διακυβέρνησης</li> <li>(Διευθυντή)</li> </ul>       | (ς) Υπογ |
| <ul> <li>Δ. Αστικής &amp; Δημοτικής Κατάστασης (Διευθυντής)</li> </ul>                                        | +    |                                                                              |          |
| • Δ. Εκλογών                                                                                                  |      |                                                                              |          |
| • Δ. Εκλογών (Διευθυντής)                                                                                     | -    |                                                                              |          |
| <ul> <li>Δ. Ηλεκτρονικής Διακυβέρνησης</li> </ul>                                                             |      |                                                                              |          |
| <ul> <li>Δ. Ηλεκτρονικής Διακυβέρνησης (Διευθυντής)</li> </ul>                                                |      |                                                                              |          |
| <ul> <li>Τ. Ανάπτυξης Διαδικτυακής Πύλης &amp; Στατιστικής</li> </ul>                                         |      |                                                                              |          |
| <ul> <li>Τ. Ανάπτυξης Διαδικτυακής Πύλης &amp; Στατιστικής (Τμηματάρχης)</li> </ul>                           | -    |                                                                              |          |
| <ul> <li>Τ. Πληροφοριακών Συστημάτων Αποκεντρωμένων Διοικήσεων &amp; ΟΤΑ</li> </ul>                           |      |                                                                              |          |
| <ul> <li>Τ. Πληροφοριακών Συστημάτων Αποκεντρωμένων Διοικήσεων &amp; ΟΤΑ<br/>(Τμηματάρχης)</li> </ul>         |      |                                                                              |          |
| <ul> <li>Τ. Σχεδιασμού Ανάπτυξης &amp; Υποστήριξης Πληροφοριακών Συστημάτων</li> </ul>                        |      |                                                                              |          |
| <ul> <li>Τ. Σχεδιασμού Ανάπτυξης &amp; Υποστήριξης Πληροφοριακών</li> <li>Συστημάτων (Τμηματάρχης)</li> </ul> |      |                                                                              |          |
| <ul> <li>Τ. Σχεδιασμού Ανάπτυξης &amp; Υποστήριξης Πληροφοριακών Συστημάτω<br/>(Προϊστάμενος)</li> </ul>      | JV 🛨 |                                                                              |          |
| <ul> <li>Τ. Τεχνολογικού Εξοπλισμού &amp; Δικτύων</li> </ul>                                                  |      |                                                                              |          |
| <ul> <li>Τ. Τεχνολογικού Εξοπλισμού &amp; Δικτύων (Τμηματάρχης)</li> </ul>                                    | -    |                                                                              |          |
| <ul> <li>Γ.Δ. Οικονομικών Τ.Α. &amp; Αναπτυξιακής Πολιτικής</li> </ul>                                        |      |                                                                              |          |
| Ε Δ. Οικονομικών Τ.Δ. 8. Αναπτιβίακής Πολιτικής (Γενικός Διευθιιντής).                                        | -    |                                                                              |          |

#### ΠΡΟΣΟΧΗ!

1. Δεν στέλνουμε έγγραφα προς υπογραφή σε διαφορετικά Τμήματα και Δ/νσεις στις οποίες ανήκουμε.

2. Οι υπογραφές θα πρέπει να μπαίνουν πάντα με τη σειρά που τίθενται στην εσωτερική διακίνηση του εγγράφου (πχ: Τμηματάρχης / Διευθυντής / Γενικός Δ/ντης / Συντονιστής)

Από την καρτέλα Αποδέκτες, όπως φαίνεται παρακάτω, επιλέγουμε τους αποδέκτες του εγγράφου (μπορούμε να προσθέσουμε και να αφαιρέσουμε) είτε για Προς (το μπλε +) είτε για Κοινοποίηση (το πράσινο +). Επιλέγουμε μέσα από έναν πίνακα διανομής, αποδέκτες εκτός και εντός Ίριδας.

| πιλογή Αποδέκτη                                                                                                    | Προς                                                                                                 | 🔁 🖬 🛛 | Κοινοποίηση                                                          |                         |
|----------------------------------------------------------------------------------------------------|----------------------------------------------------------------------------------------------------|-------|----------------------------------------------------------------------|-------------------------|
| Επιλογή Πίνακα Διανομής 🔹 🛨 🛨                                                                                                   | <ul> <li>"ΑΣΤΙΚΗ ΕΤΑΙΡΕΙΑ ΜΦΗ ΕΔΕΣΣΑΣ ΜΗ ΚΕΓ</li> <li>ΧΑΡΑΚΤΗΡΑ ""ΕΥΑΓΓΕΛΟΣ ΚΑΙ ΑΜΑΛΙΑ ΔΙ</li> </ul> |       | Υπουργείο Εσωτερικών/Γ.Δ. Εσωτερικών &<br>Ηλεκτρονικής Διακυβέρνησης | (Γενικός<br>Διευθυντής) |
| Εισαγωγή αποδέκτη εκτός Ίριδας + +                                                                                              |                                                                                                    | *     |                                                                      |                         |
|                                                                                                    |                                                                                                    |       |                                                                      |                         |
| <ul> <li>Υπουργείο Εσωτερικών/Γ.Γ. Υπουργείου Εσωτερικών</li> <li>(Γενικός Γραμματέας)</li> </ul>                               |                                                                                                    |       |                                                                      |                         |
| <ul> <li>Υπουργείο Εσωτερικών/Γ.Γ. Συντονισμού Διαχείρισης</li> <li>Αποβλήτων (Γενικός Γραμματέας)</li> </ul>                   |                                                                                                    |       |                                                                      |                         |
| ● Υπουργείο Εσωτερικών/Γ.Γ. Ισότητας των Φύλων (Γενικός 🛛 💽 🛨                                                                   |                                                                                                    |       |                                                                      |                         |
| <ul> <li>Υπουργείο Εσωτερικών/Γ.Δ. Οικονομικών Υπηρεσιών &amp;</li> <li>Διοικητικής Υποστήριξης (Γενικός Διευθυντής)</li> </ul> |                                                                                                    |       |                                                                      |                         |
| <ul> <li>Υπουργείο Εσωτερικών/Γ.Δ. Εσωτερικών &amp; Ηλεκτρονικής</li> <li>Διακυβέρνησης (Γενικός Διευθυντής)</li> </ul>         |                                                                                                    |       |                                                                      |                         |
| <ul> <li>Υπουργείο Εσωτερικών/Γ.Δ. Αποκέντρωσης &amp; Τοπικής</li> <li>Αυτοδιοίκησης (Γενικός Διευθυντής)</li> </ul>            |                                                                                                    |       |                                                                      |                         |
| <ul> <li>Υπουργείο Εσωτερικών/Γ.Δ. Οικονομικών Τ.Α. &amp;</li> <li>Αναπτυξιακής Πολιτικής (Γενικός Διευθυντής)</li> </ul>       |                                                                                                    |       |                                                                      |                         |
|                                                                                                    |                                                                                                    |       |                                                                      |                         |

Έγγραφο ▶ ΑΔ. Φ.100/Υπουργείο Εσωτερικών/Δ. Ηλεκτρονικής Διακυβέρνησης

Στο προς μπαίνει αυτόματα ο αποστολέας του εγγράφου, ωστόσο στην περίπτωση που δεν είναι αυτός, υπάρχει η δυνατότητα να αφαιρεθεί και να προστεθεί κάποιος άλλος από το κόκκινο κουμπί **κ**ουμπί **κ**ουμπί

Τέλος, πατάμε το κουμπί αποθήκευση δεξιά στην καρτέλα.

Μετά την ενέργεια αυτή στις πληροφορίες του εγγράφου εμφανίζονται δύο νέες καρτέλες οι "ΕΚΔΟΣΕΙΣ" και το "ΙΣΤΟΡΙΚΟ".

Η επόμενη καρτέλα που εμφανίζεται είναι η εξής :

#### Έγγραφο > ΑΔ. Φ.100/Υπουργείο Εσωτερικών/Δ. Ηλεκτρονικής Διακυβέρνησης

| 🖹 Έγγραφο                                                                                                    | 🖋 Υπογραφές 🛛 🔤 Απο | δέκτες Ρ Εκδόσεις ΟΙστορικό                    |               |                                                                                                    |
|----------------------------------------------------------------------------------------------------|---------------------|------------------------------------------------|---------------|----------------------------------------------------------------------------------------------------|
|                                                                                                    | Τύπος               | Έγγραφο                                        | Διαβάθμιση    | Αδιαβάθμητο (ΑΔ)                                                                                                    |
|                                                                                                    | Φάκελος             | 100                                            | Προτεραιότητα | Koivó                                                                                                    |
|                                                                                                    | Αρ. Πρωτοκόλλου     | Δεν έχει εκδοθεί                               | Ημερομηνία    | Ημερομηνία Έκδοσης                                                                                                    |
|                                                                                                    | Αρ. Σχεδίου         | Δεν έχει εκδοθεί                               | Έκδοση        | 1ŋ                                                                                                    |
|                                                                                                    | Θέμα                | ΣΤΑΤΙΚΟΤΗΤΑ                                    | Συντάκτης     | Τ. Σχεδιασμού Ανάπτιζης & Υποστήριξης Πληροφοριακών Συστημάτων<br>Εισηγητής<br>user11 user11 (ΠΕ ΑΝΘΡΩΠΙΣΤΙΚΩΝ ΚΑΙ ΚΟΙΝΟΝΙΚΩΝ ΕΠΙΣΤΗΜΩΝ, Α) |
|                                                                                                    | Σημειώσεις          | Σύντομες Σημειώσεις - Επεξηγήσεις του εγγράφου |               |                                                                                                    |
|                                                                                                    |                     |                                                |               |                                                                                                    |
| Συνοδευτικά                                                                                                    |                     | Σχέδιο Εγγράφου                                |               |                                                                                                    |
| <ul> <li>α. Ν.4789/2015</li> <li>β. Απαντ</li> <li>111/Σ.546/04-12-18//ΑΣΤΙΚΗ ΕΤΑΙΡΕΙΑ ΜΦΗ ΕΔΕΣΣΑΣ ΜΗ ΚΕΡΔΟΣΚΟΠΙΚΟΥ ΧΑΡΑΚΤΗΡΑ "ΕΥΑΓΓΕ</li> </ul> |                     | 1. ΑΠΑΝΤΗΣΗ.odt                                |               |                                                                                                    |
|                                                                                                    |                     |                                                |               |                                                                                                    |

Αν θέλουμε παρολ' αυτά να αλλάξουμε κάτι, πατάμε το κουμπί επεξεργασία κάνουμε τις απαραίτητες αλλαγές και ξαναπατάμε αποθήκευση.

Στη συνέχεια, πατάμε το κουμπί υπογραφή και εμφανίζεται η παρακάτω καρτέλα, στην οποία, αν υπάρχουν επιφυλάξεις επί της υπογραφής τις γράφουμε στο αντίστοιχο πεδίο, κι αν κρίνουμε σκόπιμο επισυνάπτουμε και κάποιο σχετικό (ΣΧΕΤΙΚΑ ΕΠΙ ΤΗΣ ΕΝΕΡΓΕΙΑΣ) και πατάμε υπογραφή:

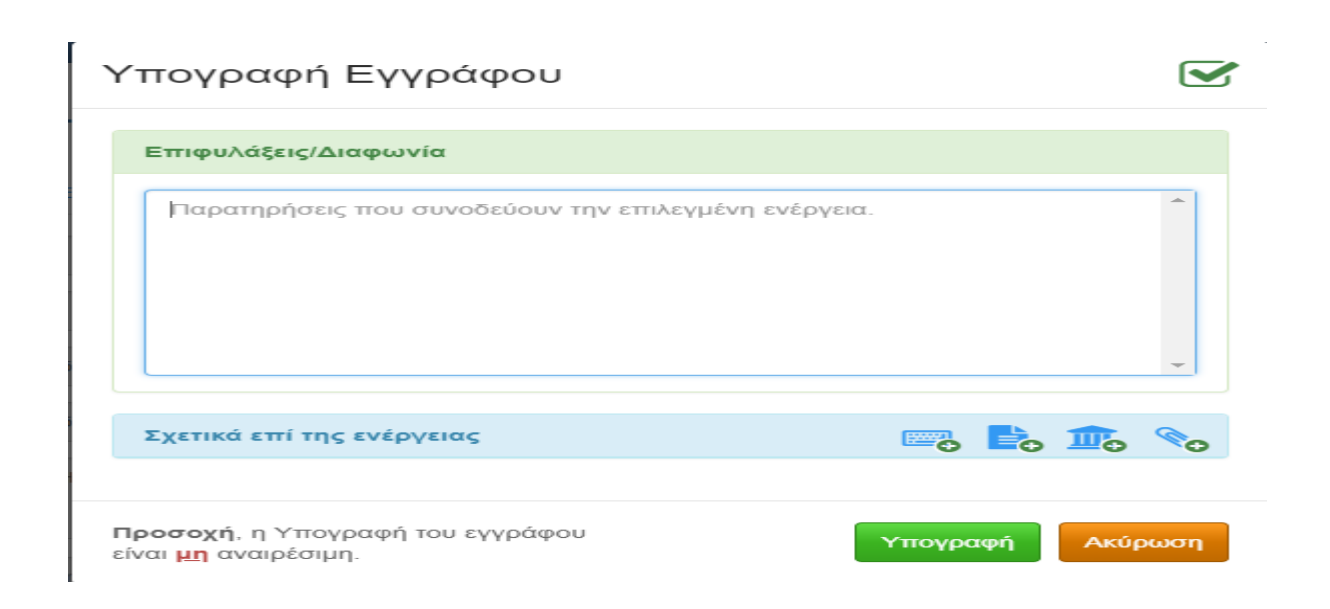

<u>Αν αποθηκεύσουμε το έγγραφο</u> και ξεχάσουμε να το υπογράψουμε, τότε το βρίσκουμε αριστερά στο μενού **Εξερχόμενα – Πρόχειρα** και συνεχίζουμε τη διαδικασία από εκεί που είχαμε μείνει.

Όταν έχει πάρει υπογραφή από τον εισηγητή θα βρίσκεται στα Εξερχόμενα – Σε εξέλιξη. Τώρα ο εισηγητής δεν μπορεί να επεξεργαστεί την καρτέλα και κανένα πεδίο αυτού αλλά μπορεί να ελέγχει σε ποιο στάδιο επί των υπογραφών βρίσκεται το έγγραφο.

#### ΠΡΟΣΟΧΗ!!

Σε περίπτωση τώρα που κάποιους από του υπογράφοντες του εγγράφου, πλην του Εισηγητή, (εννοούμε το στάδιο που το έχει ήδη υπογράψει ο Εισηγητής και έχει φύγει από αυτόν), δεν συμφωνεί με το έγγραφο μπορεί να το απορρίψει, ώστε να επιστρέψει σε αυτόν για να το επεξεργαστεί και να το διορθώσει, σύμφωνα με τις οδηγίες που θα του έχει δώσει αυτός που το απέρριψε.

Τότε λοιπόν ο εισηγητής βρίσκει το έγγραφο στο μενού αριστερά στα Προς Υπογραφή το ανοίγει και πηγαίνοντας στην καρτέλα ΙΣΤΟΡΙΚΟ βλέπει ποιος από τους υπογράφοντες το απέρριψε καθώς και το λόγο απόρριψης, πατάει το στο κουμπί επεξεργασία στην καρτέλα δεξιά και αφού προβεί στις απαιτούμενες αλλαγές το υπογράφει ξανά και η διαδικασία συνεχίζεται κανονικά.

| ← → ♂ @                                                                     | 🐨 🖴 https://iridatest.ypes.g | r/#/documents/5c8b7560ee3 | 5c6602eb0bcdc                                                                                                    | ··· 🖾 🕁                         | III\ 🗊 🚍        |
|-----------------------------------------------------------------------------|------------------------------|---------------------------|----------------------------------------------------------------------------------------------------|---------------------------------|-----------------|
|                                                                             |                              |                           |                                                                                                    |                                 | 😗 Βοήθεια - 🔒 - |
| USerio<br>L Syckengueù Avérnuénc &                                          | Έγγραφο                      | ΑΔ. Υπουρ                 | γείο Εσωτερικών/Δ. Ηλεκτρονικής Διακυβέρνηση                                                                                                 | IS                              |                 |
| Υποστήριξης Πληροφοριακών<br>Συστημάτων / Τμηματάρχης                       | Ημερομηνία                   | Ενέργεια                  | Θέση/Ονοματεπώνυμο                                                                                                    | Σχόλια                          |                 |
| 📑 Νέο Έγγραφο                                                               | Έκδοση 1η                    |                           |                                                                                                    |                                 |                 |
| <ul> <li>Προς Υπογραφή</li> <li>Εισερχόμενα</li> <li>Τζεινγόμενα</li> </ul> | 15/03/2019 11:50             | ΔΗΜΙΟΥΡΓΙΑ                | Τ. Σχεδιασμού Ανάπτυξης & Υποστήριξης Πληροφοριακών Συστημάτων / Εισηγητής<br>user12 user12 (ΠΕ ΑΝΟΡΩΠΙΣΤΙΚΩΝ ΚΑΙ ΚΟΙΝΩΝΙΚΩΝ ΕΠΙΣΤΗΜΩΝ, Α)   |                                 |                 |
| <ul> <li>Αρχείο</li> <li>Σημαντικά Θέματα</li> </ul>                        | 15/03/2019 11:50             | EREMEPTAEIA               | Τ. Σχεδιασμού Ανάπτυξης & Υποστήριξης Πληροφοριακών Συστημάτων / Εισηγητής<br>user12 (ΤΕ ΑΝΟΡΟΠΙΣΤΙΚΟΝ ΚΑΙ ΚΟΙΝΟΝΙΚΟΝ ΕΠΙΣΤΗΜΟΝ, Α)          |                                 |                 |
| 🧱 Εργασίες 🛛 2020<br>🛗 Ημερολόγιο                                           | 15/03/2019 11:50             | <b>ТОГРАФН</b>            | Τ. Σχεδιασμού Ανάπτυξης & Υποστήριξης Γληροφοριακών Συστημάτων / Εισηγητής<br>user12 (ΤΕ ΑΝΟΡΩΠΙΣΤΙΚΩΝ ΚΑΙ ΚΟΙΝΩΝΙΚΩΝ ΕΠΙΣΤΗΜΩΝ, Α)          |                                 |                 |
| <ul> <li>Πρωτόκολλο</li> <li>Επαφές</li> </ul>                              | 15/03/2019 11:52             | АПОРРІФН                  | Τ. Σχεδιασμού Ανάπτυξης & Υποστήριξης Πληροφοριακών Συστημάτων / Τμηματάρχης<br>user12 user12 (ΠΕ ΑΝΘΡΩΠΙΣΤΙΚΩΝ ΚΑΙ ΚΟΙΝΩΝΙΚΩΝ ΕΠΙΣΤΗΜΩΝ, Α) | ΔΙΑΦΩΝΩ ΔΙΟΤΙ ΠΡΕΠΕΙ ΝΑ ΤΟ ΞΑΝΑ | ΓΡΑΨΕΙΣ         |
| Βιβλιοθήκη                                                                  | Έκδοση 2η                    |                           |                                                                                                    |                                 |                 |
|                                                                             |                              |                           |                                                                                                    |                                 |                 |
|                                                                             |                              |                           |                                                                                                    |                                 |                 |
|                                                                             |                              |                           |                                                                                                    |                                 |                 |
|                                                                             |                              |                           |                                                                                                    |                                 |                 |
|                                                                             |                              |                           |                                                                                                    |                                 |                 |

Ας υποθέσουμε ότι έχουμε υπογράψει το έγγραφο και έχει φύγει για υπογραφές (στους υπογράφοντες που έχουν τεθεί πιο πριν) τότε, στο στάδιο αυτό κάποιος από αυτούς δύναται να επεξεργαστεί το έγγραφο κάνοντας κάποιες αλλαγές που κρίνει σκόπιμες μέσω και των σημειώσεων, αλλάζοντας επιπλέον αν θέλει υπογράφοντες – παραλήπτες ή και να προσθέσει κάποια σχετικά και στην συνέχεια υπογράφεται. Όλες οι αλλαγές που γίνονται επί του πρωτότυπου έγγραφου εμφανίζονται στην καρτέλα "ΕΚΔΟΣΕΙΣ" και "ΙΣΤΟΡΙΚΟ".

# Έγγραφο λΔ. Υπουργείο Εσωτερικών/Δ. Ηλεκτρονικής Διακυβέρνησης

| 🖺 Έγγραφο   | 🖋 Υπογραφές 🛛 🗖 Λ | ιποδέιπες μεκδόσεις Θίστορικό                                               |                                                              | 🔳 🕀 💊             |
|-------------|-------------------|-----------------------------------------------------------------------------|--------------------------------------------------------------|-------------------|
| Α/Α Έκδοσης | Ημερομηνία        | Θέση                                                                        | Ονοματεπώνυμο                                                | Προβολή           |
| 1ŋ          | 10/05/2019 11:34  | Τ. Σχεδιασμού Ανάπτυξης & Υποστήριξης Πληροφοριακών Συστημάτων / Εισηγητής  | user12 user12 (ΠΕ ΑΝΘΡΩΠΙΣΤΙΚΩΝ ΚΑΙ ΚΟΙΝΩΝΙΚΩΝ ΕΠΙΣΤΗΜΩΝ, Α) | • 6               |
| 2η          | 10/05/2019 11:37  | Τ. Σχεδιασμού Ανάπτυξης & Υποστήριξης Πληροφοριακών Συστημάτων / Εισηγητής  | user12 user12 (ΠΕ ΑΝΟΡΟΠΙΣΤΙΚΩΝ ΚΑΙ ΚΟΙΝΟΝΙΚΩΝ ΕΠΙΣΤΗΜΩΝ, Α) | @ [2 <sup>*</sup> |
| 3η          | 22/05/2019 13:15  | Τ. Σχεδιασμού Ανάπτυξης & Υποστήριξης Πληροφοριακών Συστημάτων / Ειστγγητής | user12 user12 (ΠΕ ΑΝΘΡΩΠΙΣΤΙΚΩΝ ΚΑΙ ΚΟΙΝΩΝΙΚΩΝ ΕΠΙΣΤΗΜΩΝ, Α) | • 6               |

#### Έγγραφο ΑΔ. Υπουργείο Εσωτερικών/Δ. Ηλεκτρονικής Διακυβέρνησης

| 🖺 Έγγραφο 🥒 Υπογραφές | 🛛 Αποδέκτες 🛛 🕹 Εκδόσι | εις Φιστορικό                                                                |        |
|-----------------------|------------------------|------------------------------------------------------------------------------|--------|
| Ημερομηνία            | Ενέργεια               | Θέση/Ονοματεπώνυμο                                                           | Σχόλια |
| Έκδοση 1η             |                        |                                                                              |        |
| 10/05/2019 11:34      |                        | Τ. Σχεδιασμού Ανάπτυξης & Υποστήριξης Πληροφοριακών Συστημάτων / Εισηγητής   |        |
|                       |                        | USER12 USER12 (TE ANOPOTIETIKON KAI KOINONIKON ETIETHMON, A)                 |        |
| 10/05/2019 11:35      | ENEEEPFASIA            | Τ. Σχεδιασμού Ανάπτυξης & Υποστήριξης Πληροφοριακών Συστημάτων / Εισηγητής   |        |
|                       |                        | user12 user12 (ΠΕ ΑΝΘΡΩΠΙΣΤΙΚΩΝ ΚΑΙ ΚΟΙΝΩΝΙΚΩΝ ΕΠΙΣΤΗΜΩΝ, Α)                 |        |
| 10/05/2019 11:36      | YПОГРАФН               | Τ. Σχεδιασμού Ανάπτυξης & Υποστήριξης Πληροφοριακών Συστημάτων / Εισηγητής   |        |
|                       |                        | user12 user12 (ΠΕ ΑΝΘΡΩΠΙΣΤΙΚΩΝ ΚΑΙ ΚΟΙΝΩΝΙΚΩΝ ΕΠΙΣΤΗΜΩΝ, Α)                 |        |
| 10/05/2019 11:37      | АПОРРГИН               | Τ. Σχεδιασμού Ανάπτυξης & Υποστήριξης Πληροφοριακών Συστημάτων / Τμηματάρχης |        |
|                       |                        | user12 user12 (ΠΕ ΑΝΘΡΩΠΙΣΤΙΚΩΝ ΚΑΙ ΚΟΙΝΩΝΙΚΩΝ ΕΠΙΣΤΗΜΩΝ, Α)                 |        |
| Έκδοση 2η             |                        |                                                                              |        |
| 10/05/2019 11.38      | EREBEPTATIA            | Τ. Σχεδιασμού Ανάπτυξης & Υποστήριξης Πληροφοριακών Συστημάτων / Εισηγητής   |        |
|                       |                        | user12 user12 (ΠΕ ΑΝΘΡΩΠΙΣΤΙΚΟΝ ΚΑΙ ΚΟΙΝΟΝΙΚΟΝ ΕΠΙΣΤΗΜΟΝ, Α)                 |        |
| 10/05/2019 11:38      | ΥΠΟΓΡΑΦΗ               | Τ. Σχεδιασμού Ανάπτυξης & Υποστήριξης Πληροφοριακών Συστημάτων / Εισηγητής   |        |
|                       |                        | user12 user12 (ΠΕ ΑΝΘΡΩΠΙΣΤΙΚΩΝ ΚΑΙ ΚΟΙΝΩΝΙΚΩΝ ΕΠΙΣΤΗΜΩΝ, Α)                 |        |
| 22/05/2019 13:15      | АПОРРГИН               | Τ. Σχεδιασμού Ανάπτυξης & Υποστήριξης Πληροφοριακών Συστημάτων / Τμηματάρχης |        |
|                       |                        | user12 user12 (ΠΕ ΑΝΘΡΩΠΙΣΤΙΚΩΝ ΚΑΙ ΚΟΙΝΩΝΙΚΩΝ ΕΠΙΣΤΗΜΩΝ, Α)                 |        |

Όταν το έγγραφο έχει πάρει τις απαιτούμενες υπογραφές και έχει ολοκληρωθεί, ο Εισηγητής βρίσκει το έγγραφο στο μενού αριστερά στα **Εισερχόμενα – Για Διανομή** και το ανοίγει. Από την καρτέλα **ΙΣΤΟΡΙΚΟ** βλέπει αν υπάρχει κάποιο κόλλημα ως προς την υλοποίηση του εγγράφου.

Οδηγείται τώρα στην παρακάτω εικόνα :

| 🖺 Έγγραφο 🥒 Υπογραφές 🔤 Α                                  | ποδέκτες Ρ Εκδόσεις Ο Ιστορικό                                 |                      |                                                                                                    |
|------------------------------------------------------------|----------------------------------------------------------------|----------------------|----------------------------------------------------------------------------------------------------|
| Τύπος                                                      | Έγγραφο                                                        | Διαβάθμιση           | Αδιαβάθμητο (ΑΔ)                                                                                                    |
| Φάκελος                                                    | 100                                                            | Προτεραιότητα        | Κοινό                                                                                                    |
| Αρ. Πρωτοκόλλου                                            | Δεν έχει εκδοθεί                                               | Ημερομηνία           | 04/12/2018                                                                                                    |
| Αρ. Σχεδίου                                                | Δεν έχει εκδοθεί                                               | Έκδοση               | Ακριβές Αντίγραφο                                                                                                    |
| Θέμα                                                       | ΣΤΑΤΙΚΟΤΗΤΑ                                                    | Συντάκτης            | Τ. Σχεδιασμού Ανάπτυξης & Υποστήριξης Πληροφοριακών Συστημάτων<br>Ευσηγιτής<br>user11 user11 (ΠΕ ΑΝΘΡΩΠΙΣΤΙΚΩΝ ΚΑΙ ΚΟΙΝΟΝΙΚΩΝ ΕΠΙΣΤΗΜΩΝ, Α) |
| Σημειώσεις                                                 | Σύντομες Σημειώσεις - Επεξηγήσεις του εγγράφου                 |                      |                                                                                                    |
|                                                            |                                                                |                      |                                                                                                    |
| Συνοδευτικά                                                |                                                                | Σχέδιο Εγγράφου      |                                                                                                    |
| □ a. N.4789/2015                                           |                                                                | 1. AΠΑΝΤΗΣΗ (AA).odt |                                                                                                    |
| <ul> <li>β. Απαντ 111/Σ.546/04-12-18/</li> <li></li> </ul> | ΑΣΤΙΚΗ ΕΤΑΙΡΕΙΑ ΜΦΗ ΕΔΕΣΣΑΣ ΜΗ ΚΕΡΔΟΣΚΟΠΙΚΟΥ ΧΑΡΑΚΤΗΡΑ "ΈΥΑΓΓΕ |                      |                                                                                                    |

#### Έγγραφο λΔ. Φ.100/Υπουργείο Εσωτερικών/Δ. Ηλεκτρονικής Διακυβέρνησης

#### ΠΡΟΣΟΧΗ!

# Μόλις το έγγραφο πάρει και την τελευταία υπογραφή από τον κύκλο που έχουμε θέσει, δεν υπάρχει η δυνατότητα επεξεργασίας σε κανένα από τα πεδία!

<u>Η ημερομηνία που υπάρχει είναι η ημερομηνία που πήρε την τελική υπογραφή.</u> Τότε αποθηκεύουμε το έγγραφο στον υπολογιστή και περνάμε την ημερομηνία στο κείμενο του εγγράφου.

Στο πεδίο "Σχέδιο Εγγράφου" όπως βλέπουμε στην παρακάτω εικόνα

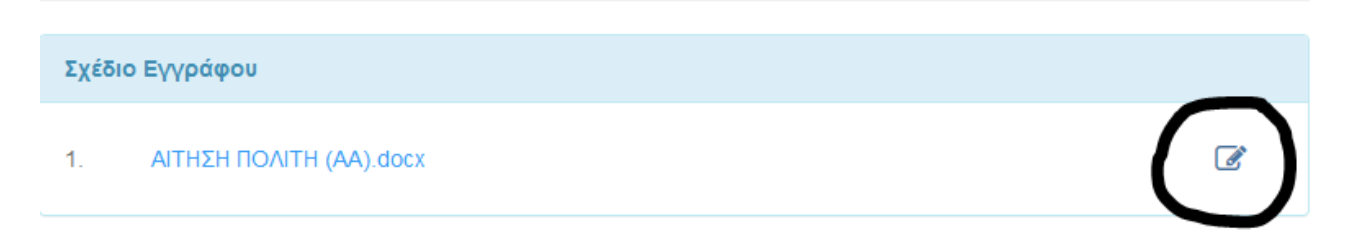

υπάρχει η επιλογή "αντικατάσταση". Με αυτή την διαδικασία εισάγουμε το αποθηκευμένο έγγραφο που έχουμε στον υπολογιστή με την ημερομηνία υπογραφής.

Στη συνέχεια από το κουμπί Πρωτοκόλληση 🖉 δημιουργείται ο αριθμός πρωτοκόλλου του

εξερχομένου και πατώντας το κουμπί διανομή **το** έγγραφο έχει σταλεί για διανομή στην πύλη εξόδου (στην Κεντρική Γραμματεία) της Διεύθυνσης .

Το πρωτόκολλο καθώς και η ημερομηνία διανομής του εγγράφου καταχωρούνται αυτόματα από το σύστημα κατά τη διαδικασία μετατροπής του εγγράφου από μορφή .doc σε μορφή .pdf, όπως φαίνεται στην παρακάτω εικόνα.

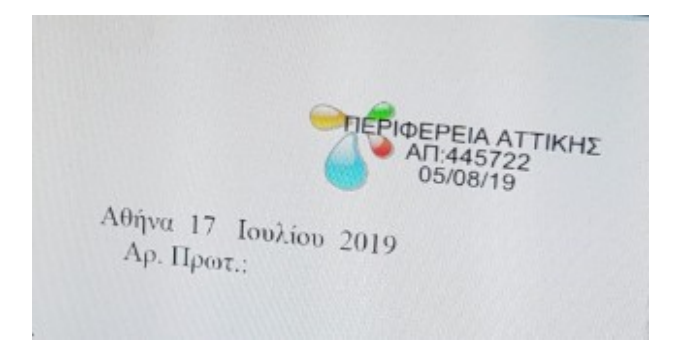

Στο πεδίο "ΟΔΗΓΙΕΣ" ο εισηγητής έχει τη δυνατότητα να γράψει κάποιες διευκρινίσεις σχετικά με τη διεκπεραίωση του εγγράφου προς την Κεντρική Γραμματεία.

| Διανομή Εγγράφου                                                       | C      |
|------------------------------------------------------------------------|--------|
| Οδηγίες                                                                |        |
| Παρατηρήσεις που συνοδεύουν την επιλεγμένη ενέργεια.                   | *      |
| Σχετικά επί της ενέργειας 🔤 📴 🧵                                        | o ©o   |
| <b>`ραμματεία Εξόδου</b><br>Υπουργείο Εσωτερικών / Κεντρική Γραμματεία | •      |
| Ιροσοχή, η Διανομή του εγγράφου<br>ίναι μη αναιρέσιμη.                 | κύρωση |

Έχοντας ολοκληρώσει και τη διανομή του εγγράφου (δηλαδή το έχει στείλει στη γραμματεία της Δ/νσης του για περαιτέρω διεκπεραίωση), πηγαίνει στο μενού αριστερά στο **Εργασίες** – **Εισερχόμενες – Εκκρεμότητες.** 

#### <u>ΠΡΟΣΟΧΗ:</u>

Όταν οι αποδέκτες του εγγράφου είναι **εντός ΙΡΙΔΑΣ** τότε ο εισηγητής ανοίγει την σχετική εργασία πατάει το κουμπί Ολοκλήρωση και η εργασία του μεταπηδάει στο μενού αριστερά **Εργασίες** → **Εισερχόμενες** → **Ολοκληρωμένες**. Αν οι αποδέκτες είναι <u>εκτός ΙΡΙΔΑΣ</u> αφήνει την Γραμματεία να διεκπεραιώσει το έγγραφο και μόλις δει την εργασία του στο μενού αριστερά **Εργασίες** → **Εξερχόμενες** → **Ολοκληρωμένες** τότε ΜΟΝΟ πηγαίνει και ολοκληρώνει με την σειρά του στο μενού **Εργασίες** → **Εισερχόμενες** → **Εισερχόμενες** → **Εκκρεμότητες**.

# 3.2 ΔΗΜΙΟΥΡΓΙΑ ΝΕΟΥ ΕΓΓΡΑΦΟΥ

Ο Εισηγητής έχει τη δυνατότητα να ξεκινήσει ένα **Νέο Έγγραφο** (είτε για να κάνει μια αίτηση εντός του φορέα μας, είτε για να κάνει κάποιο ερώτημα σε κάποιον άλλον φορέα / πολίτη) από το μενού πάνω αριστερά, όπως ακολουθεί :

| Έγγραφο 🕨 Νέο Έγγραφο |             |                                                |                 |                                                                                                    |  |  |  |
|-----------------------|-------------|------------------------------------------------|-----------------|----------------------------------------------------------------------------------------------------|--|--|--|
| 🖺 Έγγραφο 🥜 Υπογρ     | αφές 🔤 Αποί | δέκτες                                         |                 |                                                                                                    |  |  |  |
|                       | Τύπος       | Έγγραφο                                        | Διαβάθμιση      | Αδιαβάθμητο (ΑΔ)                                                                                                    |  |  |  |
|                       | Φάκελος     |                                                | Προτεραιότητα   | Koivó 🔻                                                                                                    |  |  |  |
| Ар. П                 | ρωτοκόλλου  | Δεν έχει εκδοθεί                               | Ημερομηνία      | Ημερομηνία Έκδοσης                                                                                                    |  |  |  |
|                       | Αρ. Σχεδίου | Δεν έχει εκδοθεί                               | Έκδοση          | 1η                                                                                                    |  |  |  |
|                       | Θέμα        | Θέμα                                           | Συντάκτης       | Τ. Σχεδιασμού Ανάπτυξης & Υποστήριξης Γίληροφοριακών Συστημάτων<br>Ευσηγητής<br>user11 user11 (ΠΕ ΑΝΘΡΩΠΙΣΤΙΚΩΝ ΚΑΙ ΚΟΙΝΩΝΙΚΩΝ ΕΠΙΣΤΗΜΩΝ, Α) |  |  |  |
|                       | Σημειώσεις  | Σύντομες Σημειώσεις - Επεξηγήσεις του εγγράφου |                 |                                                                                                    |  |  |  |
| Συνοδευτικά           |             | 🗟 💼 🗞                                          | Σχέδιο Εγγράφου | °o                                                                                                    |  |  |  |

Η διαδικασία που ακολουθείται είναι όπως βλέπουμε ίδια με αυτήν που ξεκινάει στη <u>σελίδα 21</u>, με την διαφορά ότι εδώ εμείς ξεκινάμε ένα έγγραφο βάζοντας όλα τα απαραίτητα στοιχεία από την αρχή και δεν είναι κάποια απάντηση σε μια εισερχόμενη εργασία.

# 4. Καθήκον Τμηματάρχης

## 4.1 ΕΙΣΕΡΧΟΜΕΝΑ ΕΓΓΡΑΦΑ

Ο Τμηματάρχης μόλις μπει στο προφίλ του, το πρώτο πράγμα που κοιτάει είναι:

**Εργασίες → Εισερχόμενες → Εκκρεμότητες,** όπως φαίνεται παρακάτω :

| 🕋 ΙΡΙΔΑ                                                                     |                                              |                                                     |           |                                                                            |                                                                                 | · · · · · · · · · · · · · · · · · · · | 😮 Βοήθεια      | a <del>-</del> |
|-----------------------------------------------------------------------------|----------------------------------------------|-----------------------------------------------------|-----------|----------------------------------------------------------------------------|---------------------------------------------------------------------------------|---------------------------------------|----------------|----------------|
|                                                                             | Εισερχόμενες - Ε                             | κκρεμότητες                                         |           |                                                                            |                                                                                 |                                       | + Né           | ξα Εργα        |
| Τ. Σχεδιασμού Ανάπτυξης &                                                   | 15 εγγραφές 👻                                |                                                     |           |                                                                            | Αναζήτηση                                                                       | :                                     |                |                |
| Υποστήριξης Πληροφοριακών<br>Συστημάτων / Τμηματάρχης                       | Π Κ Θέμα                                     | Περιγραφή                                           | Ενέργειες | Από                                                                        | Προς                                                                            | Έναρξη                                | Πέρας          | Ποσα           |
| 🖹 Νέο Έγγραφο                                                               | P =                                          |                                                     |           | Δ. Ηλεκτρονικής Διακυβέρνησης / Διευθυντής                                 | Τ. Σχεδιασμού Ανάπτυξης & Υποστήριξης Πληροφοριακών<br>Συστημάτων / Τμηματάρχης | 05-12-<br>2018                        | 05-12-<br>2018 |                |
| <ul> <li>Προς Υπογραφή</li> <li>Εισερχόμενα</li> <li>Εισερχόμενα</li> </ul> | ΣΤΑΤΙΚΟΤΗΤΑ                                  | ΝΑ ΤΟ ΔΙΕΚΠΕΡΑΙΩΣΕΙ Ο ΤΑΔΕ                          |           | Δ. Ηλεκτρονικής Διακυβέρνησης / Διευθυντής                                 | Τ. Σχεδιασμού Ανάπτυξης & Υποστήριξης Πληροφοριακών<br>Συστημάτων / Τμηματάρχης | 04-12-<br>2018                        | 04-12-<br>2018 | 40%            |
| 🚀 Εξερχόμενα<br>🔤 Αρχείο                                                    | 🎮 🔳 Βαψιμο Κτιρίου                           | φττγγξ δφγ ξδφ                                      |           | Δ. Ηλεκτρονικής Διακυβέρνησης / Διευθυντής                                 | Τ. Σχεδιασμού Ανάπτυξης & Υποστήριξης Πληροφοριακών<br>Συστημάτων / Τμηματάρχης | 30-11-<br>2018                        | 30-11-<br>2018 |                |
| Δ Σημαντικά Θέματα                                                          | 🍽 📕 Τεστ χωρις εισαγωγη                      |                                                     |           | Δ. Ηλεκτρονικής Διακυβέρνησης / Διευθυντής                                 | Τ. Σχεδιασμού Ανάπτυξης & Υποστήριξης Πληροφοριακών<br>Συστημάτων / Τμηματάρχης | 30-11-<br>2018                        | 30-11-<br>2018 |                |
| <ul> <li>Εργασίες</li> <li>Νέα Εργασία</li> </ul>                           | 🛤 📕 test eggrafo                             | ENEPLEIA 2                                          |           | Δ. Ηλεκτρονικής Διακυβέρνησης / Διευθυντής                                 | Τ. Σχεδιασμού Ανάπτυξης & Υποστήριξης Πληροφοριακών<br>Συστημάτων / Τμηματάρχης | 30-11-<br>2018                        | 04-12-<br>2018 | 40%            |
| <ul> <li>Εξερχόμενες</li> <li>Εκκρεμότητες</li> </ul>                       | 🎮 📕 ΑΓΟΡΑ ΜΠΑΛΑΣ                             |                                                     |           | Δ. Ηλεκτρονικής Διακυβέρνησης / Διευθυντής                                 | Τ. Σχεδιασμού Ανάπτυξης & Υποστήριξης Πληροφοριακών<br>Συστημάτων / Τμηματάρχης | 29-11-<br>2018                        | 30-11-<br>2018 | 309            |
| <ul> <li>Ολοκληρωμένες</li> <li>Για Ενομέσωση</li> </ul>                    | 🛤 🔳 ΑΙΤΗΣΗ ΧΟΡΗΓΗΣΗΣ ΑΔ                      | ΔΕΙΑΣ ΠΑΙΞΕ ΜΠΑΛΑ                                   |           | Δ. Ηλεκτρονικής Διακυβέρνησης / Διευθυντής                                 | Τ. Σχεδιασμού Ανάπτυξης & Υποστήριξης Πληροφοριακών<br>Συστημάτων / Τμηματάρχης | 29-11-<br>2018                        | 05-12-<br>2018 | 309            |
| > Εισερχόμενες                                                              | Υποεργασία 1: Υποεργασί<br>ΕΓΚΡΙΣΗ ΕΠΙΣΚΕΥΗΣ | τία 1:                                              |           | Τ. Σχεδιασμού Ανάπτυξης & Υποστήριξης Πληροφοριακών Συστημάτων / Εισηγητής | Τ. Σχεδιασμού Ανάπτυξης & Υποστήριξης Πληροφοριακών<br>Συστημάτων / Τμηματάρχης | 29-11-<br>2018                        | 29-11-<br>2018 |                |
| <ul> <li>Σεκκρεμοτητές</li> <li>Ολοκληρωμένες</li> </ul>                    | 🛤 📕 ΕΓΚΡΙΣΗ ΕΠΙΣΚΕΥΗΣ                        |                                                     |           | Δ. Ηλεκτρονικής Διακυβέρνησης / Διευθυντής                                 | Τ. Σχεδιασμού Ανάπτυξης & Υποστήριξης Πληροφοριακών<br>Συστημάτων / Τμηματάρχης | 29-11-<br>2018                        | 29-11-<br>2018 |                |
| <ul> <li>Για Ενημέρωση</li> <li>Ημερολόγιο</li> </ul>                       | 🍽 📕 Τέστ χωρίς αρχείο                        | για χρέωση                                          |           | Δ. Ηλεκτρονικής Διακυβέρνησης / Διευθυντής                                 | Τ. Σχεδιασμού Ανάπτυξης & Υποστήριξης Πληροφοριακών<br>Συστημάτων / Τμηματάρχης | 29-11-<br>2018                        | 29-11-<br>2018 |                |
| Πρωτόκολλο                                                                  | 🗯 📕 εισερχόμενο για πρωτοκο                  | εισερχομενο Γ Κουτσου να γινει α<br>την Β Κολοφωτιά | πο        | Δ. Ηλεκτρονικής Διακυβέρνησης / Διευθυντής                                 | Τ. Σχεδιασμού Ανάπτυξης & Υποστήριξης Πληροφοριακών<br>Συστημάτων / Τμηματάρχης | 28-11-<br>2018                        | 30-11-<br>2018 | 100            |
| 👕 Ειταφές<br>🏦 Βιβλιοθήκη                                                   | 🍽 📕 ΣΧΕΤΙΚΑ ΜΕ ΒΛΑΒΗ ΣΕ                      | ΡΒΕΡ ΑΠΑΝΤΗΣΕ ΤΟ ΑΝ ΤΟ ΘΕΩΡΕΙΣ<br>ΑΠΑΡΑΙΤΗΤΟ        |           | Δ. Ηλεκτρονικής Διακυβέρνησης / Διευθυντής                                 | Τ. Σχεδιασμού Ανάπτυξης & Υποστήριξης Πληροφοριακών<br>Συστημάτων / Τμηματάρχης | 28-11-<br>2018                        | 30-11-<br>2018 | 30%            |

Για να μπορεί να ελέγξει ποιες εργασίες είναι καινούργιες και δεν τις έχει χρεώσει σε κάποιον εισηγητή θα πρέπει να κοιτάει στην καρτέλα δεξιά το <u>ποσοστό. (βλ. σελ.53)</u>

Ανοίγοντας μια εκκρεμότητα :

| Θέμα      |                                                                                                    |        |         |       |           |                  | Προτεραιότητα      | Χαμηλή       |  |
|-----------|----------------------------------------------------------------------------------------------------|--------|---------|-------|-----------|------------------|--------------------|--------------|--|
| Εκδότης   | Δ. Ηλικτρονικής Διεικυβέρνησης<br>Διτυθυντής<br>υποτή τωραστή (πε ανιοροπειτικον και κοινονικον<br>Επετημηση, Α) | Έναρξη | 5/12/18 | 12 36 |           |                  | Κατάσταση          | Δεν Ξεκίνησε |  |
| Αποδέκτης | Τ. Σχεδιασιμού Ανάπτυξης & Υποστήριξης Πληροφορισκών<br>Συστημότων<br>Τμημοτόρχης                                | Πέρας  | 5/12/18 | ~ ~   | -         |                  | Υλοποίηση          | 0            |  |
|           | Επιλογή                                                                                                    |        |         | 15 00 |           |                  |                    |              |  |
| Περιγραφή | Αναλυτική περιγραφή της εργασίας                                                                                 |        |         |       | Ενέργειες | Αναφορά ενεργειώ | ν επι της εργασίας |              |  |
| χετικά    | 🖂 📴 🕥                                                                                                    | Αρχεία |         |       |           | <b>_</b>         | Εξαρτώμενες Εργ    | γασίες       |  |

Παρατηρούμε ότι έχει χρεωθεί μια εργασία από το Δ/ντη στον Τμηματάρχη. Στη συγκεκριμένη καρτέλα περιλαμβάνονται στοιχεία όπως, το πότε να ξεκινήσει και να τελειώσει η εργασία, η προτεραιότητα του εγγράφου, η κατάστασή του, το ποσοστό υλοποίησης, περιγραφή (αν χρειάζεται να χρεωθεί σε κάποιον υπάλληλο συγκεκριμένα), καθώς και οι ενέργειες που πρέπει να γίνουν.

# <u>Αυτή η καρτέλα είναι ουσιαστικά η επικοινωνία του Δ/ντη της κάθε υπηρεσίας με τον αντίστοιχο</u> <u>Τμηματάρχη του συγκεκριμένου Τμήματος και μπορούν να τη δουν μόνο αυτοί οι δύο.</u>

Πατώντας τώρα το κουμπί Δημιουργία, ο Τμηματάρχης δημιουργεί μια <u>εξαρτημένη</u> <u>εργασία</u> μεταξύ το ιδίου και ενός υπαλλήλου του Τμήματός του (εισηγητή) και ανοίγει η παρακάτω καρτέλα

| Υποεργ                                   | ασία 1: ***                                                                      |        |                          |                            |                       | Τελ          |
|------------------------------------------|----------------------------------------------------------------------------------|--------|--------------------------|----------------------------|-----------------------|--------------|
|                                          |                                                                                  |        |                          |                            |                       | Προβολή Κύρ  |
| Θέμα                                     | Υποεργασία 1: ***                                                                |        |                          |                            | Προτεραιότητα         | Χαμηλή       |
| Εκδότης                                  | Τ. Σχεδιασμού Ανάπτυξης & Υποστήριξης Πληροφοριακών<br>Συστημάτων<br>Τμηματάρχης | Έναρξη | 5/12/18                  |                            | Κατάσταση             | Δεν Ξεκίνησε |
|                                          |                                                                                  |        | 13 06<br>• •             |                            |                       |              |
| Αποδέκτης                                | Επιλογή                                                                          | Πέρας  | 5/12/18<br>13<br>06<br>V |                            | Υλοποίηση             | 0            |
| Περιγραφή                                | Αναλυτική περιγραφή της εργασίας                                                 |        | Ενέργ                    | <b>/ειες</b> Αναφορά ενεργ | ειών επι της εργασίας |              |
| Σχετικά                                  | 📼 💺 🏛 🗞                                                                          | Αρχεία |                          | <b>%</b> o                 | Εξαρτώμενες Εργ       | νασίες       |
| <ul> <li>α. Απαντ 1</li> <li></li> </ul> | 89/Σ 200/05-12-18/""EYPIΠΙΔΗΣ" ΑΘΛΗΤΙΚΟΣ-ΠΟΛΙΤΙΣΤΙΚ                              |        |                          |                            |                       |              |

Έτσι, δημιουργείται μια ΥΠΟΕΡΓΑΣΙΑ, η οποία είναι εξαρτημένη από την εργασία που ανέθεσε ο Δ/ντης στον Τμηματάρχη. <u>Αν δεν γίνει υποεργασία τότε δεν θα μπορέσει να υπάρξει συσχέτιση</u> μεταξύ των εργασιών.

Στην Υποεργασία αυτή ο Τμηματάρχης χρεώνει στον αποδέκτη **(βλ. επόμενη σελίδα)**, δημιουργεί κατάσταση και ποσοστά **(βλ. σελ. 53)** καθώς και έναρξη / πέρας της συγκεκριμένης υποεργασίας.

#### Για να γίνει η χρέωση της υποεργασίας στον εισηγητή, από το πεδίο Αποδέκτης – Επιλογή :

#### Επιλογή Αποδέκτη

|    | Επιλογή απο Προφί       | ίλ 🛔 Επιλογή απο Προσωπικό    |                                                                   |                        |
|----|-------------------------|-------------------------------|-------------------------------------------------------------------|------------------------|
| 15 | εγγραφές 👻              |                               | Αναζήτηση:                                                        | Q                      |
|    | Οργανισμός              | Μονάδα                        | Θέση                                                              | Τίτλος                 |
|    | Υπουργείο<br>Εσωτερικών | Δ. Ηλεκτρονικής Διακυβέρνησης | Δ. Ηλεκτρονικής Διακυβέρνησης                                     | Διευθυντής             |
|    | Υπουργείο<br>Εσωτερικών | Δ. Ηλεκτρονικής Διακυβέρνησης | Τ. Σχεδιασμού Ανάπτυξης & Υποστήριξης<br>Πληροφοριακών Συστημάτων | Εισηγητής              |
|    | Υπουργείο<br>Εσωτερικών | Υπουργείο Εσωτερικών          | Υπουργείο Εσωτερικών                                              | Κεντρική<br>Γραμματεία |
|    | Υπουργείο<br>Εσωτερικών | Δ. Ηλεκτρονικής Διακυβέρνησης | Τ. Σχεδιασμού Ανάπτυξης & Υποστήριξης<br>Πληροφοριακών Συστημάτων | Τμηματάρχης            |
|    | Υπουργείο<br>Εσωτερικών | Υπουργείο Εσωτερικών          | Υπουργείο Εσωτερικών                                              | Υφυπουργός             |
|    | Υπουργείο<br>Εσωτερικών | Γραμματεία Υφυπουργού         | Γραμματεία Υφυπουργού                                             | Πολιτική<br>Γραμματεία |
|    | Υπουργείο<br>Εσωτερικών | Πολιτικό Γραφείο Υφυπουργού   | Πολιτικό Γραφείο Υφυπουργού                                       | Σύμβουλος              |
|    | ΔΗΜΟΣ<br>ΒΙΣΑΛΤΙΑΣ      | ΔΗΜΟΣ ΒΙΣΑΛΤΙΑΣ               | ΔΗΜΟΣ ΒΙΣΑΛΤΙΑΣ                                                   | Κεντρική<br>Γραμματεία |
|    | ΔΗΜΟΣ<br>ΒΙΣΑΛΤΙΑΣ      | ΔΗΜΟΣ ΒΙΣΑΛΤΙΑΣ               | ΔΗΜΟΣ ΒΙΣΑΛΤΙΑΣ                                                   | Πολιτική<br>Γραμματεία |
|    | Υπουργείο<br>Εσωτερικών | Δ. Ηλεκτρονικής Διακυβέρνησης | Τ. Σχεδιασμού Ανάπτυξης & Υποστήριξης<br>Πληροφοριακών Συστημάτων | Προϊστάμενος           |
|    | ΑΠΔ ΑΤΤΙΚΗΣ             | ΑΠΔ ΑΤΤΙΚΗΣ                   | ΑΠΔ ΑΤΤΙΚΗΣ                                                       | Κεντρική<br>Γραμματεία |

Η χρέωση που κάνει ο Τμηματάρχης γίνεται σε καθήκον Εισηγητή, δηλαδή χρεώνει το συγκεκριμένο έγγραφο σε όλο Τμήμα, ώστε όλοι οι εισηγητές να μπορούν να βλέπουν την εισερχόμενη υποεργασία και θα πρέπει στις παρατηρήσεις να γράψει το όνομα του υπαλλήλου που θα αναλάβει την απάντηση του εγγράφου.

<u>Η χρέωση από την καρτέλα "Επιλογή από Προσωπικό" θα γίνεται μόνο αν υπάρχουν έγγραφα που</u> απευθύνονται προσωπικά σε κάποιον υπάλληλο και δεν αφορούν το Τμήμα του.

Στη συνέχεια πατάμε το κουμπί αποθήκευση 🖺, και ταυτόχρονα δημιουργείται στο μενού αριστερά μια Εργασία → Εξερχόμενη → Εκκρεμότητα (Υποεργασία)

# 4.2 ΠΡΟΣ ΥΠΟΓΡΑΦΗ

Τα έγγραφα που θα πρέπει να ελέγξει και να υπογράψει ο Τμηματάρχης τα βρίσκει στο μενού αριστερά , **Προς Υπογραφή** όπως φαίνεται :

| NO PHOTO                                                           |            | Пρ          | οος     | ; Υπογρ | οαφή - Εκκρεμα    | ότητες                                             |                                                              |                |              |         |
|--------------------------------------------------------------------|------------|-------------|---------|---------|-------------------|----------------------------------------------------|--------------------------------------------------------------|----------------|--------------|---------|
| user11 user11                                                      |            | 15 8        | εγγραφί | ές 👻    |                   |                                                    |                                                              | Αναζήτηση:     |              |         |
| Τ. Σχεδιασμού Ανάπτυξη<br>Υποστήριξης Πληροφορια                   | ς&<br>ικών | п           | Δ       | Τύπος   | Θέμα              | Συντάκτης                                          | Εισηγητής                                                    |                | Ημερομηνία   | Ave     |
| Συστημάτων / Τμηματάρ)                                             | κης        | <b>(</b> 20 |         | Έγγραφο | ***               | Υπουργείο Εσωτερικών/Δ. Ηλεκτρονικής Διακυβέρνησης | user11 user11 (ΠΕ ΑΝΘΡΩΠΙΣΤΙΚΩΝ ΚΑΙ ΚΟΙΝΩΝΙΚΩΝ ΕΠΙΣΤΗΜΩΝ, Α) |                | 05-12-2018   |         |
| 🛓 Νέο Έγγραφο                                                      |            | <b>(</b> 10 |         | Έγγραφο | DOKIMH 1          | Υπουργείο Εσωτερικών/Δ. Ηλεκτρονικής Διακυβέρνησης | user20 user20 (ΠΕ ΑΝΘΡΩΠΙΣΤΙΚΩΝ ΚΑΙ ΚΟΙΝΩΝΙΚΩΝ ΕΠΙΣΤΗΜΩΝ, Α) |                | 04-12-2018   |         |
| 🔌 Προς Υπογραφή                                                    | 8          | <b>(N)</b>  |         | Έγγραφο | TEST KAMA ANAT    | Υπουργείο Εσωτερικών/Δ. Ηλεκτρονικής Διακυβέρνησης | user28 user28 (ΠΕ ΑΝΘΡΩΠΙΣΤΙΚΩΝ ΚΑΙ ΚΟΙΝΩΝΙΚΩΝ ΕΠΙΣΤΗΜΩΝ, Α) |                | 30-11-2018   |         |
| Εισερχόμενα                                                        | 2          | <b>(</b> 10 |         | Έγγραφο | ττεστ             | Υπουργείο Εσωτερικών/Δ. Ηλεκτρονικής Διακυβέρνησης | ΙΩΑΝΝΟΥ ΚΩΝΣΤΑΝΤΙΝΟΣ (ΠΕ ΕΙΔΙΚΩΝ ΕΠΙΣΤΗΜΟΝΩΝ, Α)             |                | 30-11-2018   |         |
| <ul> <li>Εξερχομενα</li> <li>Αρχείο</li> </ul>                     |            | <b>)</b> 10 |         | Έγγραφο | τεστ              | Υπουργείο Εσωτερικών/Δ. Ηλεκτρονικής Διακυβέρνησης | ΙΩΑΝΝΟΥ ΚΩΝΣΤΑΝΤΙΝΟΣ (ΠΕ ΕΙΔΙΚΩΝ ΕΠΙΣΤΗΜΟΝΩΝ, Α)             |                | 29-11-2018   |         |
| Δ Σημαντικά Θέματα                                                 | 0          | 1           |         | Έγγραφο | Οργανόγραμμα ΥΠΕΣ | Υπουργείο Εσωτερικών/Δ. Ηλεκτρονικής Διακυβέρνησης | ΧΑΤΖΕΛΛΗΣ ΧΡΙΣΤΟΦΟΡΟΣ-ΙΩΑΝΝΗΣ (ΤΕ ΜΗΧΑΝΙΚΩΝ, Β)              |                | 22-11-2018   |         |
| Enveraise                                                          | 65         | 100         |         | Έγγραφο | tetd              | Υπουργείο Εσωτερικών/Δ. Ηλεκτρονικής Διακυβέρνησης | ΙΩΑΝΝΟΥ ΚΩΝΣΤΑΝΤΙΝΟΣ (ΠΕ ΕΙΔΙΚΩΝ ΕΠΙΣΤΗΜΟΝΩΝ, Α)             |                | 25-10-2018   |         |
| Ημερολόγιο                                                         | -          | 100         |         | Έγγραφο | τεστ              | Υπουργείο Εσωτερικών/Δ. Ηλεκτρονικής Διακυβέρνησης | ΔΙΚΑΡΟΣ ΝΙΚΟΛΑΟΣ (ΠΕ ΜΗΧΑΝΙΚΩΝ, Α)                           |                | 30-04-2018   |         |
| <ul> <li>Πρωτόκολλο</li> <li>Επαφές</li> <li>Βιβλιοθήκη</li> </ul> |            | 8 εγγ       | γραφέ   | ς       |                   |                                                    | Jee Tipe                                                     | τη Η Προηγούμε | νη Επόμενη Μ | Τελευτο |

Το ανοίγει και φαίνεται η παρακάτω οθόνη :

| Έγγραφο / Υπογραφές    | ς 🔤 Αποί      | δέκτες 🕑 Εκδόσεις 🧿 Ιστορικό                                  |           |       |                                                                             |  |  |  |
|------------------------|---------------|---------------------------------------------------------------|-----------|-------|-----------------------------------------------------------------------------|--|--|--|
|                        | Τύπος         | Έγγραφο                                                       | Διαβάθ    | Ͽμιση | Αδιαβάθμητο (ΑΔ)                                                            |  |  |  |
|                        | Φάκελος       | 147                                                           | Προτεραιό | ότητα | Koivó                                                                       |  |  |  |
| Αρ. Πρωτ               | οκόλλου       | Δεν έχει εκδοθεί                                              | Ημερομ    | μηνία | Ημερομηνία Έκδοσης                                                          |  |  |  |
| Ap.                    | . Σχεδίου     | Δεν έχει εκδοθεί                                              | Έĸõ       | δοση  | 1ŋ                                                                          |  |  |  |
|                        | Θέμα          |                                                               | Συντά     | άκτης | Τ. Σχεδιασμού Ανάπτυξης & Υποστήριξης Πληροφοριακών Συστημάτων<br>Εισηγητής |  |  |  |
|                        |               |                                                               |           |       | user11 user11 (ΠΕ ΑΝΘΡΩΠΙΣΤΙΚΩΝ ΚΑΙ ΚΟΙΝΩΝΙΚΩΝ ΕΠΙΣΤΗΜΩΝ, Α)                |  |  |  |
| Σηι                    | μειώσεις      | Σύντομες Σημειώσεις - Επεξηγήσεις του εγγράφου                |           |       |                                                                             |  |  |  |
|                        |               |                                                               |           |       |                                                                             |  |  |  |
| Συνοδευτικά            | Συνοδευτικά   |                                                               |           |       |                                                                             |  |  |  |
| ▲ α. Απαντ 189/Σ.200/0 | 05-12-18/""E` | ΥΡΙΠΙΔΗΣ"" ΑΘΛΗΤΙΚΟΣ-ΠΟΛΙΤΙΣΤΙΚΟΣ ΟΡΓΑΝΙΣΜΟΣ ΔΗΜΟΥ ΧΑΛΑΝΔΡΙΟΥ | 1. 2.odt  |       |                                                                             |  |  |  |
| 4                      |               | ,                                                             |           |       |                                                                             |  |  |  |

#### Έγγραφο ΑΔ. Φ.147/Υπουργείο Εσωτερικών/Δ. Ηλεκτρονικής Διακυβέρνησης

Αν θέλουμε να αλλάξουμε κάτι πατάμε το κουμπί επεξεργασία κάνουμε τις απαραίτητες αλλαγές (στους υπογράφοντες, στους αποδέκτες, στο σχέδιο εγγράφου, να βάλουμε σημειώσεις) και ξαναπατάμε αποθήκευση. Ακόμη, μπορούμε να το απορρίψουμε πατώντας το κουμπί 5. Στο παράθυρο που μας εμφανίζεται "ΑΠΟΡΡΙΨΗ ΕΓΓΡΑΦΟΥ' μπορούμε να γράψουμε τους λόγους απόρριψης του εγγράφου.

| Στο συνέχεια, αν <b>δεν</b> το απορρίμουμε, πατάμε το κομμπί μπονοαφό | και εμφανίζεται η     |
|-----------------------------------------------------------------------|-----------------------|
| παρακάτω καρτέλα, στην οποία αν υπάρχουν επιφυλάξεις επί της          | υπογραφής τις βάζουμε |
| τοποθετώντας και κάποιο σχετικό και πατάμε υπογραφή.                  |                       |

# Υπογραφή Εγγράφου

Επιφυλάξεις/Διαφωνία

35

| Παρατηρήσεις που συνοδεύουν την επιλεγμέ                               | νη ενέργεια.     |
|------------------------------------------------------------------------|------------------|
|                                                                        |                  |
|                                                                        |                  |
|                                                                        | ~                |
| Σχετικά επί της ενέργειας                                              |                  |
|                                                                        |                  |
| <b>Ιροσοχή</b> , η Υπογραφή του εγγράφου<br>ίναι <b>μη</b> αναιρέσιμη. | Υπογραφή Ακύρωση |

Αφού το υπογράψει τότε μπορεί να το αναζητήσει στο μενού αριστερά Εξερχόμενα - Σε Εξέλιξη.

| * Υποεργασία Ι: ΤΕΣΤ 2 ΓΙΑ ΑΚ/Γ ×           ←           →         C <sup>4</sup>                                                                                                    | F IPI∆A × +                                                     | b7560ee36c6602eb0bcdc                             |                                                                                   |               |                 | - • ×                                                                                                    |
|----------------------------------------------------------------------------------------------------|-----------------------------------------------------------------|---------------------------------------------------|-----------------------------------------------------------------------------------|---------------|-----------------|----------------------------------------------------------------------------------------------------|
|                                                                                                    |                                                                 |                                                   |                                                                                   |               | -               | 🥥 Βοήθαια 👻 🚢 👻                                                                                                    |
| υστιστο<br>υστί 2 υστί 2<br>Δ. Ηλεκτρονικής Διακυβέρνησης ι<br>Διευθυντής                                                                                                    | *<br>Έγγραφο ► ΑΔ. Υπ<br>Β εγγραφο 	 Υπογραφές 	 ■ Αν           | Απόρριψη Εν<br>Ουργεί<br>Ιοδέκτες Ρ<br>Έγγραφο    | <b>γγράφου</b><br><del>φωνία</del><br>του συνοδεύουν την επιλεγι                  | μένη ενέργσα. | έρνησηα         | S<br>Adopádytro (Ado                                                                                                    |
| Processor     Processor     Processor | Φακελος<br>Αρι Πρωτακάλλου<br>Αρι Σχεδίου<br>Θέμα<br>Σημειώσεις | Δεν έχο στ<br>Δεν έχο στ<br>ΤΕΣΤ 2 ΓΑ<br>Σύντομες | Ιχατικά επί της ενέργειας<br>Γροσοχή, η Απόρρικη του εγγράφου<br>έναι μη αναρόσμη |               |                 | Rowd         Fr           Myscopurple's Executory;         Fr           2h         T. Szyfonzywić Avitruidy; & Ymornfapily; [Disposposowich Zuerspainus/<br>Execution;<br>sourt Executory;<br>sourt Executory; pre AntopoliteTractic Rai Holicoliticcii (Entit Tribicia, A) |
|                                                                                                    | EuroBerned                                                      | 2/15-03-19/kan                                    |                                                                                   | Tythio Eyypte | ou<br>XCEL xisx |                                                                                                    |

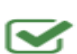

#### 4.3 ΑΠΑΝΤΗΣΗ ΣΕ ΕΓΓΡΑΦΟ

Στην περίπτωση που ο Τμηματάρχης δεν θέλει να χρεώσει κάποιο έγγραφο σ' έναν εισηγητή, αλλά θέλει να απαντήσει ο ίδιος τα βήματα είναι τα ακόλουθα :

Από το μενού αριστερά **Εργασίες – Εισερχόμενες - Εκκρεμότητες** ανοίγει την σχετική εκκρεμότητά του (όπως αναφέραμε και στην αρχή).

| NO PHOTO                                                 |                   | ΕΙσε           | οχομενες - Εκκρε            | μοτητες                             |           |                                            |                                                                                 |                | + Né           | έα Εργασία |
|----------------------------------------------------------|-------------------|----------------|-----------------------------|-------------------------------------|-----------|--------------------------------------------|---------------------------------------------------------------------------------|----------------|----------------|------------|
| user11 user11<br>Τ. Σχεδιασμού Ανάπτυξης &               |                   | 15 evypoptic + |                             |                                     |           |                                            |                                                                                 |                |                |            |
| Συστημάτων / Τμηματάρ                                    | xns               | пк             | Θέμα                        | Περιγραφή                           | Ενέργειες | Από                                        | Προς                                                                            | Έναρξη         | Πέρας          | Ποσοστό    |
| 🖹 Νέο Έγγραφο                                            |                   | ≈ ∎            | ΙΑΤΡΙΚΟ ΥΛΙΚΟ               | ΑΠΑΝΤΗΣΤΕ ΕΣΕΙΣ ΚΥΡΙΕ<br>ΤΜΗΜΑΤΑΡΧΗ |           | Δ. Ηλεκτρονικής Διακυβέρνησης / Διευθυντής | Τ. Σχεδιασμού Ανάπτυξης & Υποστήριξης Πληροφοριακών<br>Συστημάτων / Τμηματάρχης | 06-12-<br>2018 | 06-12-<br>2018 | 309        |
| 🖋 Προς Υπογραφή<br>🚘 Εισερχόμενα                         | <b>(</b> )<br>(2) | P              | Τεστ                        |                                     |           | Δ. Ηλεκτρονικής Διακυβέρνησης / Διευθυντής | Τ. Σχεδιασμού Ανάπτυξης & Υποστήριξης Πληροφοριακών<br>Συστημάτων / Τμηματάρχης | 05-12-<br>2018 | 07-12-<br>2018 | 309        |
| 🚀 Εξερχόμενα<br>💽 Αρχείο                                 |                   | <b>H</b>       | ***                         |                                     |           | Δ. Ηλεκτρονικής Διακυβέρνησης / Διευθυντής | Τ. Σχεδιασμού Ανάπτυξης & Υποστήριξης Πληροφοριακών<br>Συστημάτων / Τμηματάρχης | 05-12-<br>2018 | 05-12-<br>2018 |            |
| Δ Σημαντικά Θέματα                                       | 0                 | ≈ ■            | ΣΤΑΤΙΚΟΤΗΤΑ                 | ΝΑ ΤΟ ΔΙΕΚΠΕΡΑΙΩΣΕΙ Ο ΤΑΔΕ          |           | Δ. Ηλεκτρονικής Διακυβέρνησης / Διευθυντής | Τ. Σχεδιασμού Ανάπτυξης & Υποστήριξης Πληροφοριακών<br>Συστημάτων / Τμηματάρχης | 04-12-<br>2018 | 04-12-<br>2018 | 40%        |
| <ul> <li>Εργασίες</li> <li>Νέα Εργασία</li> </ul>        | 57                | <b>P B</b>     | Βαψιμο Κτιρίου              | φττγγξ δφγ ξδφ                      |           | Δ. Ηλεκτρονικής Διακυβέρνησης / Διευθυντής | Τ. Σχεδιασμού Ανάπτυξης & Υποστήριξης Πληροφοριακών<br>Συστημάτων / Τμηματάρχης | 30-11-<br>2018 | 30-11-<br>2018 |            |
| <ul> <li>Εξερχόμενες</li> <li>Εκκρεμότητες</li> </ul>    |                   | <b>H</b>       | Τεστ χωρις εισαγωγη         |                                     |           | Δ. Ηλεκτρονικής Διακυβέρνησης / Διευθυντής | Τ. Σχεδιασμού Ανάπτυξης & Υποστήριξης Πληροφοριακών<br>Συστημάτων / Τμηματάρχης | 30-11-<br>2018 | 30-11-<br>2018 |            |
| <ul> <li>Ολοκληρωμένες</li> <li>Εια Ενημέρωση</li> </ul> |                   | <b>H</b>       | test eggrafo                | ENEPLEIA 2                          |           | Δ. Ηλεκτρονικής Διακυβέρνησης / Διευθυντής | Τ. Σχεδιασμού Ανάπτυξης & Υποστήριξης Πληροφοριακών<br>Συστημάτων / Τμηματάρχης | 30-11-<br>2018 | 04-12-<br>2018 | 40%        |
| <ul> <li>Εισερχόμενες</li> <li>Εισερχόμετας</li> </ul>   |                   | ⊨ ∎            | ΑΓΟΡΑ ΜΠΑΛΑΣ                |                                     |           | Δ. Ηλεκτρονικής Διακυβέρνησης / Διευθυντής | Τ. Σχεδιασμού Ανάπτυξης & Υποστήριξης Πληροφοριακών<br>Συστημάτων / Τμηματάρχης | 29-11-<br>2018 | 30-11-<br>2018 | 30%        |
| <ul> <li>Ολοκληρωμένες</li> </ul>                        | -                 | -              | ΑΙΤΗΣΗ ΧΟΡΗΓΗΣΗΣ ΑΔΕΙΑΣ     | ΠΑΙΞΕ ΜΠΑΛΑ                         |           | Δ. Ηλεκτρονικής Διακυβέρνησης / Διευθυντής | Τ. Σχεδιασμού Ανάπτυξης & Υποστήριξης Πληροφοριακών<br>Συστημάτων / Τμηματάρχης | 29-11-<br>2018 | 05-12-<br>2018 | 30%        |
| > Για Ενημέρωση                                          |                   |                | Υποεργασία 1: Υποεργασία 1: |                                     |           | Τ. Σχεδιασμού Ανάπτυξης & Υποστήριξης      | Τ. Σχεδιασμού Ανάπτυξης & Υποστήριξης Πληροφοριακών                             | 29-11-         | 29-11-         |            |

#### ΙΑΤΡΙΚΟ ΥΛΙΚΟ

#### Τελ. Ενημέρωση: 06/12/2018 08:24

| Θέμα           | ΙΑΤΡΙΚΟ ΥΛΙΚΟ                                                                                                  |        |                  |                   | Προτεραιότητα    | Χαμηλή       | • |
|----------------|----------------------------------------------------------------------------------------------------|--------|------------------|-------------------|------------------|--------------|---|
| Εκδότης        | Δ. Ηλεκτρονικής Διακυβέρνησης<br>Διτυθυντής<br>user11 user11 (ΠΕ ΑΝΘΡΩΠΙΣΤΙΚΩΝ ΚΑΙ ΚΟΙΝΩΝΙΚΩΝ<br>ΕΠΙΣΤΗΜΩΝ, Α) | Έναρξη | 6/12/18          |                   | Κατάσταση        | Δεν Ξεκίνησε | T |
| Αποδέκτης      | <ol> <li>Σχτόνασμού Ανάπτυξης &amp; Υποστήριξης Πληροφοριακών<br/>Συσπημάτων<br/>Τμηματάρχης</li> </ol>        | Πέρας  | 6/12/18 <b>É</b> |                   | Υλοποίηση        | 30           | % |
|                | Επιλογή                                                                                                    |        | 15 00            |                   |                  |              |   |
| Περιγραφή      | ΑΠΑΝΤΗΣΤΕ ΕΣΕΙΣ ΚΥΡΙΕ ΤΜΗΜΑΤΑΡΧΗ                                                                               |        | Ενέργειες        | Αναφορά ενεργειών | επι της εργασίας |              |   |
|                |                                                                                                    |        |                  | 0                 |                  |              |   |
| Σχετικά        |                                                                                                    | Αρχεία |                  | 0)                | Εξαρτώμενες Εργα | ασίες        |   |
| 🖹 α. Απαντ 400 | 0/Σ.500/06-12-18//ΓΕΝΙΚΟ ΝΟΣΟΚΟΜΕΙΟ ΡΟΔΟΥ "ΆΝΔΡΕ<br>•                                                          |        |                  |                   |                  |              |   |

Ανοίγοντας τώρα το σχετικό από κάτω αριστερά εμφανίζεται η επόμενη καρτέλα :

Εδώ, βλέπουμε τα στοιχεία του εγγράφου καθώς και το εισερχόμενο πρωτόκολλο στην Ίριδα. Το πεδίο Σχέδιο Εγγράφου περιέχει το εισερχόμενο έγγραφο στο οποίο πρέπει να γίνουν ενέργειες και τα συνοδευτικά σχετικά που το ακολουθούν.

| 皆 Έγγραφο                                                                                                    | 🐱 Αποδέκτες     |                                                |                 |                                                  |  |  |  |  |  |
|----------------------------------------------------------------------------------------------------|-----------------|------------------------------------------------|-----------------|--------------------------------------------------|--|--|--|--|--|
|                                                                                                    | Τύπος           | Έγγραφο                                        | Διαβάθμιση      | Αδιαβάθμητο (ΑΔ)                                 |  |  |  |  |  |
|                                                                                                    | Φάκελος         | 300                                            | Προτεραιότητα   | Koivó                                            |  |  |  |  |  |
|                                                                                                    | Αρ. Πρωτοκόλλου | 400                                            | Ημερομηνία      | 06/12/2018                                       |  |  |  |  |  |
|                                                                                                    | Αρ. Σχεδίου     | 500                                            | Έκδοση          | Ακριβές Αντίγραφο                                |  |  |  |  |  |
|                                                                                                    | Θέμα            | ΙΑΤΡΙΚΟ ΥΛΙΚΟ                                  | Υπογράφων       | "ΓΕΝΙΚΟ ΝΟΣΟΚΟΜΕΙΟ ΡΟΔΟΥ ""ΑΝΔΡΕΑΣ ΠΑΠΑΝΔΡΕΟΥ""" |  |  |  |  |  |
|                                                                                                    | Σημειώσεις      | Σύντομες Σημειώσεις - Επεξηγήσεις του εγγράφου |                 |                                                  |  |  |  |  |  |
| Εισαγωγή στο σύστημα & διανομή την 06/12/2018 08:22 από Υπουργείο Εσωτερικών / Κεντρική Γραμματεία - user11 user11 (ΠΕ ΑΝΘΡΩΠΙΣΤΙΚΩΝ ΚΑΙ ΚΟΙΝΩΝΙΚΩΝ ΕΠΙΣΤΗΜΩΝ, Α)<br>• Πρωτ. 636 Υπουργείο Εσωτερικών/Δ. Ηλεκτρονικής Διακυβέρνησης 🖨 |                 |                                                |                 |                                                  |  |  |  |  |  |
| Συνοδευτιι                                                                                                    | κά              |                                                | Σχέδιο Εγγράφου |                                                  |  |  |  |  |  |
|                                                                                                    |                 |                                                | 1. test.odt     |                                                  |  |  |  |  |  |

#### Έγγραφο > 400/Σ.500/06-12-18/"ΓΕΝΙΚΟ ΝΟΣΟΚΟΜΕΙΟ ΡΟΔΟΥ ""ΑΝΔΡΕΑΣ ΠΑΠΑΝΔΡΕΟΥ"""

Η καρτέλα αποδέκτες αφορά τους αποδέκτες του εγγράφου (που είναι κάποια Δ/νση ή Αυτοτελές Τμήμα προκειμένου να χρεωθεί και να απαντηθεί) :

Έγγραφο > 400/Σ.500/06-12-18/"ΓΕΝΙΚΟ ΝΟΣΟΚΟΜΕΙΟ ΡΟΔΟΥ ""ΑΝΔΡΕΑΣ ΠΑΠΑΝΔΡΕΟΥ""

| 🖹 Έγγραφο 🛛 🖼 Αποδέκτες                                                                                |             |  |
|----------------------------------------------------------------------------------------------------|-------------|--|
| Προς                                                                                                   | Κοινοποίηση |  |
| <ul> <li>Υπουργείο Εσωτερικών/Δ. Ηλεκτρονικής</li> <li>Διακυβέρνησης</li> <li>Διακυβέρνησης</li> </ul> | •           |  |
|                                                                                                    |             |  |

Πατώντας το κουμπί τέρμα πάνω δεξιά ξεκινάμε την **απάντηση**οδηγούμενοι στην επόμενη καρτέλα :

#### Έγγραφο λΔ. Φ.300/Υπουργείο Εσωτερικών/Δ. Ηλεκτρονικής Διακυβέρνησης

| 🖹 Έγγραφο | 🖋 Υπογραφές 🛛 🔤 Αποζ       | έκτες                                          |                 |                                                                                                    |           |
|-----------|----------------------------|------------------------------------------------|-----------------|----------------------------------------------------------------------------------------------------|-----------|
|           | Τύπος                      | Έγγραφο 🔻                                      | Διαβάθμιση      | Αδιαβάθμητο (ΑΔ)                                                                                                    | Ŧ         |
|           | Φάκελος                    | 300                                            | Προτεραιότητα   | Koivó                                                                                                    | Ŧ         |
|           | Αρ. Πρωτοκόλλου            | Δεν έχει εκδοθεί                               | Ημερομηνία      | Ημερομηνία Έκδοσης                                                                                                    |           |
|           | Αρ. Σχεδίου                | Δεν έχει εκδοθεί                               | Έκδοση          | 1η                                                                                                    |           |
|           | Θέμα                       | ΙΑΤΡΙΚΟ ΥΛΙΚΟ                                  | Συντάκτης       | Τ. Σχεδιασμού Ανάπτυξης & Υποστήριξης Πληροφοριακών Συστημάτων<br>Τμηματάρχης<br>user11 user11 (ΠΕ ΑΝΘΡΩΠΙΣΤΙΚΟΝ ΚΑΙ ΚΟΙΝΟΝΙΚΟΝ ΕΠΙΣΤΗΜΟΝ, Α) |           |
|           | Σημειώσεις                 | Σύντομες Σημεκώσεις - Επεξηγήσεις του εγγράφου |                 |                                                                                                    |           |
| Συνοδευτι | κά                         | 📼 <b>b</b> 🏛 🗞                                 | Σχέδιο Εγγράφου |                                                                                                    | <b>No</b> |
| 🖹 α. 🗛    | avt 400/Σ.500/06-12-18/"ΓΕ | ΝΙΚΟ ΝΟΣΟΚΟΜΕΙΟ ΡΟΔΟΥ "ΑΝΔΡΕΑΣ ΠΑΠΑΝΔΡΕΟΥ"" 🗙  | 1. AΠANTHΣH.odt | C :                                                                                                    | ĸ         |

Στη δεξιά καρτέλα **Σχέδιο Εγγράφου** εισάγουμε την απάντηση μας με οτιδήποτε άλλο σχετικό θέλουμε να παραλάβει ο αποδέκτης/κοινοποίηση του εγγράφου στον οποίο απαντάμε.

Για τη συνέχεια της διαδικασίας βλέπουμε στη σελίδα 21.

# 4.4 ΔΗΜΙΟΥΡΓΙΑ ΝΕΟΥ ΕΓΓΡΑΦΟΥ

Ο Τμηματάρχης έχει τη δυνατότητα να ξεκινήσει ένα **Νέο Έγγραφο** (είτε για να κάνει μια αίτηση εντός του φορέα μας, είτε για να κάνει κάποιο ερώτημα σε κάποιον άλλον φορέα / πολίτη) από το μενού πάνω αριστερά , όπως ακολουθεί :

| Έγγρα     | φο 🕨 Νέο Έγ         | γραφο                                          |                 |                                                                                                    |
|-----------|---------------------|------------------------------------------------|-----------------|----------------------------------------------------------------------------------------------------|
| 🖹 Έγγραφο | 🖋 Υπογραφές 🛛 🔤 Απο | δέκτες                                         |                 |                                                                                                    |
|           | Τύπος               | Έγγραφο                                        | Διαβάθμιση      | Αδιαβάθμητο (ΑΔ)                                                                                                    |
|           | Φάκελος             |                                                | Προτεραιότητα   | Κοινό •                                                                                                    |
|           | Αρ. Πρωτοκόλλου     | Δεν έχει εκδοθεί                               | Ημερομηνία      | Ημερομηνία Έκδοσης                                                                                                    |
|           | Αρ. Σχεδίου         | Δεν έχει εκδοθεί                               | Έκδοση          | 1η                                                                                                    |
|           | Θέμα                | Θέμα                                           | Συντάκτης       | Τ. Σχεδιασμού Ανάπτυξης & Υποστήριξης Γληροφοριακών Συστημάτων<br>Τμηματάρχης<br>user11 user11 (ΠΕ ΑΝΘΡΩΠΙΣΤΙΚΩΝ ΚΑΙ ΚΟΙΝΩΝΙΚΩΝ ΕΠΙΣΤΗΜΩΝ, Α) |
|           | Σημειώσεις          | Σύντομες Σημειώσεις - Επεξηγήσεις του εγγράφου |                 |                                                                                                    |
| Συνοδευτι | ικά                 | 📑 🗞 🏝 🗞                                        | Σχέδιο Εγγράφου | Ro                                                                                                    |

Η διαδικασία που ακολουθείται είναι όπως βλέπουμε ίδια με αυτή που ξεκινάει στη <u>σελίδα 21</u>, με τη διαφορά ότι εδώ ξεκινάμε ένα έγγραφο βάζοντας όλα τα απαραίτητα στοιχεία από την αρχή και δεν είναι κάποια απάντηση σε μια εισερχόμενη εργασία.

# 5. Καθήκον Διευθυντής - Τμηματάρχης σε Αυτοτελές Τμήμα -Γενικός Διευθυντής

# 5.1 ΕΙΣΕΡΧΟΜΕΝΑ ΕΓΓΡΑΦΑ

Σε αυτή την κατηγορία το πρώτο πράγμα που κοιτάμε είναι από το μενού αριστερά

#### Εισερχόμενα – Για ενέργεια :

|                                                        | 1   | Fi  | σε    | ονόμε   | να - Για Ενέονεια                                       |                                                                                    |                                                                 |                                                                 |            |      |
|--------------------------------------------------------|-----|-----|-------|---------|---------------------------------------------------------|------------------------------------------------------------------------------------|-----------------------------------------------------------------|-----------------------------------------------------------------|------------|------|
| USERI1 USERI1                                          |     | 15  | εγγρα | φές -   |                                                         |                                                                                    |                                                                 | Αναζήτηση:                                                      |            | Q    |
| Δ. Ηλεκτρονικής Διακυβέρνηση                           | ç / | п   | Δ     | Τύπος   | Θέμα                                                    | Τίτλος                                                                             | Συντάκτης                                                       | Εισηγητής                                                       | Ημερομηνία | Αναι |
| Διευθυντης                                             |     | )** |       | Έγγραφο | ΣΤΟΙΧΕΙΑ ΜΗΧΑΝΟΓΡΑΦΗΣΗΣ                                 | 147/Σ.236/10-01-19/"ΔΗΜΟΤΙΚΗ ΚΟΙΝΩΦΕΛΗΣ<br>ΕΠΙΧΕΙΡΗΣΗ Δ.ΑΡΙΣΤΟΤΕΛΗ ""Η ΦΡΟΝΤΙΔΑ""" | "ΔΗΜΟΤΙΚΗ ΚΟΙΝΩΦΕΛΗΣ ΕΠΙΧΕΙΡΗΣΗ<br>Δ.ΑΡΙΣΤΟΤΕΛΗ ""Η ΦΡΟΝΤΙΔΑ""" |                                                                 | 10-01-2019 |      |
| 💉 Προς Υπογραφή                                        | 3   | 144 |       | Έγγραφο | τεστ                                                    | 29/Σ.5/08-01-19/ΔΗΜΟΣ ΛΥΚΟΒΡΥΣΗΣ-ΠΕΥΚΗΣ                                            | ΔΗΜΟΣ ΛΥΚΟΒΡΥΣΗΣ-ΠΕΥΚΗΣ                                         | ΜΑΥΡΙΔΗΣ ΑΝΑΣΤΑΣΙΟΣ (Άλλο , )                                   | 08-01-2019 |      |
| <ul> <li>Εισερχόμενα</li> <li>Για Ενέργεια</li> </ul>  | 3   | )** |       | Έγγραφο | ΑΙΤΗΣΗ ΧΟΡΗΓΗΣΗΣ ΒΕΒΑΙΩΣΗΣ                              | 11/Σ.7/08-01-19/Υπουργείο Εσωτερικών/Δ. Ηλεκτρονικής<br>Διακυβέρνησης              | Υπουργείο Εσωτερικών/Δ. Ηλεκτρονικής<br>Διακυβέρνησης           | ΚΟΥΝΤΟΥΡΗ ΑΙΚΑΤΕΡΙΝΗ (ΔΕ ΠΡΟΣΩΠΙΚΟΥ<br>Η/Υ, Α)                  | 08-01-2019 |      |
| Κοινοποίηση                                            | 9   | )es | •     | Έγγραφο | теот                                                    | 2/Σ.2/02-01-19/Υπουργείο Εσωτερικών/Δ. Ηλεκτρονικής<br>Διακυβέρνησης               | Υπουργείο Εσωτερικών/Δ. Ηλεκτρονικής<br>Διακυβέρνησης           | ΙΩΑΝΝΟΥ ΚΩΝΣΤΑΝΤΙΝΟΣ (ΠΕ ΕΙΔΙΚΩΝ<br>ΕΠΙΣΤΗΜΟΝΩΝ, Α)             | 02-01-2019 |      |
| <ul> <li>Τα Σιατόρη</li> <li>Εξερχόμενα</li> </ul>     |     | 14  | •     | Έγγραφο | Αποστολή εγγράφου μέσω του<br>συστήματος ΙΡΙΔΑ (δοκιμή) | 99999/28-12-18/ΔΗΜΟΣ ΠΡΕΒΕΖΑΣ                                                      | ΔΗΜΟΣ ΠΡΕΒΕΖΑΣ                                                  | ΒΑΣΙΛΕΙΟΥ ΝΙΚΟΛΑΟΣ (ΠΕ ΔΗΜΟΣ, Β')                               | 28-12-2018 |      |
| <ul> <li>Αρχειο</li> <li>Δ Σημαντικά Θέματα</li> </ul> | D   | )** |       | Έγγραφο | ΓΕΝΙΚΟ ΕΠΙΤΕΛΕΙΟ ΕΚΠΑΙΔΕΥΣΗ                             | 1277/Σ.348/21-12-18/Υπουργείο Εσωτερικών/Δ.<br>Ηλεκτρονικής Διακυβέρνησης          | Υπουργείο Εσωτερικών/Δ. Ηλεκτρονικής<br>Διακυβέρνησης           | user20 user20 (ΠΕ ΑΝΘΡΩΠΙΣΤΙΚΩΝ ΚΑΙ<br>ΚΟΙΝΩΝΙΚΩΝ ΕΠΙΣΤΗΜΩΝ, Α) | 21-12-2018 |      |
| Εργασίες                                               | D   | )## | •     | Έγγραφο | ΓΑΔΑ σεναριο                                            | 1273/Σ.347/21-12-18/Υπουργείο Εσωτερικών/Δ. Εκλογών                                | Υπουργείο Εσωτερικών/Δ. Εκλογών                                 | user31 user31 (ΠΕ ΑΝΘΡΩΠΙΣΤΙΚΩΝ ΚΑΙ<br>ΚΟΙΝΩΝΙΚΩΝ ΕΠΙΣΤΗΜΩΝ, Α) | 21-12-2018 |      |
| прероходю                                              |     | )=4 |       | Έγγραφο | σεναριο 300                                             | 2233/21-12-18/ΒΟΥΛΗ ΤΩΝ ΕΛΛΗΝΩΝ                                                    | ΒΟΥΛΗ ΤΩΝ ΕΛΛΗΝΩΝ                                               |                                                                 | 21-12-2018 |      |
| <ul> <li>Πρωτόκολλο</li> <li>Επαφές</li> </ul>         |     | )** |       | Έγγραφο | σεναριο 2222                                            | 1244/Σ.341/20-12-18/Υπουργείο Εσωτερικών/Δ. Εκλογών                                | Υπουργείο Εσωτερικών/Δ. Εκλογών                                 | user31 user31 (ΠΕ ΑΝΘΡΩΠΙΣΤΙΚΩΝ ΚΑΙ<br>ΚΟΙΝΩΝΙΚΩΝ ΕΠΙΣΤΗΜΩΝ, Α) | 20-12-2018 |      |
| 🏛 Βιβλιοθήκη                                           |     | )#4 |       | Έγγραφο | σεναριο 2222                                            | 2222/20-12-18/BOYAH                                                                | ВОҮЛН                                                           |                                                                 | 20-12-2018 |      |
|                                                        |     | )14 | •     | Έγγραφο | ΣΕΝΑΡΙΟ 12                                              | 1224/Σ.338/20-12-18/Υπουργείο Εσωτερικών/Δ. Εκλογών                                | Υπουργείο Εσωτερικών/Δ. Εκλογών                                 | user31 user31 (ΠΕ ΑΝΘΡΩΠΙΣΤΙΚΩΝ ΚΑΙ<br>ΚΟΙΝΩΝΙΚΩΝ ΕΠΙΣΤΗΜΩΝ, Α) | 20-12-2018 |      |
|                                                        |     | )#4 |       | Έγγραφο | ΣΕΝΑΡΙΟ 12                                              | 0108/20-12-18/INEП                                                                 | INEΠ                                                            |                                                                 | 20-12-2018 |      |
|                                                        |     | )** | •     | Έγγραφο | σεναριο 200                                             | 1202/Σ.332/19-12-18/Υπουργείο Εσωτερικών/Δ. Εκλογών                                | Υπουργείο Εσωτερικών/Δ. Εκλογών                                 | user31 user31 (ΠΕ ΑΝΘΡΩΠΙΣΤΙΚΩΝ ΚΑΙ<br>ΚΟΙΝΩΝΙΚΩΝ ΕΠΙΣΤΗΜΩΝ, Α) | 19-12-2018 |      |
|                                                        |     | )es | •     | Έγγραφο | σεναριο 200                                             | 5555/19-12-18/BOYAH                                                                | ВОҮЛН                                                           |                                                                 | 19-12-2018 |      |
|                                                        |     |     |       |         |                                                         |                                                                                    |                                                                 |                                                                 |            |      |

| п    | Δ | Τύπος   | Θέμα                                       | Τίτλος                                                                                                    | Συντάκτης                                                                                                    | Εισηγητής                                                          | Ημερομηνία | Αναθ. |
|------|---|---------|--------------------------------------------|----------------------------------------------------------------------------------------------------|----------------------------------------------------------------------------------------------------|--------------------------------------------------------------------|------------|-------|
| -    |   | Έγγραφο | test                                       | 1234/17-04-19/ΦΟΡΕΑΣ                                                                                                    | ΦΟΡΕΑΣ                                                                                                    |                                                                    | 17-04-2019 |       |
| (Per |   | Έγγραφο | ερτςρτςερτ                                 | 45454545/17-04-19/ΕΞΩΤΕΡΙΚΩΝ                                                                                                   | ΕΞΩΤΕΡΙΚΩΝ                                                                                                    |                                                                    | 17-04-2019 |       |
| )==  |   | Έγγραφο | 000                                        | 000/17-04-19/ΕΞΩΤΕΡΙΚΩΝ                                                                                                    | ΕΞΩΤΕΡΙΚΩΝ                                                                                                    |                                                                    | 17-04-2019 |       |
| -    |   | Έγγραφο | infinity2                                  | 87878787/17-04-19/EEΩTEPIKΩN                                                                                                   | ΕΞΩΤΕΡΙΚΩΝ                                                                                                    |                                                                    | 17-04-2019 |       |
|      |   | Έγγραφο | ΑΙΤΗΣΗ ΠΡΟΣ ΥΠΗΡΕΣΙΑΚΟ                     | 16/Σ.5/15-04-19/Υπουργείο Εσωτερικών/Δ. Ηλεκτρονικής<br>Διακυβέρνησης                                                          | Υπουργείο Εσωτερικών/Δ. Ηλεκτρονικής<br>Διακυβέρνησης                                                               | user11 user11 (ΠΕ<br>ΑΝΘΡΩΠΙΣΤΙΚΩΝ ΚΑΙ ΚΟΙΝΩΝΙΚΩΝ<br>ΕΠΙΣΤΗΜΩΝ, Α) | 15-04-2019 |       |
| 10   | - | Έγγραφο | ΕΡΩΤΗΣΕΙΣ                                  | 2563/15-04-18/ΔΗΜΟΣ ΑΘΗΝΑΙΩΝ / ΔΙΕΥΘΥΝΣΗ<br>ΚΑΘΑΡΙΟΤΗΤΑΣ                                                                       | ΔΗΜΟΣ ΑΘΗΝΑΙΩΝ / ΔΙΕΥΘΥΝΣΗ ΚΑΘΑΡΙΟΤΗΤΑΣ                                                                             |                                                                    | 15-04-2019 |       |
| )=0  |   | Έγγραφο | ΤΕΣΤ                                       | 2631/Σ.844/13-04-19/ΠΕΡΙΦΕΡΕΙΑ ΑΤΤΙΚΗΣ/Διεύθυνση<br>Μελετών Περιφέρειας Αττικής                                                | ΠΕΡΙΦΕΡΕΙΑ ΑΤΤΙΚΗΣ/Διεύθυνση Μελετών Περιφέρειας<br>Αττικής                                                         | ΙΩΑΝΝΟΥ ΚΩΝΣΤΑΝΤΙΝΟΣ (ΠΕ<br>ΕΙΔΙΚΩΝ ΕΠΙΣΤΗΜΟΝΩΝ, Α)                | 13-04-2019 |       |
| )00  |   | Έγγραφο | TEIT                                       | 2630/Σ.643/13-04-19/ΠΕΡΙΦΕΡΕΙΑ ΑΤΤΙΚΗΣ/Διεύθυνση<br>Μελετών Περιφέρειας Αττικής                                                | ΠΕΡΙΦΕΡΕΙΑ ΑΤΤΙΚΗΣ/Διεύθυνση Μελετών Περιφέρειας<br>Αττικής                                                         | ΙΩΑΝΝΟΥ ΚΩΝΣΤΑΝΤΙΝΟΣ (ΠΕ<br>ΕΙΔΙΚΩΝ ΕΠΙΣΤΗΜΟΝΩΝ, Α)                | 13-04-2019 |       |
| )86  |   | Έγγραφο | ΤΕΣΤ                                       | 2629/Σ.642/13-04-19/ΠΕΡΙΦΕΡΕΙΑ ΑΤΤΙΚΗΣ/Διεύθυνση<br>Μελετών Περιφέρειας Αττικής                                                | ΠΕΡΙΦΕΡΕΙΑ ΑΤΤΙΚΗΣ/Διεύθυνση Μελετών Περιφέρειος<br>Αττικής                                                         | ΙΩΑΝΝΟΥ ΚΩΝΣΤΑΝΤΙΝΟΣ (ΠΕ<br>ΕΙΔΙΚΩΝ ΕΠΙΣΤΗΜΟΝΩΝ, Α)                | 13-04-2019 |       |
|      | - | Έγγραφο | ΑΠΟΣΤΟΛΗ<br>ΔΙΚΑΙΟΛΟΓΗΤΙΚΩΝ<br>ΚΑΤΑΚΥΡΩΣΗΣ | -/12-04-19/"ΑΕ ΑΞΙΟΠΟΙΗΣΗΣ ΚΑΙ ΔΙΑΧΕΙΡΙΣΗΣ ΔΗΜΟΤΙΚΗΣ<br>ΠΕΡΙΟΥΣΙΑΣ ΚΙΑ ΚΟΙΝΟΧΡΗΣΤΩΝ ΧΩΡΩΝ ""ΝΕΣΤΟΡΑΣ<br>ΤΣΑΝΑΚΛΗΣ"" Ν.ΡΟΔΟΠΗΣ" | "ΑΕ ΑΞΙΟΠΟΙΗΣΗΣ ΚΑΙ ΔΙΑΧΕΙΡΙΣΗΣ ΔΗΜΟΤΙΚΗΣ<br>ΠΕΡΙΟΥΣΙΑΣ ΚΙΑ ΚΟΙΝΟΧΡΗΣΤΩΝ ΧΩΡΩΝ ""ΝΕΣΤΟΡΑΣ<br>ΤΣΑΝΑΚΛΗΣ'" Ν.ΡΟΔΟΠΗΣ" |                                                                    | 12-04-2019 |       |
| -    | - | Έγγραφο | ΔΙΑΒΙΒΑΣΗ ΠΙΣΤΟΠΟΙΗΤΙΚΟΥ<br>ΥΠΗΡ.ΜΕΤΑΒΟΛΩΝ | 2504/Σ.611/09-04-19/ΠΕΡΙΦΕΡΕΙΑ ΑΤΤΙΚΗΣ/Διεύθυνση<br>Ανάπτυξης Π.Ε. Κεντρικού Τομέα Αθηνών                                      | ΠΕΡΙΦΕΡΕΙΑ ΑΤΤΙΚΗΣ/Διεύθυνση Ανάπτυξης Π.Ε.<br>Κεντρικού Τομέα Αθηνών                                               | ΚΑΡΑΣΕΊΤΑΝΙΔΟΥ ΑΙΚΑΤΕΡΙΝΗ (ΠΕ<br>ΚΟΙΝΩΝΙΟΛΟΓΩΝ, Α')                | 09-04-2019 |       |
| yes  |   | Έγγραφο | ΠΡΟΣΚΛΗΣΗ ΣΕ ΟΛΟΜΕΛΕΙΑ                     | 310/09-04-19/Δ/ΝΣΗ ΠΛΗΡΟΦΟΡΙΚΗΣ & ΕΠΙΚΟΙΝΩΝΙΩΝ                                                                                 | Δ/ΝΣΗ ΠΛΗΡΟΦΟΡΙΚΗΣ & ΕΠΙΚΟΙΝΩΝΙΩΝ                                                                                   |                                                                    | 09-04-2019 |       |
| -    |   | Έγγραφο | τεςτ ιδιατή                                | 1/05-04-19/ΙΔΙΩΤΗΣ (ΑΘΑΝΑΣΙΟΣ ΚΑΝΑΒΑΣ)                                                                                         | ΙΔΙΩΤΗΣ (ΑΘΑΝΑΣΙΟΣ ΚΑΝΑΒΑΣ)                                                                                         | ΑΘΑΝΑΣΙΟΣ ΚΑΝΑΒΑΣ                                                  | 05-04-2019 |       |
| (Hel |   | Έγγραφο | ΤΕΣΤ ΟΛΟΚΛΗΡΩΣΗΣ                           | 1/12-05-19/ΚΑΝΑΒΑΣ ΑΘΑΝΑΣΙΟΣ (ΑΘΑΝΑΣΙΟΣ ΚΑΝΑΒΑΣ)                                                                               | ΚΑΝΑΒΑΣ ΑΘΑΝΑΣΙΟΣ (ΑΘΑΝΑΣΙΟΣ ΚΑΝΑΒΑΣ)                                                                               | ΑΘΑΝΑΣΙΟΣ ΚΑΝΑΒΑΣ                                                  | 12-06-2019 | -     |
| jes  |   | Έγγραφο | φσδφ                                       | 122121221/10-06-19/ΠΑΝΑΓΙΩΤΗΣ ΔΡΑΚΟΥΛΗΣ (ΠΑΝΑΓΙΩΤΗΣ<br>ΔΡΑΚΟΥΛΗΣ)                                                              | ΠΑΝΑΓΙΩΤΗΣ ΔΡΑΚΟΥΛΗΣ (ΠΑΝΑΓΙΩΤΗΣ ΔΡΑΚΟΥΛΗΣ)                                                                         | ΠΑΝΑΠΩΤΗΣ ΔΡΑΚΟΥΛΗΣ                                                | 10-06-2019 |       |

Θα πρέπει να σημειωθεί ότι τα εισερχόμενα έγγραφα για χρέωση εμφανίζονται με ροζ χρώμα ενώ, γκρι χρώμα εμφανίζεται στην περίπτωση που το έγγραφο το έχει ανοίξει ο Διευθυντής.

Ανοίγοντας το σχετικό εισερχόμενο οδηγούμαστε στην παρακάτω καρτέλα :

| Έγγρα     | φo <mark>▶ 147/Σ.</mark> 23                                                                                                    | 36/10-01-19/"ΔΗΜΟΤΙΚΗ ΚΟΙΝΩΦΕ                  | ΑΝΗΣ ΕΠΙΧΕΙΡΗΣΗ Δ              | Δ.ΑΡΙΣΤΟΤΕΛΗ ""Η ΦΡΟΝΤΙΔΑ"""                                 |  |  |  |  |  |  |  |
|-----------|----------------------------------------------------------------------------------------------------|------------------------------------------------|--------------------------------|--------------------------------------------------------------|--|--|--|--|--|--|--|
| 🖹 Έγγραφο | 🔤 Αποδέκτες                                                                                                    |                                                |                                |                                                              |  |  |  |  |  |  |  |
|           | Τύπος                                                                                                    | Έγγραφο                                        | Διαβάθμιση                     | Αδιαβάθμητο (ΑΔ)                                             |  |  |  |  |  |  |  |
|           | Φάκελος                                                                                                    | 589                                            | Προτεραιότητα                  | Koivó 🔻                                                      |  |  |  |  |  |  |  |
|           | Αρ. Πρωτοκόλλου                                                                                                    | 147                                            | Ημερομηνία                     | 10/01/2019                                                   |  |  |  |  |  |  |  |
|           | Αρ. Σχεδίου                                                                                                    | 236                                            | Έκδοση                         | Ακριβές Αντίγραφο                                            |  |  |  |  |  |  |  |
|           | Θέμα                                                                                                    | ΣΤΟΙΧΕΙΑ ΜΗΧΑΝΟΓΡΑΦΗΣΗΣ                        | Υπογράφων                      | "ΔΗΜΟΤΙΚΗ ΚΟΙΝΩΦΕΛΗΣ ΕΠΙΧΕΙΡΗΣΗ Δ.ΑΡΙΣΤΟΤΕΛΗ ""Η ΦΡΟΝΤΙΔΑ""" |  |  |  |  |  |  |  |
|           | Σημειώσεις                                                                                                    | Σύντομες Σημειώσεις - Επεξηγήσεις του εγγράφου |                                |                                                              |  |  |  |  |  |  |  |
|           | Εισαγωγή στο σύστημα & διανομή την 10/01/2019 09:21 από Υπουργείο Εσωτερικών / Κεντρική Γραμματεία - user11 user11 (ΠΕ ΑΝΘΡΩΠΙΣΤΙΚΩΝ ΚΑΙ ΚΟΙΝΩΝΙΚΩΝ ΕΠΙΣΤΗΜΩΝ, Α)<br>• Πρωτ. 18 Υπουργείο Εσωτερικών/Δ. Ηλεκτρονικής Διακυβέρνησης 🖨 |                                                |                                |                                                              |  |  |  |  |  |  |  |
| Συνοδευτι | ικά                                                                                                    |                                                | Σχέδιο Εγγράφου                |                                                              |  |  |  |  |  |  |  |
| 📰 α. Ι    | N.4586/2010                                                                                                    |                                                | 1. ΣΤΟΙΧΕΙΑ ΜΗΧΑΝΟΓΡΑΦΗΣΗΣ.odt |                                                              |  |  |  |  |  |  |  |

Στο **Σχέδιο Εγγράφου** υπάρχει το εισερχόμενο έγγραφο καθώς και τα συνοδευτικά του που μπορεί να έχουν κατατεθεί στο πρωτόκολλο.

Πατώντας το κουμπί 🖽 χρέωση για ενέργειες, οδηγούμαστε στην παρακάτω καρτέλα :

| ΣΤΟΙΧΕΙ        | Α ΜΗΧΑΝΟΓΡΑΦΗΣΗΣ                                                                                               |        |              |                   |                  |              | Τελ. Ενημέρωση: |
|----------------|----------------------------------------------------------------------------------------------------|--------|--------------|-------------------|------------------|--------------|-----------------|
| 🖹 🗙 🕀          | 8                                                                                                    |        |              |                   |                  |              |                 |
| Θέμα           | ΣΤΟΙΧΕΙΑ ΜΗΧΑΝΟΓΡΑΦΗΣΗΣ                                                                                        |        |              |                   | Προτεραιότητα    | Χαμηλή       | •               |
| Εκδότης        | Δ. Ηλεκτρονικής Διακυβέρνησης<br>Διευθυντής<br>user11 user11 (ΠΕ ΑΝΘΡΩΠΙΣΤΙΚΩΝ ΚΑΙ ΚΟΙΝΩΝΙΚΩΝ<br>ΕΠΙΣΤΗΜΩΝ, Α) | Έναρξη | 10/1/19      |                   | Κατάσταση        | Δεν Ξεκίνησε | ×               |
|                |                                                                                                    |        | × ×          |                   |                  |              |                 |
| Αποδέκτης      |                                                                                                    | Πέρας  | 10/1/19      |                   | Υλοποίηση        | 0            | %               |
|                | Επιλογή                                                                                                    |        | 15 00<br>• • |                   |                  |              |                 |
| Περιγραφή      | Αναλυτική περιγραφή της εργασίας                                                                               |        | Ενέργειες    | Αναφορά ενεργειών | επι της εργασίας |              |                 |
| Σχετικά        | 🔤 🗞 🏛 🗞                                                                                                    | Αρχεία |              | <b>€</b> o        | Εξαρτώμενες Εργ  | ασίες        |                 |
| 🖹 α. Απαντ 147 | 7/Σ.236/10-01-19/"ΔΗΜΟΤΙΚΗ ΚΟΙΝΩΦΈΛΗΣ ΕΠΙΧΕΙΡΗΣΗ<br>•                                                          |        |              |                   |                  |              |                 |

#### Στη συνέχεια, πατάμε το κουμπί Επιλογή και ανοίγει η παρακάτω καρτέλα :

| 15 | γγραφές 🔫               |                                                 |                                  | A                          | ναζήτηση:             |           | Q           |
|----|-------------------------|-------------------------------------------------|----------------------------------|----------------------------|-----------------------|-----------|-------------|
|    | Οργανισμός              | Μονάδα                                          | Θέση                             |                            |                       |           | Τίτλος      |
|    | Υπουργείο<br>Εσωτερικών | Γ.Δ. Εσωτερικών & Ηλεκτρονικής<br>Διακυβέρνησης | Γ.Δ. Εσωτερικώ                   | ησης                       | Γενικός<br>Διευθυντής |           |             |
|    | Υπουργείο<br>Εσωτερικών | Δ. Ηλεκτρονικής Διακυβέρνησης                   | Δ. Ηλεκτρονική                   | ς Διακυβέρνη               | ισης                  |           | Διευθυντής  |
|    | Υπουργείο<br>Εσωτερικών | Δ. Αστικής & Δημοτικής Κατάστασης               | Δ. Αστικής & Δr                  | ημοτικής Κατο              | άστασης               |           | Διευθυντής  |
|    | Υπουργείο<br>Εσωτερικών | Δ. Εκλογών                                      | Δ. Εκλογών                       |                            |                       |           | Διευθυντής  |
|    | Υπουργείο<br>Εσωτερικών | Δ. Ηλεκτρονικής Διακυβέρνησης                   | Τ. Σχεδιασμού Α<br>Πληροφοριακώ  | Ανάπτυξης &<br>ν Συστημάτω | Υποστήριξης<br>ν      |           | Τμηματάρχης |
|    | Υπουργείο<br>Εσωτερικών | Δ. Ηλεκτρονικής Διακυβέρνησης                   | Τ. Πληροφοριακ<br>Διοικήσεων & C | ών Συστημά<br>ΣΤΑ          | πων Αποκεντρωι        | νωνŝι     | Τμηματάρχης |
|    | Υπουργείο<br>Εσωτερικών | Δ. Ηλεκτρονικής Διακυβέρνησης                   | Τ. Τεχνολογικού                  | ι Εξοπλισμού               | 8 Δικτύων             |           | Τμηματάρχης |
|    | Υπουργείο<br>Εσωτερικών | Δ. Ηλεκτρονικής Διακυβέρνησης                   | Τ. Ανάπτυξης Δ                   | ιαδικτυακής Ι              | Πύλης & Στατιστι      | κής       | Τμηματάρχης |
| εγ | /ραφές                  |                                                 |                                  | Μ Πρώτη                    | Η Προηγούμενη         | Επόμενη 🕨 | Τελευταία 🕨 |

#### Επιλογή Αποδέκτη

Από καρτέλα **"Επιλογή από Προφίλ"** επιλέγουμε το καθήκον Τμηματάρχης του συγκεκριμένου τμήματος που θα γίνει η χρέωση. Δεν επιλέγουμε **ΠΟΤΕ** τη διπλανή καρτέλα "Επιλογή από Προσωπικό" για χρέωση εγγράφου σε Τμήμα.

Η χρέωση από την καρτέλα "**Επιλογή από Προσωπικό**" θα γίνεται μόνον εφόσον υπάρχουν έγγραφα που απευθύνονται προσωπικά σε κάποιον υπάλληλο και δεν αφορούν το Τμήμα του.

Στην περιγραφή μπορεί να δώσει για παράδειγμα οδηγίες, όπως ποιος εισηγητής μέσω του τμηματάρχη θα αναλάβει να απαντήσει στο έγγραφο. Επίσης, βλέπουμε ότι μπορούμε να καθορίσουμε πότε θα ξεκινήσει και θα τελειώσει η απάντηση (έναρξη / πέρας), καθώς και την προτεραιότητα, την κατάσταση και το ποσοστό υλοποίησης της διεκπεραίωσης (βλ. σελ. 53).

#### ΣΤΟΙΧΕΙΑ ΜΗΧΑΝΟΓΡΑΦΗΣΗΣ

| 🖹 × 🕀           | 83                                                                                                    |        |            |                         |                          |              |   |
|-----------------|----------------------------------------------------------------------------------------------------|--------|------------|-------------------------|--------------------------|--------------|---|
| Θέμα            | ΣΤΟΙΧΕΙΑ ΜΗΧΑΝΟΓΡΑΦΗΣΗΣ                                                                                        |        |            |                         | Προτεραιότητα            | Χαμηλή       | • |
| Εκδότης         | Δ. Ηλεκτρονικής Διακυβέρνησης<br>Διαθυντής<br>user11 user11 (ΠΕ ΑΝΘΡΩΠΙΣΤΙΚΩΝ ΚΑΙ ΚΟΙΝΩΝΙΚΩΝ<br>ΕΓΙΙΣΤΗΜΩΝ, Α) | Έναρξη | 10/1/19    |                         | Κατάσταση                | Δεν Ξεκίνησε | T |
| Αποδέκτης       | Τ. Σχεδιασμού Ανάπτυξης & Υποστήριξης Πληροφοριακών                                                            | Πέρας  | <b>V V</b> | <b></b>                 | Υλοποίηση                | 0            | % |
|                 | Συστημάτων / Τμηματάρχης<br>Επιλογή                                                                            |        | 15 00      | _                       |                          |              |   |
| Περιγραφή       | Να το χρεώσεις στον τάδε εισηγητή.]                                                                            |        | Ενέρ       | <b>γειες</b> Αναφορά εν | εργειών επι της εργασίας |              |   |
| Σχετικά         | 📼 🖹 🏛 🗞                                                                                                    | Αρχεία |            | ę                       | ο Εξαρτώμενες Εργ        | νασίες       |   |
| 🛔 α. Απαντ 147. | /Σ.236/10-01-19/'ΔΗΜΟΤΙΚΗ ΚΟΙΝΩΦΕΛΗΣ ΕΠΙΧΕΙΡΗΣΗ                                                                |        |            |                         |                          |              |   |

Τελ. Ενημέρωση:

Σε αυτό το στάδιο, ο Διευθυντής μπορεί να εισάγει στην καρτέλα "σχετικά", κάποια έγγραφα που πιστεύει ότι θα βοηθήσουν το συντάκτη του απαντητικού εγγράφου. <u>(βλ. σελίδα 59)</u>

Τέλος, πατάμε το κουμπί αποθήκευση 🖺, και ταυτόχρονα δημιουργείται στο μενού αριστερά μια **Εργασία → Εξερχόμενη → Εκκρεμότητα** 

|                                                                               |       | Eξ          | εp    | χόμενες - Εκκρεμ                                      | ότητες                                                        |           |                                                                         |                                                                                 |                |                |                    | + N              | ιέα Εργασί |
|-------------------------------------------------------------------------------|-------|-------------|-------|-------------------------------------------------------|---------------------------------------------------------------|-----------|-------------------------------------------------------------------------|---------------------------------------------------------------------------------|----------------|----------------|--------------------|------------------|------------|
| user11 user11<br>Ηλεκτρονικής Διακυβέρνη<br>Διευθυντής                        | σης / | 15 (        | γγραι | pác 👻                                                 |                                                               |           |                                                                         |                                                                                 | Av             | αζήτηση:       |                    |                  | C          |
| Νέο Έγγραφο                                                                   |       | п           | к     | Θέμα                                                  | Περιγραφή                                                     | Ενέργειες | Από                                                                     | Προς                                                                            | Έναρξη         | Πέρας          | τελ.<br>Ενημ.      | Ενημ.<br>Από     | Ποσοστ     |
| <ul> <li>Προς Υπογραφή</li> <li>Εισερχόμενα</li> </ul>                        | 8     | ) <b>e</b>  | -     | ΣΤΟΙΧΕΙΑ ΜΗΧΑΝΟΓΡΑΦΗΣΗΣ                               | Να το χρεώσεις στον τάδε εισηγητή.                            |           | Δ. Ηλεκτρονικής Διακυβέρνησης / Διευθυντής                              | Τ. Σχεδιασμού Ανάπτυξης & Υποστήριξης<br>Πληροφοριακών Συστημάτων / Τμηματάρχης | 10-01-<br>2019 | 10-01-<br>2019 | 10-<br>01-<br>2019 | user11<br>user11 |            |
| <ul> <li>Εξερχόμενα</li> <li>Αρχείο</li> <li>Σημαντικά Θέματα</li> </ul>      | •     | )ee         | -     | ΤΕΣΤ ΜΙΚΡΟ                                            | Ο ΜΠΑΣΤΑΝΗΣ                                                   |           | <ul> <li>Δ. Ηλεκτρονικής</li> <li>Διακυβέρνησης / Διευθυντής</li> </ul> | Τ. Σχεδιασμού Ανάπτυξης & Υποστήριξης<br>Πληροφοριακών Συστημάτων / Τμηματάρχης | 27-12-<br>2018 | 27-12-<br>2018 | 27-<br>12-<br>2018 | user28<br>user28 | 0          |
|                                                                               | 0     | -           | •     | ΑΔΕΙΑ ΒΙΟΤΕΧΝΙΑΣ                                      | ΔΕΣ ΣΧΕΤΙΚΗ ΝΟΜΟΘΕΣΙΑ ΚΑΙ ΠΡΟΗΓΟΥΜΕΝΟ<br>ΕΓΓΡΑΦΟ ΝΑ ΑΠΑΝΤΗΘΕΙ |           | <ul> <li>Δ. Ηλεκτρονικής</li> <li>Διακυβέρνησης / Διευθυντής</li> </ul> | Τ. Σχεδιασμού Ανάπτυξης & Υποστήριξης<br>Πληροφοριακών Συστημάτων / Τμηματάρχης | 21-12-<br>2018 | 28-12-<br>2018 | 20-<br>12-<br>2018 | user25<br>user25 | 20         |
| <ul> <li>&gt; Εξερχόμενες</li> <li>&gt; Εκκρεμότητες</li> </ul>               |       | <b> </b> ** | -     | мплампла                                              |                                                               |           | Δ. Ηλεκτρονικής Διακυβέρνησης / Διευθυντής                              | Τ. Σχεδιασμού Ανάπτυξης & Υποστήριξης<br>Πληροφοριακών Συστημάτων / Τμηματάρχης | 20-12-<br>2018 | 20-12-<br>2018 | 20-<br>12-<br>2018 | user20<br>user20 | 309        |
| <ul> <li>Ολοκληρωμένες</li> <li>Για Ενημέρωση</li> </ul>                      |       | )ee         | -     | ΠΟΛΥΚΛΙΝΙΚΗ( Δ. Ηλεκτρονικής<br>Διακυβέρνησης-13/18 ) | ΔΕΙΤΕ ΣΗΜ ΘΕΜΑ                                                |           | <ul> <li>Δ. Ηλεκτρονικής</li> <li>Διακυβέρνησης / Διευθυντής</li> </ul> | Τ. Σχεδιασμού Ανάπτυξης & Υποστήριξης<br>Πληροφοριακών Συστημάτων / Τμηματάρχης | 20-12-<br>2018 | 20-12-<br>2018 | 20-<br>12-<br>2018 | user20<br>user20 |            |
| <ul> <li>Εισερχόμενες</li> <li>Εκκρεμότητες</li> <li>Ολοκληρωμένες</li> </ul> | 0     | )eu         | -     | ΠΟΛΥΚΛΙΝΙΚΗ( Δ. Ηλεκτρονικής<br>Διακυβέρνησης-13/18 ) | ΔΕΙΤΕ ΣΗΜ ΘΕΜΑ                                                |           | Δ. Ηλεκτρονικής Διακυβέρνησης / Διευθυντής                              | Τ. Σχεδιασμού Ανάπτυξης & Υποστήριξης Πληροφοριακών Συστημάτων / Εισηγητής      | 20-12-<br>2018 | 20-12-<br>2018 | 20-<br>12-<br>2018 | user20<br>user20 |            |
| <ul> <li>Για Ενημέρωση</li> <li>Ημερολόγιο</li> </ul>                         |       | <b>(</b> 22 | •     | EFKATAAEIMENO OXHMA                                   | ΔΕΣ ΣΧΕΤΙΚΗ ΝΟΜΟΘΕΣΙΑ ΚΑΙ ΠΡΟΗΓΟΥΜΕΝΟ<br>ΕΓΓΡΑΦΟ              |           | Δ. Ηλεκτρονικής<br>Διακυβέρνησης / Διευθυντής                           | Τ. Σχεδιασμού Ανάπτυξης & Υποστήριξης<br>Πληροφοριακών Συστημάτων / Τμηματάρχης | 20-12-<br>2018 | 28-12-<br>2018 | 20-<br>12-<br>2018 | user25<br>user25 | 20         |
| Πρωτόκολλο Επαφές                                                             |       | -           |       | ΚΑΤΑΘΕΣΗ ΠΙΝΑΚΙΔΩΝ                                    | ΔΕΣ ΣΧΕΤΙΚΗ ΝΟΜΟΘΕΣΙΑ ΚΑΙ ΠΡΟΗΓΟΥΜΕΝΟ<br>ΕΓΓΡΑΦΟ              | ^         | <ul> <li>Δ. Ηλεκτρονικής</li> <li>Διακυβέρνησης / Διευθυντής</li> </ul> | Τ. Σχεδιασμού Ανάπτυξης & Υποστήριξης<br>Πληροφοριακών Συστημάτων / Τμηματάρχης | 20-12-<br>2018 | 28-12-<br>2018 | 19-<br>12-<br>2018 | user25<br>user25 | 40%        |

#### TIPS:

Ο Γενικός Δ/ντης ή ο Δ/ντης μπορεί να χρεώσει σε έναν ή παραπάνω Δ/ντες ή Τμηματάρχες αντίστοιχα, ανάλογα με τη φύση του εγγράφου.

Εάν ο Δ/ντης έχει χρεωθεί από κάποιον Προϊστάμενό του (Γενικό Δ/ντη) ένα έγγραφο και θέλει να το χρεώσει σε κάποιον Τμηματάρχη, η εργασία αυτή θα βρίσκεται στο μενού αριστερά **Εργασίες → Εισερχόμενες → Εκκρεμότητες** η δε διαδικασία που ακολουθείται είναι όπως αυτή που περιγράφεται στην <u>σελίδα 31</u>.

Εάν ο Δ/ντης έχει χρεωθεί κάποιο έγγραφο για κοινοποίηση (δηλαδή ένα εισερχόμενο έγγραφο έχει μπει στη Διεύθυνση ως κοινοποίηση), τότε η εργασία αυτή θα βρίσκεται στο μενού αριστερά **Εισερχόμενα → Κοινοποίηση** η διαδικασία που ακολουθείται είναι ακριβώς όπως αναφέρουμε παραπάνω ανάλογα με την ενεργεία που πρέπει να γίνει (απάντηση ή χρέωση).

# 5.2 ΠΡΟΣ ΥΠΟΓΡΑΦΗ

Όταν έχει συνταχθεί απαντητικό έγγραφο από κάποιον εισηγητή και πρέπει να υπογραφεί, αυτό βρίσκεται από το μενού αριστερά στα **Προς Υπογραφή :** 

| NO PHOTO                                               | •     | Пр   | οος   | ; Υπογι | ραφή - Εκκρεμότητε      | ŝç                                                 |                                                             |               |                |             |
|--------------------------------------------------------|-------|------|-------|---------|-------------------------|----------------------------------------------------|-------------------------------------------------------------|---------------|----------------|-------------|
| user11 user11                                          |       | 15 ( | γγραφ | ές 👻    |                         |                                                    |                                                             | Αναζήτηση:    |                | Q           |
| Δ. Ηλεκτρονικής Διακυβέρνη<br>Διευθυντής               | σης / | n    | Δ     | Τύπος   | Θέμα                    | Συντάκτης                                          | Εισηγητής                                                   |               | Ημερομηνία     | Αναθ.       |
| 皆 Νέο Έγγραφο                                          |       | (m)  |       | Έγγραφο | ΣΤΟΙΧΕΙΑ ΜΗΧΑΝΟΓΡΑΦΗΣΗΣ | Υπουργείο Εσωτερικών/Δ. Ηλεκτρονικής Διακυβέρνησης | user11 user11 (ΠΕ ΑΝΘΡΩΠΙΣΤΙΚΩΝ ΚΑΙ ΚΟΙΝΩΝΙΚΩΝ ΕΠΙΣΤΗΜΩΝ, / | 0             | 10-01-2019     |             |
| 🖉 Πορς Υπογραφό                                        | •     | (M)  |       | Έγγραφο | αααα                    | Υπουργείο Εσωτερικών/Δ. Ηλεκτρονικής Διακυβέρνησης | user20 user20 (ΠΕ ΑΝΘΡΩΠΙΣΤΙΚΩΝ ΚΑΙ ΚΟΙΝΩΝΙΚΩΝ ΕΠΙΣΤΗΜΩΝ,   | 4)            | 31-12-2018     |             |
| <ul> <li>Εισερχόμενα</li> </ul>                        | 68    | )ee  |       | Έγγραφο | δσφδσφσδφ               | Υπουργείο Εσωτερικών/Δ. Ηλεκτρονικής Διακυβέρνησης | user20 user20 (ΠΕ ΑΝΘΡΩΠΙΣΤΙΚΩΝ ΚΑΙ ΚΟΙΝΩΝΙΚΩΝ ΕΠΙΣΤΗΜΩΝ,   | 4)            | 31-12-2018     |             |
| <table-cell-columns> Εξερχόμενα</table-cell-columns>   |       | 100  |       | Έγγραφο | ΝΕΟ ΕΓΓΡΑΦΟ             | Υπουργείο Εσωτερικών/Δ. Ηλεκτρονικής Διακυβέρνησης | user24 user24 (ΠΕ ΑΝΘΡΩΠΙΣΤΙΚΩΝ ΚΑΙ ΚΟΙΝΩΝΙΚΩΝ ΕΠΙΣΤΗΜΩΝ,   | 4)            | 13-12-2018     |             |
| <ul> <li>Αρχείο</li> <li>Δ Σημαντικά Θέματα</li> </ul> | 1     | 4 εγ | γραφέ | s       |                         |                                                    | М Пр                                                        | ίτη Η Προηγού | μενη Επόμενη Ν | Τελευταία 🗎 |
| Εργασίες Ημερολόγιο                                    | 0     |      |       |         |                         |                                                    |                                                             |               |                |             |

Ανοίγοντας το σχετικό οδηγούμαστε στην παρακάτω καρτέλα :

#### Έγγραφο > ΑΔ. Φ.589/Υπουργείο Εσωτερικών/Δ. Ηλεκτρονικής Διακυβέρνησης

| 🖹 Έγγραφο             | 🖋 Υπογραφές 🛛 🔤 Αποδ                  | δέκτες Ρ Εκδόσεις Ο Ιστορικό                             |                 |                                                                                                    |
|-----------------------|---------------------------------------|----------------------------------------------------------|-----------------|----------------------------------------------------------------------------------------------------|
|                       | Τύπος                                 | Έγγραφο                                                  | Διαβάθμιση      | Αδιαβάθμητο (ΑΔ)                                                                                                    |
|                       | Φάκελος                               | 589                                                      | Προτεραιότητα   | Κοινό 🔹                                                                                                    |
|                       | Αρ. Πρωτοκόλλου                       | Δεν έχει εκδοθεί                                         | Ημερομηνία      | Ημερομηνία Έκδοσης                                                                                                    |
|                       | Αρ. Σχεδίου                           | Δεν έχει εκδοθεί                                         | Έκδοση          | 1η                                                                                                    |
|                       | Θέμα                                  | ΣΤΟΙΧΕΙΑ ΜΗΧΑΝΟΓΡΑΦΗΣΗΣ                                  | Συντάκτης       | Τ. Σχεδιασμού Ανάπτιζης & Υποστήριξης Πληροφοριακών Συστημάτων<br>Εισηγητής<br>user11 user11 (ΠΕ ΑΝΟΡΩΠΙΣΤΙΚΩΝ ΚΑΙ ΚΟΙΝΟΝΙΚΩΝ ΕΠΙΣΤΗΜΩΝ, Α) |
|                       | Σημειώσεις                            | Σύντομες Σημειώσεις - Επεξηγήσεις του εγγράφου           |                 |                                                                                                    |
| Συνοδευτικά           | i                                     |                                                          | Σχέδιο Εγγράφου |                                                                                                    |
| 📟 α. Ν.4<br>🖹 β. Απαν | 4586/2010<br>vr 147/Σ.236/10-01-19/"Δ | ΗΜΟΤΙΚΗ ΚΟΙΝΩΦΕΛΗΣ ΕΠΙΧΕΙΡΗΣΗ ΔΑΡΙΣΤΟΤΕΛΗ ""Η ΦΡΟΝΤΙΔΑ"" | 1. ΑΠΑΝΤΗΣΗ.odt |                                                                                                    |

Εδώ μπορούμε με το κουμπί Επεξεργασία προσθέσουμε ή να αφαιρέσουμε υπογράφοντες, αποδέκτες, συνοδευτικά και να τροποποιήσουμε το σχέδιο εγγράφου.

Στη συνέχεια το υπογράφουμε πατώντας το κουμπί υπογραφή και εμφανίζεται η παρακάτω οθόνη, μέσω της οποίας μπορούμε να εισάγουμε με απλό κείμενο τις επιφυλάξεις επί της υπογραφής ή να προσθέσουμε και κάποιο σχετικό.

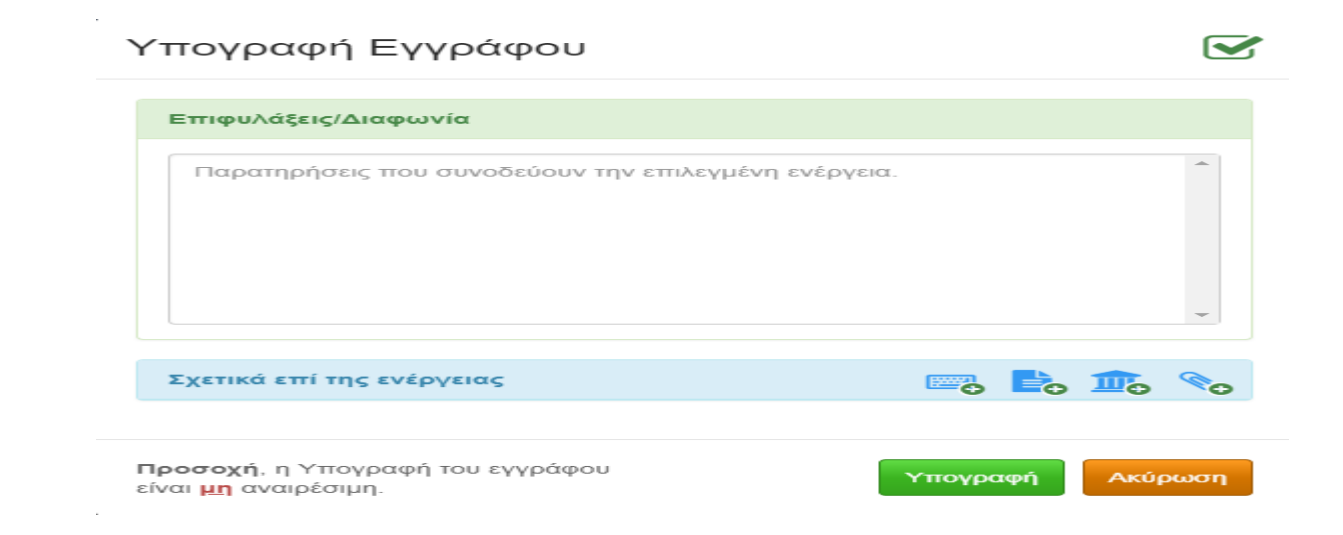

Τώρα πλέον το έγγραφο το βρίσκουμε στο μενού αριστερά Αρχείο - Υπογεγραμμένα.

Αν θέλουμε να αλλάξουμε κάτι, πατάμε το κουμπί επεξεργασία κάνουμε τις απαραίτητες αλλαγές (στους υπογράφοντες, στους αποδέκτες, στο σχέδιο εγγράφου, προσθήκη σημειώσεων κλπ) και ξαναπατάμε αποθήκευση. Ακόμη, μπορούμε να το απορρίψουμε πατώντας το κουμπί

| 🏄 Υποεργασία 1: ΤΕΣΤ 2 ΓΙΑ ΑΚΥΓ 🗶 | пріда × +                                                                                                    |           | - 0 ×                                                   |
|-----------------------------------|----------------------------------------------------------------------------------------------------|-----------|---------------------------------------------------------|
| € → ♂ @                           | ☐                                                                                                    | 02eb0bcdc | ··· 🛛 🕁 💷 🗉                                             |
|                                   |                                                                                                    |           | 😡 Βοήθεια 👻 🚢 =                                         |
|                                   | В турово > АА. Утоорун           В турово         • Улаурарс           В турово         • Улаурарс           В турово         • Улаурарс           В турово         • Улаурарс           В турово         • Улаурарс           В турово         • Улаурарс           • В турово         • Улаурарс           • В турово         • В турово           • В турово         • В турово           • В турово         • В турово           • В турово         • В турово           • В турово         • В турово           • В турово         < |           | Брупротра         С С С С С С С С С С С С С С С С С С С |
|                                   | 2/15-03-184                                                                                                    | n t D     |                                                         |
| TEx6oon 1.5.65 Test Environment   |                                                                                                    |           |                                                         |

και στο παράθυρο που μας εμφανίζεται να σημειώσουμε για ποιόν λόγο απορρίψαμε το έγγραφο.

### 5.3 ΑΠΑΝΤΗΣΗ ΣΕ ΕΓΓΡΑΦΟ

Στην περίπτωση που ο Δ/ντης δεχθεί κάποια εργασία από κάποιον προϊστάμενο (Γεν. Δ/ντη) και θέλει ο ίδιος να απαντήσουμε τα βήματα είναι τα ακόλουθα :

Από το μενού αριστερά **Εργασίες – Εισερχόμενες - Εκκρεμότητες** ανοίγει τη σχετική εκκρεμότητά του (όπως αναφέραμε και στην αρχή).

| NO PHOTO                                                  |              | EIσ        | ερχομενες - Εκκρε           | μοτητες                             |           |                                            |                                                                                 |                | <b>+</b> Né    | έα Εργασία |
|-----------------------------------------------------------|--------------|------------|-----------------------------|-------------------------------------|-----------|--------------------------------------------|---------------------------------------------------------------------------------|----------------|----------------|------------|
| user11 user11<br>Τ. Σχεδιασμού Ανάπτυξ                    | ης &<br>σκύν | 15 εγγρ    | αφές 👻                      |                                     |           |                                            | Αναζήτηση                                                                       | :              |                | ٩          |
| Συστημάτων / Τμηματάρ                                     | XUZ          | пк         | Θέμα                        | Περιγραφή                           | Ενέργειες | Από                                        | Προς                                                                            | Έναρξη         | Πέρας          | Ποσοστό    |
| 🖹 Νέο Έγγραφο                                             |              | <b>≈</b> ■ | ΙΑΤΡΙΚΟ ΥΛΙΚΟ               | ΑΠΑΝΤΗΣΤΕ ΕΣΕΙΣ ΚΥΡΙΕ<br>ΤΜΗΜΑΤΑΡΧΗ |           | Δ. Ηλεκτρονικής Διακυβέρνησης / Διευθυντής | Τ. Σχεδιασμού Ανάπτυξης & Υποστήριξης Πληροφοριακών<br>Συστημάτων / Τμηματάρχης | 06-12-<br>2018 | 06-12-<br>2018 | 309        |
| 🖋 Προς Υπογραφή<br>🕰 Εισερχόμενα                          | 0            | <b>P</b>   | Τεστ                        |                                     |           | Δ. Ηλεκτρονικής Διακυβέρνησης / Διευθυντής | Τ. Σχεδιασμού Ανάπτυξης & Υποστήριξης Πληροφοριακών<br>Συστημάτων / Τμηματάρχης | 05-12-<br>2018 | 07-12-<br>2018 | 309        |
| 🚀 Εξερχόμενα<br>💼 Αρχείο                                  |              | <b>P</b>   | ***                         |                                     |           | Δ. Ηλεκτρονικής Διακυβέρνησης / Διευθυντής | Τ. Σχεδιασμού Ανάπτυξης & Υποστήριξης Πληροφοριακών<br>Συστημάτων / Τμηματάρχης | 05-12-<br>2018 | 05-12-<br>2018 |            |
| Σημαντικά Θέματα                                          | 0            | <b>I</b>   | ΣΤΑΤΙΚΟΤΗΤΑ                 | ΝΑ ΤΟ ΔΙΕΚΠΕΡΑΙΩΣΕΙ Ο ΤΑΔΕ          |           | Δ. Ηλεκτρονικής Διακυβέρνησης / Διευθυντής | Τ. Σχεδιασμού Ανάπτυξης & Υποστήριξης Πληροφοριακών<br>Συστημάτων / Τμηματάρχης | 04-12-<br>2018 | 04-12-<br>2018 | 40%        |
| <ul> <li>Εργασίες</li> <li>Νέα Εργασία</li> </ul>         | 57           | -          | Βαψιμο Κτιρίου              | φττγγξ δφγ ξδφ                      |           | Δ. Ηλεκτρονικής Διακυβέρνησης / Διευθυντής | Τ. Σχεδιασμού Ανάπτυξης & Υποστήριξης Πληροφοριακών<br>Συστημάτων / Τμηματάρχης | 30-11-<br>2018 | 30-11-<br>2018 |            |
| <ul> <li>Εξερχόμενες</li> <li>Εκκρεμότητες</li> </ul>     |              | <b>IN</b>  | Τεστ χωρις εισαγωγη         |                                     |           | Δ. Ηλεκτρονικής Διακυβέρνησης / Διευθυντής | Τ. Σχεδιασμού Ανάπτυξης & Υποστήριξης Πληροφοριακών<br>Συστημάτων / Τμηματάρχης | 30-11-<br>2018 | 30-11-<br>2018 |            |
| <ul> <li>Ολοκληρωμένες</li> <li>Εισ Ενσιμέρωσα</li> </ul> |              | <b>P</b>   | test eggrafo                | ΕΝΕΡΓΕΙΑ 2                          |           | Δ. Ηλεκτρονικής Διακυβέρνησης / Διευθυντής | Τ. Σχεδιασμού Ανάπτυξης & Υποστήριξης Πληροφοριακών<br>Συστημάτων / Τμηματάρχης | 30-11-<br>2018 | 04-12-<br>2018 | 40%        |
| <ul> <li>Εισερχόμενες</li> </ul>                          |              | <b>H</b>   | ΑΓΟΡΑ ΜΠΑΛΑΣ                |                                     |           | Δ. Ηλεκτρονικής Διακυβέρνησης / Διευθυντής | Τ. Σχεδιασμού Ανάπτυξης & Υποστήριξης Πληροφοριακών<br>Συστημάτων / Τμηματάρχης | 29-11-<br>2018 | 30-11-<br>2018 | 309        |
| <ul> <li>Εκκρεμοτητες</li> <li>Ολοκληρωμένες</li> </ul>   |              | -          | ΑΙΤΗΣΗ ΧΟΡΗΓΗΣΗΣ ΑΔΕΙΑΣ     | ΠΑΙΞΕ ΜΠΑΛΑ                         |           | Δ. Ηλεκτρονικής Διακυβέρνησης / Διευθυντής | Τ. Σχεδιασμού Ανάπτυξης & Υποστήριξης Πληροφοριακών<br>Συστημάτων / Τμηματάρχης | 29-11-<br>2018 | 05-12-<br>2018 | 309        |
| Τια Ενημέρωση                                             |              |            | Υποεργασία 1: Υποεργασία 1: |                                     |           | Τ. Σχεδιασμού Ανάπτυξης & Υποστήριξης      | Τ. Σχεδιασμού Ανάπτυξης & Υποστήριξης Πληροφοριακών                             | 29-11-         | 29-11-         |            |

#### ΙΑΤΡΙΚΟ ΥΛΙΚΟ

#### Τελ. Ενημέρωση: 06/12/2018 08:24

| Θέμα           | ΙΑΤΡΙΚΟ ΥΛΙΚΟ                                                                                                 |         |           |                   | Προτεραιότητα      | Χαμηλή       | Ŧ  |
|----------------|----------------------------------------------------------------------------------------------------|---------|-----------|-------------------|--------------------|--------------|----|
| Εκδότης        | Δ. Ηλεκτρονικής Διακιβέρνησης<br>Διαθυντής<br>user11 μser11 (ΠΕ ΑΝΘΡΩΠΙΣΤΙΚΩΝ ΚΑΙ ΚΟΙΝΩΝΙΚΩΝ<br>ΕΠΙΣΤΗΜΩΝ, Α) | Έναρξη  | 6/12/18   |                   | Κατάσταση          | Δεν Ξεκίνησε | Ŧ  |
| ٥٣٥٢           |                                                                                                    | Dáo a c | × ×       | 1                 | Viezeínze          | 20           | 0/ |
| Αποσεκτης      | Τ. Σχεδιασμού Ανάπτυξης & Υποστήριξης Πληροφοριακών<br>Συστημάτων<br>Τμηματάρχης                              | Περας   | 6/12/18   |                   | τλοποιηση          | 30           | 70 |
|                | Επιλογή                                                                                                    |         | 15 : 00   |                   |                    |              |    |
| Περιγραφή      | ΑΠΑΝΤΗΣΤΕ ΕΣΕΙΣ ΚΥΡΙΕ ΤΜΗΜΑΤΑΡΧΗ                                                                              |         | Ενέργειες | Αναφορά ενεργειών | ν επι της εργασίας |              |    |
| Σχετικά        | 🖙 🗞 🎰 🗞                                                                                                    | Αρχεία  |           | <b>No</b>         | Εξαρτώμενες Εργι   | ασίες        |    |
| 🖹 α. Απαντ 400 | /Σ.500/06-12-18//ΤΕΝΙΚΟ ΝΟΣΟΚΟΜΕΙΟ ΡΟΔΟΥ "ΆΝΔΡΕ                                                               |         |           |                   |                    |              |    |

Ανοίγοντας τώρα το σχετικό από κάτω αριστερά εμφανίζεται η επόμενη καρτέλα :

Εδώ βλέπουμε τα στοιχεία του εγγράφου καθώς και το εισερχόμενο πρωτόκολλο στην Ίριδα. Το πεδίο Σχέδιο Εγγράφου περιέχει το εισερχόμενο έγγραφο στο οποίο πρέπει να γίνουν ενέργειες και τα συνοδευτικά σχετικά που το ακολουθούν.

| Έγγρα     | φo►400/Σ.50     | 00/06-12-18/"ΓΕΝΙΚΟ ΝΟΣΟΚΟΜΕΙ                                                                                             | Ο ΡΟΔΟΥ ""ΑΝΔΡΕ                                                                  | ΑΣ ΠΑΠΑΝΔΡΕΟΥ""                                |
|-----------|-----------------|----------------------------------------------------------------------------------------------------|----------------------------------------------------------------------------------|------------------------------------------------|
| 🖹 Έγγραφο | 🐱 Αποδέκτες     |                                                                                                    |                                                                                  |                                                |
|           | Τύπος           | Έγγραφο 🔻                                                                                                    | Διαβάθμιση                                                                       | Αδιαβάθμητο (ΑΔ)                               |
|           | Φάκελος         | 300                                                                                                    | Προτεραιότητα                                                                    | Koivó *                                        |
|           | Αρ. Πρωτοκόλλου | 400                                                                                                    | Ημερομηνία                                                                       | 06/12/2018                                     |
|           | Αρ. Σχεδίου     | 500                                                                                                    | Έκδοση                                                                           | Ακριβές Αντίγραφο                              |
|           | Θέμα            | ΙΑΤΡΙΚΟ ΥΛΙΚΟ                                                                                                    | Υπογράφων                                                                        | "ΓΕΝΙΚΟ ΝΟΣΟΚΟΜΕΙΟ ΡΟΔΟΥ "ΑΝΔΡΕΑΣ ΠΑΠΑΝΔΡΕΟΥ"" |
|           |                 |                                                                                                    |                                                                                  |                                                |
|           | Σημειώσεις      | Σύντομες Σημειώσεις - Επεξηγήσεις του εγγράφου                                                                            |                                                                                  |                                                |
|           |                 |                                                                                                    |                                                                                  |                                                |
|           | Εισαγωγή        | στο σύστημα & διανομή την <b>06/12/2018 08:22</b> από Υ <b>πουργείο Εσωτερικών / Κε</b><br>• Πρωτ. 636 Υπουργείο Εσωτερικ | ντρική Γραμματεία - user11 user11 (ΠΕ ΑΝΘΡ<br>ών/Δ. Ηλεκτρονικής Διακυβέρνησης 🖨 | ΩΠΙΣΤΙΚΩΝ ΚΑΙ ΚΟΙΝΩΝΙΚΩΝ ΕΠΙΣΤΗΜΩΝ, Α)         |
| Συνοδευτ  | κά              |                                                                                                    | Σχέδιο Εγγράφου                                                                  |                                                |
|           |                 |                                                                                                    | 1. test.odt                                                                      |                                                |
|           |                 |                                                                                                    |                                                                                  |                                                |

Η καρτέλα αποδέκτες αφορά τους αποδέκτες του εγγράφου (που είναι κάποια Δ/νση ή Αυτοτελές Τμήμα προκειμένου να χρεωθεί και να απαντηθεί) :

#### Έγγραφο > 400/Σ.500/06-12-18/"ΓΕΝΙΚΟ ΝΟΣΟΚΟΜΕΙΟ ΡΟΔΟΥ ""ΑΝΔΡΕΑΣ ΠΑΠΑΝΔΡΕΟΥ"""

| 🖹 Έγγραφο 🛛 🖾 Αποδέκτες                                                                       |             |  |
|-----------------------------------------------------------------------------------------------|-------------|--|
| Προς                                                                                          | Κοινοποίηση |  |
| <ul> <li>Υτιουργείο Εσωτερικών/Δ. Ηλεκτρονικής (Διευθυντής)</li> <li>Διακυβέρνησης</li> </ul> | ×           |  |

Πατώντας το κουμπί τέρμα πάνω δεξιά ξεκινάμε την **απάντησή** μας οδηγούμενοι στην επόμενη καρτέλα :

| 🖹 Έγγραφο | 🖋 Υπογραφές 🛛 🔤 Αποί       | θέκτες                                         |                 | E                                                                                                    |
|-----------|----------------------------|------------------------------------------------|-----------------|----------------------------------------------------------------------------------------------------|
|           | Τύπος                      | Έγγραφο                                        | ν Διαβάθμιση    | Αδιαβάθμητο (ΑΔ)                                                                                                    |
|           | Φάκελος                    | 300                                            | Προτεραιότητα   | Κοινό 🔻                                                                                                    |
|           | Αρ. Πρωτοκόλλου            | Δεν έχει εκδοθεί                               | Ημερομηνία      | Ημερομηνία Έκδοσης                                                                                                    |
|           | Αρ. Σχεδίου                | Δεν έχει εκδοθεί                               | Έκδοση          | 1η                                                                                                    |
|           | Θέμα                       | ΙΑΤΡΙΚΟ ΥΛΙΚΟ                                  | Συντάκτης       | Τ. Σχεδικοιμού Ανάπτυξης & Υποστήριξης Πληροφοριακών Συστημάτων<br>Τμηματάρχης<br>user11 user11 (ΠΕ ΑΝΟΡΩΠΙΣΤΙΚΩΝ ΚΑΙ ΚΟΙΝΩΝΙΚΩΝ ΕΠΙΣΤΗΜΩΝ, Α) |
|           | Σημειώσεις                 | Σύντομες Σημειώσεις - Επεξηγήσεις του εγγράφου |                 |                                                                                                    |
| Συνοδευτι | κά                         |                                                | Στέδιο Εννοάφου | <i></i>                                                                                                    |
| 🖹 α. Απ   | αντ 400/Σ.500/06-12-18/"ΓΙ |                                                | 1. ΑΠΑΝΤΗΣΗ.odt | ہ»<br>× 2                                                                                                    |

#### Έγγραφο λΔ. Φ.300/Υπουργείο Εσωτερικών/Δ. Ηλεκτρονικής Διακυβέρνησης

Στη δεξιά καρτέλα **Σχέδιο Εγγράφου** εισάγουμε την απάντησή μας με οτιδήποτε άλλο σχετικό Θέλουμε να παραλάβει ο αποδέκτης/κοινοποίηση του εγγράφου στον οποίο απαντάμε.

Για τη συνέχεια της διαδικασίας βλέπουμε στην σελίδα 21.

# 5.4 ΔΗΜΙΟΥΡΓΙΑ ΝΕΟΥ ΕΓΓΡΑΦΟΥ

Ο Διευθυντής έχει την δυνατότητα να ξεκινήσει ένα **Νέο Έγγραφο** (είτε για να κάνει μια αίτηση εντός του φορέα μας , είτε για να κάνει κάποιο ερώτημα σε κάποιον άλλον φορέα / πολίτη) από το μενού πάνω αριστερά , όπως ακολουθεί :

| Έγγραφο | Νέο | Έγγραφο |
|---------|-----|---------|
|---------|-----|---------|

| 🖹 Έγγραφο | 🖋 Υπογραφές 🛛 🔤 Απο | δέκτες                                         |                 |                                                                                                    | 1 |
|-----------|---------------------|------------------------------------------------|-----------------|----------------------------------------------------------------------------------------------------|---|
|           | Τύπος               | Έγγραφο                                        | Διαβάθμιση      | Αδιαβάθμητο (ΑΔ)                                                                                                    | ¥ |
|           | Φάκελος             |                                                | Προτεραιότητα   | Κοινό                                                                                                    | Ŧ |
|           | Αρ. Πρωτοκόλλου     | Δεν έχει εκδοθεί                               | Ημερομηνία      | Ημερομηνία Έκδοσης                                                                                                    |   |
|           | Αρ. Σχεδίου         | Δεν έχει εκδοθεί                               | Έκδοση          | 1η                                                                                                    |   |
|           | Θέμα                | Θέμα                                           | Συντάκτης       | Τ. Σχεδιασιμού Ανάπτυξης & Υποστήριξης Πληροφοριακών Συστημάτων<br>Τμηματάρχης<br>user11 user11 (ΠΕ ΑΝΘΡΩΠΙΣΤΙΚΩΝ ΚΑΙ ΚΟΙΝΩΝΙΚΩΝ ΕΠΙΣΤΗΜΩΝ, Α) |   |
|           | Σημειώσεις          | Σύντομες Σημειώσεις - Επεξηγήσεις του εγγράφου |                 |                                                                                                    |   |
|           |                     |                                                |                 |                                                                                                    |   |
| Συνοδευτι | κά                  |                                                | Σχέδιο Εγγράφου | le la la la la la la la la la la la la la                                                                                                    | > |

Η διαδικασία που ακολουθείται είναι όπως βλέπουμε ίδια με αυτή που ξεκινάει στη <u>σελίδα 21,</u> με τη διαφορά ότι εδώ ξεκινάμε ένα έγγραφο βάζοντας όλα τα απαραίτητα στοιχεία από την αρχή και δεν είναι κάποια απάντηση σε μια εισερχόμενη εργασία.

# ΓΕΝΙΚΕΣ ΟΔΗΓΙΕΣ ΠΛΗΡΟΦΟΡΙΑΚΟΥ ΣΥΣΤΗΜΑΤΟΣ "ΙΡΙΔΑ"

Αποκεντρωμένη Διοίκηση Αττικής / Διεύθυνση Πληροφορικής & Επικοινωνιών

# 6. ΔΙΑΔΙΚΑΣΙΑ ΑΝΑΚΤΗΣΗΣ ΚΩΔΙΚΟΥ ΧΡΗΣΤΗ / RESET PASSWORD

Κατά τη διάρκεια εισαγωγής στο Πληροφοριακό Σύστημα ΙΡΙΔΑ θα έχει σταλεί στο υπηρεσιακό email του κάθε χρήστη το "ΟΝΟΜΑ ΧΡΗΣΤΗ" και ο "ΚΩΔΙΚΟΣ". Την πρώτη φορά της εισαγωγής του χρήστη στο σύστημα θα του ζητηθεί να αντικαταστήσει τον κωδικό με ένα νέο κωδικό που θα γνωρίζει μόνο αυτός.

Στην περίπτωση που ο χρήστης ξεχάσει τον κωδικό του και ύστερα από 3 προσπάθειες δεν θα μπορέσει να μπει στο σύστημα, τότε σε πρώτη φάση θα πρέπει ο χρήστης να στείλει ένα email στο <u>helpdeskirida@attica.gr</u> με το ονοματεπώνυμό του καθώς και με το όνομα χρήστη. Αν από το Help Desk της Διεύθυνσης Πληροφορικής και Επικοινωνιών διαπιστωθεί ότι ο κωδικός που εισήγαγε στο ΙΡΙΔΑ είχε κάποιο λάθος και μπορεί να τον ανακτήσει, θα του σταλούν οδηγίες μέσω e-mail για την άμεση ενεργοποίηση του κωδικού του.

Στην περίπτωση τώρα, που διαπιστωθεί ότι ο κωδικός δεν μπορεί να ανακτηθεί και χρειάζεται η έκδοση νέων κωδικών, τότε ο χρήστης θα πρέπει να απευθυνθεί στη γραμματεία της Διεύθυνσης που ανήκει και να καταθέσει χειρόγραφα σχετική αίτηση. Η εν λόγω αίτηση, καταχωρείται στο σύστημα από τη Γραμματεία και χρεώνεται σύμφωνα με την διαδικασία που ορίζει ο εσωτερικός κανονισμός της Αποκεντρωμένης Διοίκησης Αττικής. Εν συνεχεία, το Help Desk μόλις λάβει το αίτημα μέσω του ΙΡΙΔΑ προβαίνει στις απαραίτητες ενέργειες για τη δημιουργία νέου κωδικού, ο οποίος αποστέλλεται στο προσωπικό email του υπαλλήλου.

<u>Προς αποφυγή των ανωτέρω, ο εκάστοτε χρήστης του πληροφοριακού συστήματος ΙΡΙΔΑ θα</u> <u>πρέπει να είναι πολύ προσεκτικός ως προς την εισαγωγή του κωδικού κατά τη διάρκεια της</u> <u>παραγωγικής λειτουργίας του συστήματος.</u>

# 7. ΚΑΤΑΣΤΑΣΗ ΕΓΓΡΑΦΟΥ – ΠΟΣΟΣΤΑ ΥΛΟΠΟΙΗΣΗΣ (Δ/ΝΤΕΣ – ΤΜΗΜΑΤΑΡΧΕΣ – ΕΙΣΗΓΗΤΕΣ)

Η ΙΡΙΔΑ παρέχει τη δυνατότητα ώστε όλα τα καθήκοντα (Γεν. Δ/ντης, Δ/ντης, Τμηματάρχης) να είναι σε θέση να παρακολουθούν την πορεία ενός εγγράφου, επιλέγοντας την κατάσταση που βρίσκεται (Δεν ξεκίνησε / Σε Εξέλιξη) το έγγραφο καθώς και το ποσοστό υλοποίησης αυτού. (20%, 40%, 60%, 100%)

Για την καλύτερη οργάνωση αλλά και ορθή χρήση απ όλους τους χρήστες του ΙΡΙΔΑ προτείνεται η παρακάτω διαδικασία ανά καθήκον. Πλέον συγκεκριμένα:

Όταν ο Διευθυντής χρεώσει εργασία σε κάποιον Τμηματάρχη την κατάσταση την αφήνει ως "Δεν ξεκίνησε" ενώ, για να ξέρει ότι έχει δει το έγγραφο και το έχει χρεώσει θα βάζει στο ποσοστό υλοποίησης το 20% (αποθήκευση).

Στη συνέχεια, μόλις ο Τμηματάρχης δει την εισερχόμενη χρέωσή του από το Δ/ντη και είναι στη διαδικασία χρέωσης προς εισηγητή, θα πρέπει να ανεβάζει το ως άνω ποσοστό -στη συγκεκριμένη καρτέλα- στο 40% και να αλλάζει την κατάσταση "Σε εξέλιξη" (αποθήκευση). Στην περίπτωση τώρα της εξαρτώμενης εργασίας που δημιουργείται από τον Τμηματάρχη στον Εισηγητή, ο πρώτος θα αφήνει την κατάσταση "Δεν Ξεκίνησε" ενώ το ποσοστό το βάζει 20% (αποθήκευση).

Μόλις ο Εισηγητής δει την υποεργασία (εξαρτώμενη εργασία) που του έχει χρεωθεί θα πρέπει ανεβάζει το ποσοστό στο 40% ώστε, ο Τμηματάρχης να γνωρίζει ότι ο συγκεκριμένος εισηγητής έχει ελέγξει τα εισερχόμενα του για ενέργεια, χωρίς να πειράξει την κατάσταση "Δεν Ξεκίνησε" (αποθήκευση).

Σε επόμενο στάδιο, μόλις ο εισηγητής είναι έτοιμος να κάνει την απάντηση προς το εισερχόμενο του έγγραφο για ενέργεια (υποεργασία), αλλάζει την κατάσταση "Σε εξέλιξη" και ανεβάζει το ποσοστό αυτού σε 60%. (αποθήκευση).

Αφού έχει ολοκληρωθεί η διαδικασία των υπογραφών και ο εισηγητής έχει στείλει το έγγραφο στην κεντρική γραμματεία για διανομή, τότε επιστρέφει στην υποεργασία (<u>Εργασία →</u> <u>Εισερχόμενη → Εκκρεμότητα</u>) και πατάει "ολοκλήρωση". Ο Τμηματάρχης πηγαίνοντας στις <u>Εργασίες → Εξερχόμενες -> Ολοκληρωμένες</u> ελέγχει τις υποεργασίες που έχει αναθέσει στους εισηγητές και μόλις δει κάποια ολοκληρωμένη, τότε πατάει "προβολή κύριας εργασίας" κι ύστερα "ολοκλήρωση". Αυτόματα, η συγκεκριμένη εργασία που του έχει ανατεθεί από το Δ/ντή εμφανίζεται ολοκληρωμένη και γι ' αυτόν. Στην περίπτωση που κάποιο έγγραφο ξεκινήσει να χρεώνεται από ένα Γενικό Διευθυντή σε Διευθυντή κτλ, τότε τα ποσοστά θα ξεκινούν ως εξής:

Ο Γενικός Διευθυντής χρεώνει εργασία σε κάποιον Διευθυντή και αφήνει την κατάσταση σε "Δεν ξεκίνησε" ενώ, για να ξέρει ότι έχει δει το έγγραφο και το έχει χρεώσει θα βάζει στο ποσοστό υλοποίησης το 20% (αποθήκευση). Στη συνέχεια, μόλις ο Διευθυντής δει την εισερχόμενη χρέωσή του από το Γενικό Δ/ντη και είναι στη διαδικασία χρέωσης προς τον Τμηματάρχη θα ανεβάζει το ποσοστό στην καρτέλα αυτή στο 40% και θα αλλάζει την κατάσταση σε "Σε εξέλιξη" (αποθήκευση).

Από αυτό το στάδιο και μετά, τα ποσοστά των χρεώσεων θα γίνονται όπως έχει εκτεθεί αναλυτικά ανωτέρω.

# 8. ΧΡΕΩΣΗ ΓΙΑ ΕΝΗΜΕΡΩΣΗ ΥΠΑΛΛΗΛΩΝ:

Όταν ο Δ/ντης έχει λάβει κάποιο έγγραφο, το οποίο δεν χρήζει απάντησης, αλλά απλώς θέλει να ενημερώσει τους υπαλλήλους των Τμημάτων του, τότε μόλις δει το εισερχόμενο για ενέργεια.

| 😴 ΙΡΙΔΑ                                                                   | × +                                  |                                                         |                                                                                                    |                                                                                   |                                                  | - o ×                      |
|---------------------------------------------------------------------------|--------------------------------------|---------------------------------------------------------|----------------------------------------------------------------------------------------------------|-----------------------------------------------------------------------------------|--------------------------------------------------|----------------------------|
| ← → ♂ ŵ                                                                   |                                      | 🗊 🔒 https://iridatest. <b>ypes.gr</b> /#/documents/5c8a | 215d43194d56ae570eed                                                                                                    |                                                                                   | ⊡ ☆                                              | lin © ≡                    |
| 🕋 ΙΡΙΔΑ                                                                   |                                      |                                                         |                                                                                                    |                                                                                   |                                                  | 🚱 Βοήθεια 👻 🚨 👻            |
| ο και ματά το και ματά το και ματά το το το το το το το το το το το το το | •<br>•<br>•<br>•<br>•<br>•<br>•<br>• | Έγγραφο > 1/14-03                                       | -19/ΙΔΙΩΤΗΣ (ΑΘΑΝΑΣΙΟΣ ΚΑΝΑΒ                                                                                             | ΑΣ)                                                                               |                                                  | A <sub>0</sub> 📎 🦔 🖬       |
| Διευθυντής                                                                |                                      | Τύπος                                                   | Έγγραφο                                                                                                    | Διαβάθμιση                                                                        | Αδιαβάθμητο (ΑΔ)                                 | ~                          |
| Προς Υπογραφή                                                             | 0                                    | Φάκελος                                                 |                                                                                                    | Προτεραιότητα                                                                     | Κοινό                                            |                            |
| <ul> <li>Εισερχόμενα</li> <li>Για Ενέργεια</li> </ul>                     | 0                                    | Αρ. Πρωτοκόλλου                                         | 1                                                                                                    | Ημερομηνία                                                                        | 14/03/2019                                       |                            |
| > Κοινοποίηση                                                             |                                      | Αρ. Σχεδίου                                             | Δεν έχει εκδοθεί                                                                                                    | Έκδοση                                                                            | Ακριβές Αντίγραφο                                |                            |
| <ul> <li>Για Διανομή</li> <li>Εξερχόμενα</li> <li>Αρχείο</li> </ul>       |                                      | Θέμα                                                    | ΕΝΗΜΕΡΩΣΗ ΤΕΣΤ                                                                                                    | Υπογράφων                                                                         | ίδιστης (ασανάζιος κανάβας)<br>ασανάζιος κανάβας |                            |
| <ul> <li>Εργασίες</li> <li>Ημερολόγιο</li> </ul>                          | 0                                    | Σημειώσεις                                              | Σύντομες Σημειώσεις - Επεξηγήσεις του εγγράφου                                                                           |                                                                                   |                                                  |                            |
| <ul> <li>Πρωτόκολλο</li> <li>Επαφές</li> <li>Βιβλιοθήκη</li> </ul>        |                                      | Εισαγωγή                                                | ατο σύστημα & διανομή την <b>14/03/2019 11:39</b> από <b>Υπουργείο Εσωτερικών / Κε</b><br>• Πρωτ. 711 Υπουργείο Εσωτερικ | τντρική Γραμματεία - user12 user12 (ΠΕ ΑΝΟ<br>κών/Δ. Ηλεκτρονικής Διακυβέρνησης 🖨 | ΘΡΩΠΙΣΤΙΚΩΝ ΚΑΙ ΚΟΙΝΩΝΙΚΩΝ ΕΠΙΣΤΗΜΩΝ, Α)         |                            |
|                                                                           |                                      | Συνοδευτικά                                             |                                                                                                    | Σχέδιο Εγγράφου                                                                   |                                                  |                            |
|                                                                           |                                      |                                                         |                                                                                                    |                                                                                   |                                                  |                            |
| Έκδοση: 1.5.63 Test Envi                                                  | ronment                              |                                                         |                                                                                                    |                                                                                   | © 2016-2018, Γενικό Επιτελείο Αεροπορία          | ις - Κέντρο Μηχανογράφησης |
|                                                                           |                                      |                                                         |                                                                                                    |                                                                                   |                                                  |                            |

Θα πάει στο κουμπί δεξιά (Χρέωση για ενημέρωση) και επιλέγει τον Τμηματάρχη του Τμήματος που ανήκει η συγκεκριμένη ενημέρωση.

Έτσι δημιουργείται μια Εργασία -> Εξερχόμενη -> Ενημέρωση.

Ο Τμηματάρχης με τη σειρά του βλέπει στις Εργασία - > Εισερχόμενη -> Για ενημέρωση

| 1/14-03-19/1ΔΙΩΤΗΣ (AGANAE × +                                                                      |                          |                                                                                  |        |         |              |                   |                  |            |                             | a ×      |
|----------------------------------------------------------------------------------------------------|--------------------------|----------------------------------------------------------------------------------|--------|---------|--------------|-------------------|------------------|------------|-----------------------------|----------|
| € → ♂ @                                                                                             | 🗇 🔒 https://iridatest.yp | pes.gr/#/tasks/5c8a255eee36c6602eb0a01f                                          |        |         |              |                   |                  | ©          | <b>3</b> 合                  | ⊡ ≡      |
|                                                                                                    |                          |                                                                                  |        |         |              |                   |                  |            | 😗 Βοήθεια 👻                 | · 4-     |
| NO PHOTO                                                                                            | 1/14-03-                 | 19/ΙΔΙΩΤΗΣ (ΑΘΑΝΑΣΙΟΣ ΚΑ                                                         | ΝΑΒΑΣ) |         |              |                   |                  | Τε         | λ. Ενημέρωση: 14/03/2018    | 9 11:56  |
| υser12 user12<br>Τ. Σχεδιασμού Ανάπτυξης &<br>Υποστήριξης Πληροφοριακών<br>Συστημάτων / Τμηματάρχης | Θέμα                     | 1/14-03-19//ΔΙΩΤΗΣ (ΑΘΑΝΑΣΙΟΣ ΚΑΝΑΒΑΣ)                                           |        |         |              |                   | Προτεραιότητα    | Χαμηλή     |                             | ~        |
| 📑 Νέο Έγγραφο                                                                                       | Εκδότης                  | Δ. Ηλεκτρονικής Διακυβέρνησης<br>Διευθυντής                                      | Έναρξη | 14/3/19 | -            |                   | Κατάσταση        | Σε Εξέλιξη |                             | ~        |
| <ul> <li>Προς Υπογραφή</li> <li>Είσερχόμενα</li> <li>Εξερχόμενα</li> <li>Δαυτέρ</li> </ul>          |                          | USER12 USER12 (TE ANOPORITIKON KAI KOBIORIKON<br>ERIETHMON, A)                   |        | 11      | ►<br>56<br>► |                   |                  |            |                             |          |
| <ul> <li>Αρχειο</li> <li>Δ Σημαντικά Θέματα</li> <li>Ο</li> </ul>                                   | Αποδέκτης                | Τ. Σχεδιασμού Ανάπτυξης & Υποστήριξης Πληροφοριακών<br>Συστημάτων<br>Τμηματάρχης | Πέρας  | 14/3/19 | -            |                   | Υλοποίηση        | 100        | ł                           | ۵ %      |
| <ul> <li>Εργασιες</li> <li>Νέα Εργασία</li> <li>Εξερχόμενες</li> </ul>                              |                          | Επιλογή                                                                          |        | 15      | •            |                   |                  |            |                             |          |
|                                                                                                    | Περιγραφή                | ΕΝΗΜΕΡΩΣΗ ΤΕΣΤ                                                                   |        |         | Ενέργειες    | Αναφορά ενεργειών | επι της εργασίας |            |                             |          |
| <ul> <li>Ολοκληρωμένες</li> <li>Για Ενημέρωση 19</li> <li>Ημερολόγιο</li> </ul>                     | Σχετικά                  | 📑 💺 🏦 %                                                                          | Αρχεία |         |              | <b>No</b>         | Εξαρτώμενες Ερ   | γασίες     |                             |          |
| <ul> <li>Πρωτόκολλο</li> <li>Επαφές</li> <li>Βιβλιοθήκη</li> </ul>                                  | a. Arravr 1              |                                                                                  |        |         |              |                   |                  |            |                             |          |
| Έκδοση: 1.5.63 Test Environment                                                                     |                          |                                                                                  |        |         |              |                   |                  |            | Αεροπορίας - Κέντρο Μηχανοι | γράφησης |

τη χρέωση του Δ/ντη και αυτός με την σειρά του ανοίγει το πρωτόκολλο κάτω αριστερά και με την σειρά του πατάει το κουμπί στην καρτέλα πάνω δεξιά και χρεώνει σε όλους τους εισηγητές του Τμήματός του το έγγραφο για ενημέρωση, αναφέροντάς το στις παρατηρήσεις.

| ⊖ → ଫ 🏠                                                                            | 🕂 🔒 https://iridates | st. <b>ypes.gr</b> /#/documents/5c8a | 215d43194d56ae570eed                                                                                                    |                                                                                 | 🖂 🕁                                              | III\ 🖽        |
|------------------------------------------------------------------------------------|----------------------|--------------------------------------|----------------------------------------------------------------------------------------------------|---------------------------------------------------------------------------------|--------------------------------------------------|---------------|
| <b>☆</b> IPI∆A                                                                     |                      |                                      |                                                                                                    |                                                                                 |                                                  | 😯 Βοήθεια 👻 🐣 |
| NO PHOTO                                                                           | Έγγρας               | po ► 1/14-03                         | -19/ΙΔΙΩΤΗΣ (ΑΘΑΝΑΣΙΟΣ ΚΑΝΑΒ                                                                                             | ΑΣ)                                                                             | <b>.</b>                                         | 🖹 🗛 💊 🦘       |
| Τ. Σχεδιασμού Ανάπτυξης &<br>Υποστήριξης Πληροφοριακών<br>Συστημάτων / Τμηματάρχης |                      | Τύπος                                | Έγγραφο                                                                                                    | Διαβάθμιση                                                                      | Αδιαβάθμητο (ΑΔ)                                 |               |
| 🖹 Νέο Έγγραφο                                                                      |                      | Dávslos                              |                                                                                                    | Dootrogióteta                                                                   | Konuô                                            |               |
| Προς Υπογραφή                                                                      |                      | QURENOS                              |                                                                                                    | Tipotepulotifia                                                                 | RONO                                             |               |
| 🗅 Εισερχόμενα 🛛 🕘                                                                  |                      | Αρ. Πρωτοκόλλου                      | 1                                                                                                    | Ημερομηνία                                                                      | 14/03/2019                                       |               |
| Εξερχόμενα                                                                         |                      | Αρ. Σχεδίου                          | Δεν έχει εκδοθεί                                                                                                    | Έκδοση                                                                          | Ακριβές Αντίγραφο                                |               |
|                                                                                    |                      |                                      |                                                                                                    |                                                                                 |                                                  |               |
|                                                                                    |                      | Θέμα                                 | ΕΝΗΜΕΡΩΣΗ ΤΕΣΤ                                                                                                    | Υπογράφων                                                                       | ΙΔΙΩΤΗΣ (ΑΘΑΝΑΣΙΟΣ ΚΑΝΑΒΑΣ)<br>ΑΘΑΝΑΣΙΟΣ ΚΑΝΑΒΑΣ |               |
| Εργασίες 202                                                                       |                      |                                      |                                                                                                    |                                                                                 |                                                  |               |
| Ημερολόγιο                                                                         |                      |                                      |                                                                                                    |                                                                                 |                                                  |               |
| Πρωτόκολλο                                                                         |                      | Σημειώσεις                           | Σύντομες Σημειώσεις - Επεξηγήσεις του εγγράφου                                                                           |                                                                                 |                                                  |               |
| 🚰 Επαφές                                                                           |                      |                                      |                                                                                                    |                                                                                 |                                                  |               |
| Ι Βιβλιοθήκη                                                                       |                      |                                      |                                                                                                    |                                                                                 |                                                  |               |
|                                                                                    |                      | Εισαγωγή                             | οτο σύστημα & διανομή την <b>14/03/2019 11:39</b> από <b>Υπουργείο Εσωτερικών / Κε</b><br>• Πρωτ. 711 Υπουργείο Εσωτερικ | ντρική Γραμματεία - user12 user12 (ΠΕ ΑΝΟ<br>ών/Δ. Ηλεκτρονικής Διακυβέρνησης ⊖ | ΡΩΠΙΣΤΙΚΩΝ ΚΑΙ ΚΟΙΝΩΝΙΚΩΝ ΕΠΙΣΤΗΜΩΝ, Α)          |               |
|                                                                                    | Συνοδευτι            | κά                                   |                                                                                                    | Σχέδιο Εγγράφου                                                                 |                                                  |               |
|                                                                                    |                      |                                      |                                                                                                    |                                                                                 |                                                  |               |
|                                                                                    |                      |                                      |                                                                                                    |                                                                                 |                                                  |               |
|                                                                                    |                      |                                      |                                                                                                    |                                                                                 |                                                  |               |

Αντίστοιχα οι εισηγητές θα μπορούν να βλέπουν τα έγγραφα που είναι για ενημέρωση από το μενού αριστερά **Εργασίες → Εισερχόμενα → Ενημέρωση.** 

# 9. ΛΕΙΤΟΥΡΓΙΑ ΗΜΕΡΟΛΟΓΙΟΥ

Στα αριστερά του προγράμματος εμφανίζεται η επιλογή "ΗΜΕΡΟΛΟΓΙΟ". Πηγαίνοντας εκεί εμφανίζεται η παρακάτω καρτέλα

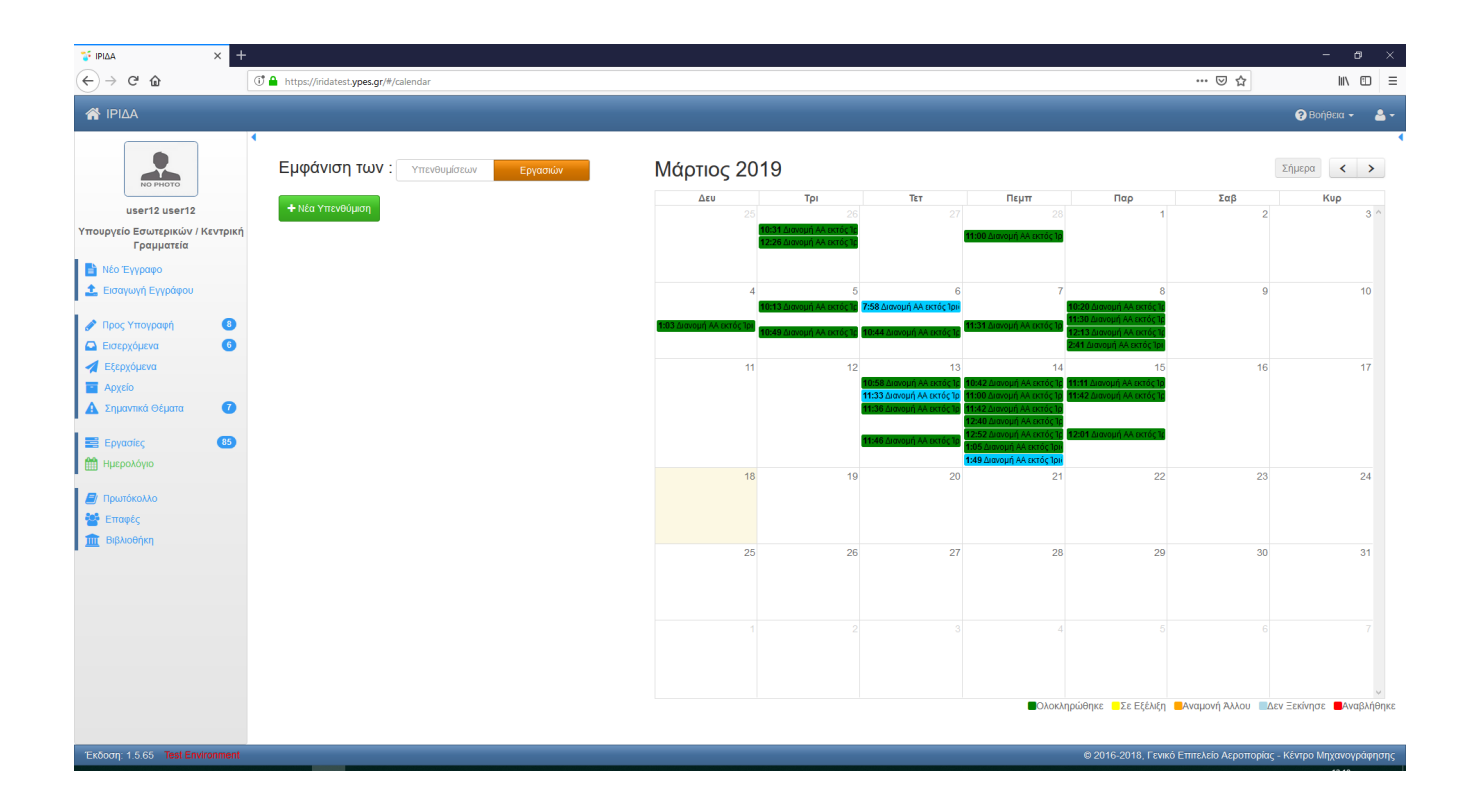

Μέσω αυτής της επιλογής το κάθε καθήκον (Δ/ντης, Τμηματάρχης, Εισηγητής) μπορεί να βλέπει τις εργασίες που του έχουν ανατεθεί, πότε ξεκίνησε και μέχρι πότε έχει το δικαίωμα να την ολοκληρώσει. Πρέπει να σημειωθεί ότι, για την ορθή λειτουργία του **Ημερολογίου – Εργασιών** θα πρέπει το κάθε καθήκον όταν του ανατίθεται η εργασία (Δ/ντης / Τμηματάρχης) ή η υποεργασία (Εισηγητής) να το συμπληρώνει όσο πιο ρεαλιστικά γίνεται.

Κάτω αριστερά στην καρτέλα υπάρχουν οδηγίες σχετικά με τα χρώματα που εμφανίζονται στην καρτέλα έτσι ώστε ο κάθε χρήστης να ξέρει σε πιο στάδιο βρίσκεται η εργασία του.

Επίσης μέσω αυτής της επιλογής μπορεί ο οποιοσδήποτε να τη χρησιμοποιήσει για να βάλει μια υπενθύμιση (μια συνάντηση, ένα ραντεβού με πολίτη κτλ). Όπως βλέπουμε στην εικόνα παρακάτω συμπληρώνει τα πεδία που θέλει και μπορεί να εισάγει και τον αποστολέα της υπενθύμισης, πχ: ο εισηγητής να κάνει μια συνάντηση με τον Δ/ντη ή Τμηματάρχη του εκείνη την ημερομηνία και ώρα.

| S IPILAA × + ← → C* @                                                            | ⑦ ▲ https://iridatest.ypes.gr/#/calendar                                                                                                    |            |     |     |      |                     | 🖂 🏠                  |                       |
|----------------------------------------------------------------------------------|----------------------------------------------------------------------------------------------------|------------|-----|-----|------|---------------------|----------------------|-----------------------|
| 🕋 ΙΡΙΔΑ                                                                          |                                                                                                    |            |     |     |      |                     |                      | 🕜 Βοήθεια - 🚢         |
|                                                                                  | Εμφάνιση των : Υπενθυμίστων Εργασιών                                                                                                    | Μάρτιος 20 | 19  |     |      |                     |                      | Σήμερα < >            |
| user12 user12                                                                    | + Νέα Υπενθύμιση                                                                                                    | Δευ        | Трі | TET | Πεμπ | Παρ                 | Σαβ                  | Kup                   |
| Τ. Σχεδιασμού Ανάπτυξης &<br>Υποστήριξης Πληροφοριακών<br>Συστημάτων / Εισηγητής | Νέα Υπενθόμιση 🔀                                                                                                    |            |     |     |      |                     | 2                    |                       |
| 🖹 Νέο Έγγραφο                                                                    | Τίτλος                                                                                                    |            |     |     |      |                     |                      |                       |
| <ul> <li>Λρος Υπογραφή</li> <li>Εισερχόμενα</li> <li>Εισερχόμενα</li> </ul>      | Νέα Υπενθύμιση<br>Υπενθύμιση<br>18/3/19 - 12:56                                                                                                    | 4          | Б   | ь   | /    | 8                   | 9                    | 10                    |
| <ul> <li>Αρχείο</li> <li>Δ Σημαντικά Θέματα</li> </ul>                           | Έναρξη 18/3/19 - 12.56 🗰 Ο                                                                                                    | 11         | 12  | 13  | 14   | 15                  | 16                   | 17                    |
| <ul> <li>Εργασίες</li> <li>Ημερολόγιο</li> </ul>                                 | Από<br>Τ. Σχόδισσμού Ανάπτυξης & Υποστήριξης Πληροφοριακών Συστημάτων<br>Εσσηγητής<br>υσετί2 υσετί2 (ΠΕ ΑΝΟΡΩΠΙΕΤΙΚΩΝ ΚΑΙ ΚΟΙΝΟΝΙΚΩΝ ΕΠΙΕΤΙΜΙΩΝ, Α) | 18         | 19  | 20  | 21   | 22                  | 23                   | 24                    |
| ηρωτοκολλο<br>Έπαφές<br>Π. Βιβλιοθήκη                                            | Προς Εμένα Άλλον                                                                                                    | 25         | 26  | 27  | 28   | 29                  | 30                   | 31                    |
|                                                                                  | Αρωμα ενημερωση αποσεκή και Οχ                                                                                                    |            |     |     |      |                     |                      |                       |
|                                                                                  | Σχόλια                                                                                                    | 1          |     |     |      |                     |                      |                       |
|                                                                                  |                                                                                                    |            |     |     |      |                     |                      | ×                     |
| Ex6oon: 1.5.65 Test Environment                                                  |                                                                                                    | da.        |     |     |      | © 2016-2018, Γενικό | Επιτελείο Αεροπορίας | - Κέντρο Μηχανογράφησ |

# 10. ΣΥΝΟΔΕΥΤΙΚΑ - ΣΥΓΚΕΝΤΡΩΤΙΚΟ ΣΥΣΧΕΤΙΣΕΙΣ ΕΓΓΡΑΦΩΝ

Σε αυτό το σημείο, θα θέλαμε να συγκεντρώσουμε όλες τις πληροφορίες της συσχέτισης των εγγράφων, κομμάτι που είναι πολύ σημαντικό για την ορθή και πιο εύκολη αναζήτηση των εγγράφων αλλά και ολοκληρωμένη ματιά μίας υπόθεσης.

Ο συντάκτης ενός εγγράφου, όταν είναι έτοιμος να κάνει την απαιτούμενη ενέργειά του (απάντηση) θα πρέπει να έχει συλλέξει πρώτα όλες τις πληροφορίες που χρειάζεται. Μόλις πατάει απάντηση στην εργασία / υποεργασία του θα πρέπει να είναι σε θέση να γνωρίζει ποια είναι τα πρωτόκολλα που θέλει να συσχετίσει. Ακολουθώντας τις παρακάτω οδηγίες, μπορεί εύκολα και γρήγορα να συσχετίσει προηγούμενα έγγραφα.

Από την καρτέλα αριστερά Συνοδευτικά βλέπουμε τις παρακάτω επιλογές :

- Το κουμπί <u>προσθήκη εγγράφου εκτός ίριδας</u> είναι ουσιαστικά μόνο η εισαγωγή των στοιχείων ενός εγγράφου π.χ. Α.Π./ Ημερομηνία και όχι το ίδιο ως ψηφιακό αρχείο.
- Το κουμπί <u>προσθήκη εγγράφου</u> είναι η εισαγωγή ενός έγγραφου που υπάρχει στο IPIΔΑ (είτε έχει γίνει εισερχόμενο, είτε έχει συνταχθεί από χρήστη του IPIΔΑ- εξερχόμενο). Αξίζει να επισημανθεί ότι μπορούμε να διενεργήσουμε αναζήτηση και να επιλέξουμε το έγγραφο που επιθυμούμε με διάφορα κριτήρια, όπως π.χ: του Α.Π. και της Ημερομηνίας που έχει λάβει από την IPIΔΑ, μέσω του Α.Π. και της Ημερομηνίας του εισερχόμενου Εγγράφου, το φορέα που το έχει αποστείλει, λέξεις από την περιγραφή στο Θέμα, κτλ. Ως αποτελέσματα στην αναζήτηση μπορούν να εμφανίζονται πολλά αρχεία και μπορούμε να επιλέξουμε το έγιράφουμε (τικάρουμε) ένα ή περισσότερα για εισαγωγή. Αν επιθυμούμε να αναζητήσουμε ένα έγγραφο (μπορεί να είναι με διάφορους τύπους, π.χ. Υπηρεσιακό Σημείωμα) με βάση τον Α.Π. του, θα πρέπει να γνωρίζουμε ότι στα αποτελέσματα θα εμφανιστούν όλα τα αποτελέσματα που ταυτίζονται, οπότε μπορεί να είναι ο Α.Π. του Εισερχομένου ή ο Α.Π. της IPIΔΑΣ. Αν εισάγουμε προηγούμενο έγγραφο και θέλουμε να το συσχετίσουμε με αυτό το έγγραφο θα πρέπει να πατήσουμε το κουμπί "απάντηση" για να γίνει πράσινο διαφορετικά θα φαίνεται στο σύστημα ότι δεν έχει γίνει ενέργεια.
- Το κουμπί <u>προσθήκη εγγράφου βιβλιοθήκης</u> έχει να κάνει με το να προσθέσουμε ως σχετικό, έγγραφο που υπάρχει στη βιβλιοθήκη. Στη Βιβλιοθήκη αποθηκεύονται **MONO** τα αρχεία που είναι σημαντικά, για παράδειγμα ο «Καλλικράτης» ν.3852/10 όπως έχει

τροποποιηθεί και ισχύει, κάποιες σημαντικές εγκύκλιοι/ αποφάσεις του φορέα μας ή άλλων φορέων, σημαντικά θεσμικά κείμενα όπως το Ελληνικό Πλαίσιο Διαλειτουργικότητας, κτλ. ΠΡΟΣΟΧΗ: Τα αρχεία που αναρτώνται στη βιβλιοθήκη είναι κοινά και προσβάσιμα από όλους τους χρήστες / φορείς που χρησιμοποιούν καθολικά το ΙΡΙΔΑ. Οπότε δεν πρέπει να γίνεται άσκοπη χρήση της βιβλιοθήκης.

Το κουμπί <u>προσθήκη αρχείου</u> είναι για να προσθέσουμε ως σχετικά, αρχεία από τον Η/Υ μας που έχουνε προσκομισθεί ως σχετικά με το έγγραφο – αίτηση και δεν υπάρχουν στην Ίριδα. Εδώ, είναι δυνατόν να αναρτηθούν διαφόρων ειδών αρχεία, π.χ. .msg (δηλαδή e-mails), .pdf, .doc, .jpg (αρχεία φωτογραφιών), αλλά ακόμα και τύποι αρχείων βίντεο και ήχου.

Η καρτέλα συνοδευτικά, αποτελεί ενημέρωση για αυτόν και τον κύκλο των υπογραφόντων που θα πάρει το συγκεκριμένο έγγραφο, καθώς και εισάγουμε τα συνοδευτικά που θα πρέπει να σταλούν από τη Γραμματεία στους αποδέκτες / κοινοποιήσεις του εγγράφου. Ουσιαστικά, είναι τα σχετικά έγγραφα επί του εγγράφου, καθώς με αυτό τον τρόπο ο κάθε συντάκτης συσχετίζει το συγκεκριμένο έγγραφο με προηγούμενα, έτσι ώστε να υπάρχει συγκεντρωτικά ένα ιστορικό για τη συγκεκριμένη υπόθεση.

# 11. ΑΝΤΙΚΑΤΑΣΤΑΣΕΙΣ

Οι Αντικαταστάσεις μας παρέχουν τη δυνατότητα να τοποθετήσουμε κάποιον άλλον στην θέση μας σε περίπτωση απουσίας μας.

Πηγαίνοντας τέρμα πάνω δεξιά και κάνοντας κλικ στο ανθρωπάκι εμφανίζεται η παρακάτω καρτέλα :

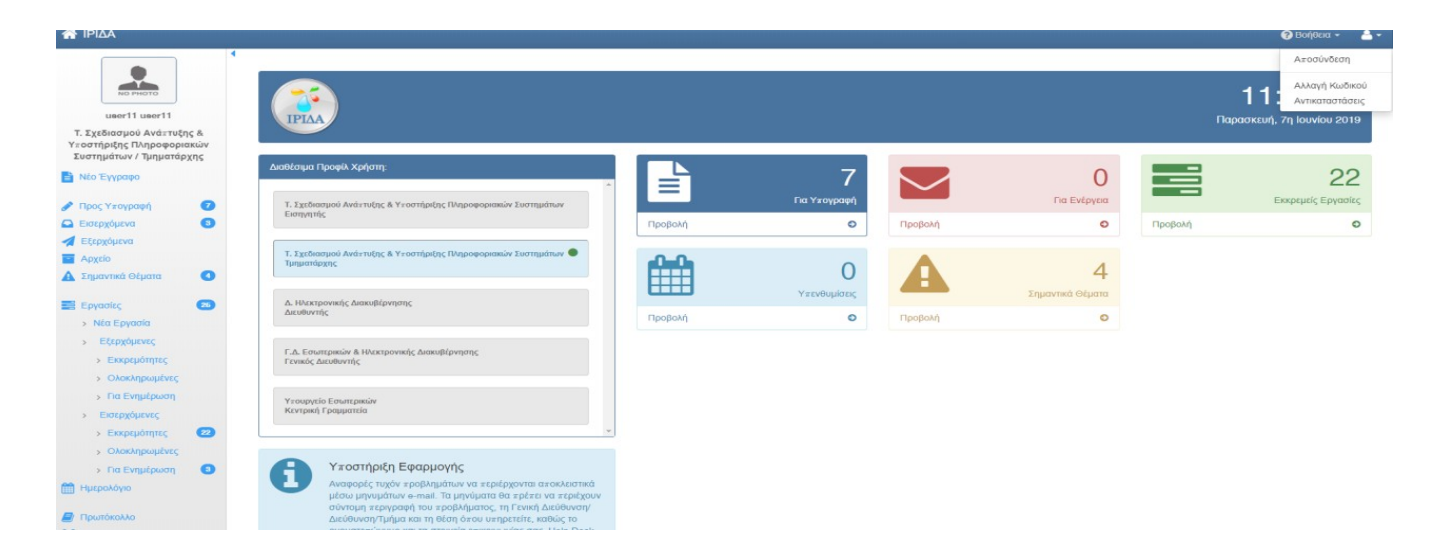

Και επιλέγοντας Αντικαταστάσεις εμφανίζεται η επόμενη οθόνη :

| Καθήκοντα απο αντικαταστάσεις | Ανατιθέμενα καθήκοντα |                |     |              |     |           | + |
|-------------------------------|-----------------------|----------------|-----|--------------|-----|-----------|---|
| # Καθήκον                     | Ανάθεση από           | Ημ/νια Έναρξης | Ώρα | Ημ/νια Λήξης | Ώρα | Κατάσταση |   |

#### Πατώντας το κουμπί με το πράσινο + πάνω δεξιά εμφανίζεται η παρακάτω καρτέλα :

| Τ. Σχεδιασμού Ανάπτυξης & Υποστήριξης Πληροφοριακών Συστημάτων / Εισηγητής |         |  |
|----------------------------------------------------------------------------|---------|--|
|                                                                            |         |  |
| Έναρξη                                                                     | ~ ~     |  |
| 07/06/2019                                                                 | 11 34   |  |
|                                                                            | ~ ~     |  |
| Πέρας                                                                      | ~ ~     |  |
| 07/06/2019                                                                 | 19 : 34 |  |
|                                                                            | ~ ~     |  |

Από το πεδίο **Επιλογή Προφίλ** επιλέγουμε το καθήκον που έχουμε και θέλουμε να αναθέσουμε σε κάποιον κατά τη διάρκεια της απουσίας μας. Από τα πεδία **Έναρξη** και **Πέρας** βάζουμε τις ημερομηνίες έναρξης και λήξης της αντικατάστασης ακόμα και τις ώρες που θέλουμε να γίνει. (Σε περίπτωση που για κάποιο λόγο αλλάξουμε γνώμη και δεν θέλουμε να κάνουμε αντικατάσταση πατάμε το κουμπί με το X πάνω δεξιά). Τέλος πατώντας το κουμπί **Επιλογή** εμφανίζεται η επόμενη οθόνη :

#### Επιλογή Αποδέκτη

| 15 | εγγραφές | -         |                                                                 | Αναζήτηση:                                                  |
|----|----------|-----------|-----------------------------------------------------------------|-------------------------------------------------------------|
|    | Παρών    | Κατηγορία | Τίτλος                                                          | Θέση                                                        |
|    | •        | ПЕ        | ΚΟΥΒΕΛΑ ΦΩΤΕΙΝΗ (ΠΕ , )                                         | Γραμματεία Γ.Γ. Ισότητας των Φύλων /<br>Πολιτική Γραμματεία |
|    | •        | ПЕ        | ΤΖΑΚΗΣ ΜΠΑΜΠΗΣ (ΠΕ ΔΙΟΙΚΗΤΙΚΟΥ-ΟΙΚΟΝΟΜΙΚΟΥ,<br>Α)               | Γραμματεία Υπουργού / Πολιτική Γραμματεία                   |
|    | •        | ПЕ        | ΤΖΑΡΔΗ ΜΑΡΙΝΑ (ΠΕ ΔΙΟΙΚΗΤΙΚΟΥ-ΟΙΚΟΝΟΜΙΚΟΥ, Α)                   | Γραμματεία Υπουργού / Πολιτική Γραμματεία                   |
|    | •        | ПЕ        | ΣΟΥΚΑΡΑ ΧΡΥΣΑΝΘΗ (ΠΕ ΔΙΟΙΚΗΤΙΚΟΥ-<br>ΟΙΚΟΝΟΜΙΚΟΥ, Α)            | Γραμματεία Υπουργού / Πολιτική Γραμματεία                   |
|    | •        | ПЕ        | ΚΟΥΛΟΣ ΑΓΓΕΛΟΣ (ΠΕ ΠΛΗΡΟΦΟΡΙΚΗΣ, Α)                             | Δ. Ηλεκτρονικής Διακυβέρνησης / Διευθυντής                  |
|    | •        | ПЕ        | user05 user05 (ΠΕ ΑΝΘΡΩΠΙΣΤΙΚΩΝ ΚΑΙ ΚΟΙΝΩΝΙΚΩΝ<br>ΕΠΙΣΤΗΜΩΝ, Α) | Υπουργείο Εσωτερικών / Κεντρική<br>Γραμματεία               |
|    | •        | ПЕ        | usər39 usər39 (ΠΕ ΑΝΘΡΩΠΙΣΤΙΚΩΝ ΚΑΙ ΚΟΙΝΩΝΙΚΩΝ<br>ΕΠΙΣΤΗΜΩΝ, Α) | Υπουργείο Εσωτερικών / Κεντρική<br>Γραμματεία               |
|    | •        | ПЕ        | user51 user51 (ΠΕ ΑΝΘΡΩΠΙΣΤΙΚΩΝ ΚΑΙ ΚΟΙΝΩΝΙΚΩΝ<br>ΕΠΙΣΤΗΜΩΝ, Α) | Υπουργείο Εσωτερικών / Κεντρική<br>Γραμματεία               |
|    | •        | ПЕ        | user36 user36 (ΠΕ ΑΝΘΡΩΠΙΣΤΙΚΩΝ ΚΑΙ ΚΟΙΝΩΝΙΚΩΝ<br>ΕΠΙΣΤΗΜΩΝ, Α) | Υπουργείο Εσωτερικών / Κεντρική<br>Γραμματεία               |
|    | •        | ПЕ        | user04 user04 (ΠΕ ΑΝΘΡΩΠΙΣΤΙΚΩΝ ΚΑΙ ΚΟΙΝΩΝΙΚΩΝ<br>ΕΠΙΣΤΗΜΩΝ. Α) | Υπουργείο Εσωτερικών / Κεντρική<br>Γραμματεία               |

Και από το πεδίο **Αναζήτηση** βρίσκουμε αυτόν που θα μας αντικαταστήσει και πατάμε το κουμπί **Επιλογή**, έχοντας τώρα την παρακάτω οθόνη :

| Επιλογή Προφίλ                                                               |               |     |
|------------------------------------------------------------------------------|---------------|-----|
| Τ. Σχεδιασμού Ανάπτυξης & Υποστήριξης Πληροφοριακών Συστημάτων / Τμηματάρχης |               | Ŧ   |
| Έναρξη                                                                       | ~ ^           |     |
| 07/06/2019                                                                   | 11 34         |     |
|                                                                              | × ×           |     |
| Πέρας                                                                        | ~ ~           |     |
| 14/06/2019                                                                   | 19 : 34       |     |
|                                                                              | · ·           |     |
| Αποδέκτης                                                                    |               |     |
| user11 user11 (ΠΕ ΑΝΘΡΩΠΙΣΤΙΚΩΝ ΚΑΙ ΚΟΙΝΩΝΙΚΩΝ ΕΠΙΣΤΗΜΩΝ, Α)                 | Αλλαγή Αφαίρι | εση |
|                                                                              |               |     |
|                                                                              |               |     |
|                                                                              |               |     |
|                                                                              |               |     |
|                                                                              |               |     |

Πατώντας το κουμπί αποθήκευση πάνω δεξιά 📖 πηγαίνουμε στην επόμενη οθόνη :

| K | αθήκοντα απο αντικαταστάσεις     | Ανατιθέμενα καθήκοντα          |                                                                                                    |                   |       |                 |       |                  | + |
|---|----------------------------------|--------------------------------|----------------------------------------------------------------------------------------------------|-------------------|-------|-----------------|-------|------------------|---|
| # | Ανάθεση σε                       |                                | Καθήκον                                                                                                    | Ημ/νια<br>Έναρξης | Ώρα   | Ημ/νια<br>Λήξης | Ώρα   | Ενέργειες        |   |
| 1 | user11 user11 (ΠΕ ΑΝΘΡΩΠΙΣ<br>Α) | ετικών και κοινωνικών επιστημώ | <ul> <li>Ν, Τ. Σχεδιασμού Ανάπτυξης &amp; Υποστήριξης Πληροφοριακών Συστημάτων /<br/>Τμηματάρχης</li> </ul> | 07/06/2019        | 11:34 | 14/06/2019      | 19:34 | Επεξεργασία Λήξη |   |

Και από την καρτέλα **Ανατιθέμενα Καθήκοντα** βλέπουμε τι έχουμε αναθέσει και σε ποιόν. Εάν θέλουμε να διορθώσουμε κάτι, πατάμε το κουμπί **Επεξεργασία** και κάνουμε τις απαραίτητες αλλαγές πατώντας στο τέλος αποθήκευση. Ενώ το κουμπί με το Χ πάνω δεξιά χρησιμοποιείται σε περίπτωση που τελικά δεν θέλουμε να διορθώσουμε κάτι.

Σε περίπτωση που θέλουμε να διακόψουμε την αντικατάσταση νωρίτερα από το προγραμματισμένο πέρας, πατάμε το κουμπί λήξη από την καρτέλα Ανατιθέμενα Καθήκοντα :

| ŀ | (αθήκοντα απο αντικαταστάσεις    | Ανατιθέμενα καθήκοντα         |                                                                                    |                   |       |                 |       |               |       | + |
|---|----------------------------------|-------------------------------|------------------------------------------------------------------------------------|-------------------|-------|-----------------|-------|---------------|-------|---|
| ŧ | # Ανάθεση σε                     |                               | Καθήκον                                                                            | Ημ/νια<br>Έναρξης | Ώρα   | Ημ/νια<br>Λήξης | Ώρα   | Ενέργειες     |       |   |
| 1 | user11 user11 (ΠΕ ΑΝΘΡΩΠΙΣ<br>Α) | ΕΤΙΚΩΝ ΚΑΙ ΚΟΙΝΩΝΙΚΩΝ ΕΠΙΣΤΗΜ | Ν, Τ. Σχεδιασμού Ανάπτυξης & Υποστήριξης Πληροφοριακών Συστημάτων /<br>Τμηματάρχης | 07/06/2019        | 11:34 | 14/06/2019      | 19:34 | Επεξεργασία Λ | ហ៍ស្វ |   |

# 12. ΕΙΣΑΓΩΓΗ ΕΓΓΡΑΦΟΥ ΣΤΗΝ ΒΙΒΛΙΟΘΗΚΗ:

Από το μενού αριστερά **Βιβλιοθήκη** και πατώντας το κουμπί **Νέα Ανάρτηση** μπορεί να εισαχθεί στην Ίριδα π.χ. ένας Νόμος, ένα Π.Δ., ένα Φ.Ε.Κ. κ.λ.π. όπως φαίνεται στις παρακάτω εικόνες, προκειμένου να χρησιμοποιηθούν αργότερα από οποιονδήποτε στο σύστημα. Για την καλύτερη οργάνωση της βιβλιοθήκης, η εισαγωγή του εγγράφου στη βιβλιοθήκη θα πρέπει να γίνεται απ' όλους με τον ίδιο τρόπο, ώστε να είναι εύκολη η αναζήτηση απ όλους τους χρήστες.

Αξίζει να σημειωθεί ότι πριν από την εισαγωγή στην βιβλιοθήκη, ο χρήστης θα πρέπει να κάνει αναζήτηση στο αντίστοιχο πεδίο έτσι ώστε να αποφευχθούν οι διπλοεγγραφές.

#### Βιβλιοθήκη

| • Νέο Ανάριηση 15 εγγραφές • |                                                                                                    |                                                                                                    |                                                                                                    |                                                                                                    |                                                                                                    |                                                                                                    |  |  |
|------------------------------|----------------------------------------------------------------------------------------------------|----------------------------------------------------------------------------------------------------|----------------------------------------------------------------------------------------------------|----------------------------------------------------------------------------------------------------|----------------------------------------------------------------------------------------------------|----------------------------------------------------------------------------------------------------|--|--|
| Τύπος                        | Τίτλος                                                                                                   | Θέμα                                                                                                    | Συντάκτης                                                                                                    | Φάκελος                                                                                                    | Ημ.<br>Έκδοσης                                                                                                    | Ενέργειες                                                                                                    |  |  |
| Νόμος                        | Νόμος 2472/1997                                                                                          | Προστασία του ατόμου από την επεξεργασία δεδομένων προσωπικού χαρακτήρα                                                                                                    | Πρόεδρος της Ελληνικής<br>Δημοκρατίας                                                                                                    | 000                                                                                                    | 10-04-<br>1997                                                                                                    | ≡ 07                                                                                                    |  |  |
| Νόμος                        | Νόμος 2690/1999                                                                                          | Κύρωση του Κώδικα Διοικητικής Διαδικασίας και όλλες διατάξεις                                                                                                    | Πρόεδρος της Ελληνικής<br>Δημοκρατίας                                                                                                    | 000                                                                                                    | 09-03-<br>1999                                                                                                    | ≡ Ø                                                                                                    |  |  |
| Νόμος                        | Νόμος 3528/2007                                                                                          | Κύρωση του Κώδικα κατάστασης Δημόσκων Πολιτικών Υπαλλήλων και Υπαλλήλων ΝΠΔΔ                                                                                                    | Πρόεδρος της Ελληνικής<br>Δημοκρατίας                                                                                                    | 000                                                                                                    | 09-02-<br>2007                                                                                                    | ≡ 0*                                                                                                    |  |  |
| Νόμος                        | Νόμος 3979/2011                                                                                          | Για την ηλεκτρονική διακυβέρνηση και λοιπές διατάξεις                                                                                                    | Πρόεδρος της Ελληνικής<br>Δημοκρατίας                                                                                                    | 000                                                                                                    | 16-06-<br>2011                                                                                                    | ≡ Ø                                                                                                    |  |  |
|                              | <ul> <li>π 15 εγγρ</li> <li>Τύπος</li> <li>Νόμος</li> <li>Νόμος</li> <li>Νόμος</li> <li>Νόμος</li> </ul> | 15 εγγραφές         •           Τύπος         Τίτλος           Νόμος         Νόμος 2472/1997           Νόμος         Νόμος 2690/1999           Νόμος         Νόμος 3528/2007           Νόμος         Νόμος 3979/2011 | 15 εγγουσιές         •           τύπος         Τίπος         Θέμα           Νόμος         Νόμος 2472/1997         Προστασία του ατόμου από την επεξεργασία δεδομένων προσωπικού χαρακτήρα           Νόμος         Νόμος 2690/1999         Κύρωση του Κώδικα Διοκκητικής Διαδικασίας και άλλες διατάξεις           Νόμος         Νόμος 3528/207         Κύρωση του Κώδικα κατάστασης Δημόσιων Πολιτικών Υπαλλήλων και Υπαλλήλων ΝΠΔΔ           Νόμος         Νόμος 3979/201         Γα την ηλεκτροική διακυβέρνηση και λοπές διατάξεις | 15 κυρούς         Τίλος         Θέμα         Συντάκτης           Νόμος         Νόμος 2472/1997         Προσποτία του ατόμου από την επεξεργασία δεδομένων προσωπικού χαρακτήρα         Πρόέδρος της Ελληνικής           Νόμος         Νόμος 2690/1999         Κύρωση του Κώδικα Διοικητικής Διαδικασίας και άλλες διατάξεις         Πρόέδρος της Ελληνικής           Νόμος         Νόμος 3528/207         Κύρωση του Κώδικα κατάστασης Δημόσκων Προλιτικών Υπαλλήλων ΝΠΔΔ         Πρόεδρος της Ελληνικής           Νόμος         Νόμος 3528/207         Γυριο Κώδικα κατάστασης Δημόσκων Προλιτικών Υπαλλήλων ΝΠΔΔ         Πρόεδρος της Ελληνικής           Νόμος         Νόμος 3979/201         Γα την η λεκτρονική διακυβέρνηση και λοπές διατάξεις         Πρόεδρος της Ελληνικής | IS SUPPORT         IS Support         Is a support         Is a support | IS symple         Simple         Simp |  |  |

#### Νέο Έγγραφο Βιβλιοθήκης

| Τύπος      | Νόμος 🔻                                        | Διαβάθμιση  | Αδιαβάθμητο (ΑΔ)   |
|------------|------------------------------------------------|-------------|--------------------|
| Εκδότης    | Εκδότης                                        | Ημ. Έκδοσης | Ημερομηνία Έκδοσης |
| Τίτλος     | Τίτλος (Ταυτότητα Εγγράφου)                    | Φάκελος     | Φάκελος            |
| Θέμα       | Θέμα                                           |             |                    |
|            |                                                |             |                    |
| Σημειώσεις | Σύντομες Σημειώσεις - Επεξηγήσεις του εγγράφου |             |                    |
|            | Αρχεία                                         |             | <b>€o</b>          |

# 13. ΝΕΑ ΕΡΓΑΣΙΑ

Η **Νέα Εργασία** ουσιαστικά είναι η επικοινωνία των υπαλλήλων ενός Τμήματος μεταξύ τους, ανεξαρτήτως ιεραρχίας. Η επικοινωνία αυτή μπορεί να γίνεται είτε μέσω καθηκόντων, δηλαδή να είναι ορατή απ' όλους τους εισηγητές του Τμήματος, μέσω του προσωπικού προφίλ (δηλαδή να αποστείλω μια νέα εργασία σ' έναν συνάδελφο στο προσωπικό του προφίλ).

Πηγαίνουμε στο μενού αριστερά Εργασίες – Νέα Εργασία και εμφανίζεται η παρακάτω καρτέλα :

| Νέα Εργα  | ασία                                                                  |        |        |          |                     |                  |              | Τελ. Ενημέρωση: |
|-----------|-----------------------------------------------------------------------|--------|--------|----------|---------------------|------------------|--------------|-----------------|
|           |                                                                       |        |        |          |                     |                  |              |                 |
| Θέμα      | Νέα Εργασία                                                           |        |        |          |                     | Προτεραιότητα    | Χαμηλή       | ,               |
| Εκδότης   | Τ. Σχεδιασμού Ανάπτυξης & Υποστήριξης Πληροφοριακών<br>Συστημάτων     | Έναρξη | 7/6/19 | <b></b>  |                     | Κατάσταση        | Δεν Ξεκίνησε | 1               |
|           | εισηγητής<br>user11 (πε ΑΝΘΡΩΠΙΣΤΙΚΩΝ ΚΑΙ ΚΟΙΝΩΝΙΚΩΝ<br>ΕΠΙΣΤΗΜΩΝ, Α) |        | 10     | 32       |                     |                  |              |                 |
|           |                                                                       |        | ~      | ~        |                     |                  |              |                 |
| Αποδέκτης |                                                                       | Πέρας  | 7/6/19 |          |                     | Υλοποίηση        | 0            | %               |
|           | Επιλογή                                                               |        | ^      | ^        |                     |                  |              |                 |
|           |                                                                       |        | 15     | i : 00   |                     |                  |              |                 |
|           |                                                                       |        | ~      | ~        |                     |                  |              |                 |
| Περιγραφή | Αναλυτική περιγραφή της εργασίας                                      |        |        | Ενέργειε | ς Αναφορά ενεργειών | επι της εργασίας |              |                 |
|           |                                                                       |        |        |          |                     |                  |              |                 |
|           |                                                                       |        |        |          |                     |                  |              |                 |
|           |                                                                       |        |        |          |                     |                  |              |                 |
| Σχετικά   | 📼 💺 🎰 🗞                                                               | Αρχεία |        |          | <b>%</b>            | Εξαρτώμενες Εργ  | /ασίες       |                 |
|           |                                                                       |        |        |          |                     |                  |              |                 |

Στη συνέχεια στο πεδίο Αποδέκτης πατάμε το κουμπί Επιλογή και εμφανίζεται η επόμενη καρτέλα

|    | Ξπιλογή απο Προφίλ      | 📥 Επιλογή απο Προσωπικό          |                                                                    |                        |
|----|-------------------------|----------------------------------|--------------------------------------------------------------------|------------------------|
| 15 | εγγραφές -              |                                  | Αναζήτηση:                                                         | C                      |
|    | Οργανισμός              | Μονάδα                           | Θέση                                                               | Τίτλος                 |
|    | Υπουργείο<br>Εσωτερικών | Γ.Γ. Ισότητας των Φύλων          | Γραμματεία Γ.Γ. Ισότητας των Φύλων                                 | Πολιτική<br>Γραμματεία |
|    | Υπουργείο<br>Εσωτερικών | Γραμματεία Υπουργού              | Γραμματεία Υπουργού                                                | Πολιτική<br>Γραμματεία |
|    | Υπουργείο<br>Εσωτερικών | Δ. Ηλεκτρονικής<br>Διακυβέρνησης | Δ. Ηλεκτρονικής Διακυβέρνησης                                      | Διευθυντής             |
|    | Υπουργείο<br>Εσωτερικών | Υπουργείο Εσωτερικών             | Υπουργείο Εσωτερικών                                               | Κεντρική<br>Γραμματεία |
|    | Υπουργείο<br>Εσωτερικών | Δ. Ηλεκτρονικής<br>Διακυβέρνησης | Τ. Σχειδιασμού Ανάπτυξης & Υποστήριξης<br>Πληροφοριακών Συστημάτων | Τμηματάρχης            |
| -  | Υπουργείο<br>Εσωτερικών | Δ. Ηλεκτρονικής<br>Διακυβέρνησης | Τ. Σχεδιασμού Ανάπτυξης & Υποστήριξης<br>Πληροφοριακών Συστημάτων  | Εισηγητής              |
| -  | Υπουργείο<br>Εσωτερικών | Γραμματεία Υφυπουργού            | Γραμματεία Υφυπουργού                                              | Πολιτική<br>Γραμματεία |
|    | Υπουργείο<br>Εσωτερικών | Δ. Ηλεκτρονικής<br>Διακυβέρνησης | Τ. Πληροφοριακών Συστημάτων Αποκεντρωμένων<br>Διοικήσεων & ΟΤΑ     | Τμηματάρχης            |
| -  | Υπουργείο<br>Εσωτερικών | Δ. Ηλεκτρονικής<br>Διακυβέρνησης | Τ. Τεχνολογικού Εξοπλισμού & Δικτύων                               | Τμηματάρχης            |
|    | Υπουργείο<br>Εσωτερικών | Δ. Ηλεκτρονικής<br>Διακυβέρνησης | Τ. Ανάπτυξης Διαδικτυακής Πύλης & Στατιστικής                      | Τμηματάρχης            |
|    | Υπουργείο<br>Εσωτερικών | Γ.Γ. Ισότητας των Φύλων          | Γραμματεία Γ.Γ. Ισότητας των Φύλων                                 | Κεντρική<br>Γραμματεία |
|    | Υπουργείο<br>Εσωτερικών | Γ.Γ. Υπουργείου Εσωτερικών       | Γραμματεία Γ.Γ. Εσωτερικών                                         | Πολιτική<br>Γραμματεία |

Πληκτρολογούμε στο πεδίο **Αναζήτηση** πάνω δεξιά σε ποιόν απευθύνεται η εργασία, είτε από Προφίλ είτε από Προσωπικό, και πατάμε το κουμπί **Επιλογή.**  Ως παράδειγμα βλέπουμε παρακάτω, ότι έχουμε ζητήσει από τον Τμηματάρχη μια οθόνη γράφοντας στο πεδίο περιγραφή αυτό που θέλουμε. Επίσης από τα πεδία Σχετικά και Αρχεία μπορούμε να επισυνάψουμε το οτιδήποτε, και πατάμε το κουμπί αποθήκευση 🕒.

| Νέα Εργα          | ασία                                                                                                    |        |        |    |                |           |                   |                  |              | Τελ. Ενημέρωση: |
|-------------------|----------------------------------------------------------------------------------------------------|--------|--------|----|----------------|-----------|-------------------|------------------|--------------|-----------------|
| 🖹 × 🕀             |                                                                                                    |        |        |    |                |           |                   |                  |              |                 |
| Θέμα              | Νέα Εργασία                                                                                                    |        |        |    |                |           |                   | Προτεραιότητα    | Χαμηλή       | •               |
| Εκδότης           | Τ. Σχεδιασμού Ανάττυξης & Υτοστήριξης Πληροφοριακών<br>Συστημάτων<br>Ειστηγπής<br>υποττί τωσετί (ΠΕ ΑΝΘΡΩΠΙΣΤΙΚΩΝ ΚΑΙ ΚΟΙΝΩΝΙΚΩΝ<br>ΕΠΙΣΤΗΜΩΝ, Α) | Έναρξη | 7/6/19 | 10 | <b>^</b><br>32 | <b>m</b>  |                   | Κατάσταση        | Δεν Ξεκίνησε |                 |
|                   |                                                                                                    |        |        | ~  | ~              |           |                   |                  |              |                 |
| Α <b>ποδέκτης</b> | Τ. Σχεδιασμού Ανάπτυξης & Υποστήριξης Πληροφοριακών<br>Συστημάτων / Τμηματάρχης                                                                   | Πέρας  | 7/6/19 | •  | •              | •         |                   | Υλοποίηση        | O            | \$ %            |
|                   | Επιλογή                                                                                                    |        |        | 15 | 00             |           |                   |                  |              |                 |
|                   |                                                                                                    |        |        | ~  | ~              |           |                   |                  |              |                 |
| Περιγραφή         | Θα χρειαστούμε μια οθόνη.                                                                                                    |        |        |    |                | Ενέργειες | Αναφορά ενεργειών | επι της εργασίας |              |                 |
|                   |                                                                                                    |        |        |    |                |           |                   |                  |              |                 |
| Σχετικά           | 📼 🗞 🎰 🗞                                                                                                    | Αρχεία |        |    |                |           | O                 | Εξαρτώμενες Ερ   | γασίες       |                 |

Αυτή η εργασία βρίσκεται τώρα στο μενού αριστερά : **Εργασίες – Εξερχόμενες – Εκκρεμότητες**, και μπορούμε να την ανοίξουμε και να κάνουμε την οποιαδήποτε διόρθωση και να πατήσουμε και πάλι αποθήκευση.

Στο συγκεκριμένο παράδειγμα ο Τμηματάρχης στον οποίο έχει ζητηθεί να κάνει κάτι από τον Εισηγητή, βλέπει την εργασία από το μενού αριστερά : **Εργασίες – Εισερχόμενες – Εκκρεμότητες** σύμφωνα με την παρακάτω οθόνη :

| NO PHOTO                                                              | 1               | Εισ      | ερχόμενες - Εκκρεμό                               | τητες                                        |           |                                                                                                    |                                                                                                    |               |                | + Nê           | α Εργασία |
|-----------------------------------------------------------------------|-----------------|----------|---------------------------------------------------|----------------------------------------------|-----------|----------------------------------------------------------------------------------------------------|----------------------------------------------------------------------------------------------------|---------------|----------------|----------------|-----------|
| user11 user11                                                         |                 |          |                                                   |                                              |           |                                                                                                    |                                                                                                    | Aug 76 70 700 |                |                | 0         |
| Σχεδιασμού Ανάπτυξης<br>αστήριξης Πληροφοριαι<br>στημάτων / Τμηματάρχ | :&<br>:ών<br>ης | пк       | ουφας -                                           | Περιγραφή                                    | Ενέργειες | Aró                                                                                                    | Προς                                                                                                    | Avagrinion:   | Έναρξη         | Πέρας          | Ποσοστό   |
| Ιέο Έγγραφο                                                           |                 | ~ =      | Νέα Εργασία                                       | Θα χρειαστούμε μια οθόνη.                    |           | <ul> <li>Τ. Σχεδιασμού Ανάπτυξης &amp; Υποστήριξης</li> <li>Πληροφοριακών Συστημάτων / Εισηγητής</li> </ul> | Τ. Σχεδιασμού Ανάπτυξης & Υποστήριξης Πληροφοριακών Συστημάτων / Τμηματάρχης                                  |               | 07-06-<br>2019 | 07-06-<br>2019 |           |
| Ιρος Υπογραφή<br>Ισερχόμενα                                           | 0               |          | ΠΑΡΟΥΣΙΑΣΗ ΤΜΗΜΑΤΑΡΧΗ ΓΙΑ<br>ΕΝΗΜΕΡΩΣΗ 29-05-2019 |                                              |           | Δ. Ηλεκτρονικής Διακυβέρνησης / Διευθυντής                                                                  | Τ. Σχεδιασμού Ανάπτυξης & ΥποστήριξηςΠληροφοριακών Συστημάτων / Τμηματάρχης                                   |               | 28-05-<br>2019 | 28-05-<br>2019 | 40%       |
| Ξξερχόμενα<br>Αρχείο                                                  |                 | (m. 1    | ΠΑΡΟΥΣΙΑΣΗ ΤΜΗΜΑΤΑΡΧΩΝ 29-05-<br>2019 (2)         |                                              |           | Δ. Ηλεκτρονικής Διακυβέρνησης / Διευθυντής                                                                  | Τ. Σχεδιασμού Ανάπτυξης & Υποστήριξης Πληροφοριακών Συστημάτων / Τμηματάρχης                                  |               | 28-05-<br>2019 | 28-05-<br>2019 | 40%       |
| ξημαντικά Θέματα                                                      | 0               | × 1      | ΠΑΡΟΥΣΙΑΣΗ ΤΜΗΜΑΤΑΡΧΩΝ 29-05-<br>2019             |                                              |           | Δ. Ηλεκτρονικής Διακυβέρνησης / Διευθυντής                                                                  | Τ. Σχεδιασμού Ανάπτυξης & Υποστήριξης Πληροφοριακών Συστημάτων / Τμηματάρχης                                  |               | 28-05-<br>2019 | 28-05-<br>2019 | 40%       |
| Εργασίες<br>Νέα Εργασία                                               | 27              | (H) (    | ΠΑΡΟΥΣΙΑΣΕΙΣ ΕΙΣΗΓΗΤΩΝ 21-05-<br>2019             |                                              |           | Δ. Ηλεκτρονικής Διακυβέρνησης / Διευθυντής                                                                  | Τ. Σχεδιασμού Ανάπτυξης & ΥποστήριξηςΠληροφοριακών Συστημάτων / Τμηματάρχης                                   |               | 21-05-<br>2019 | 21-05-<br>2019 | 40%       |
| <ul> <li>Εξερχόμενες</li> <li>Εκκρεμότητες</li> </ul>                 |                 | <b>N</b> | Νέα Εργασία                                       | ΕΝΗΜΕΡΩΣΗ ΟΛΩΝ ΤΩΝ<br>ΥΠΑΛΛΗΛΩΝ ΤΟΥ ΤΜΗΜΑΤΟΣ |           | Δ. Ηλεκτρονικής Διακυβέρνησης / Διευθυντής                                                                  | Τ. Σχεδιασμού Ανάπτυξης & ΥποστήριξηςΠληροφοριακών Συστημάτων / Τμηματάρχης                                   |               | 17-05-<br>2019 | 17-05-<br>2019 |           |
| <ul> <li>Ολοκληρωμένες</li> <li>Εια Ενημέρωση</li> </ul>              |                 | (H)      | test roi                                          | χρεωση σε τμημα                              |           | Δ. Ηλεκτρονικής Διακυβέρνησης / Διευθυντής                                                                  | Τ. Σχεδιασμού Ανάπτυξης & Υποστήριξης Πληροφοριακών Συστημάτων / Τμηματάρχης                                  |               | 15-05-<br>2019 | 15-05-<br>2019 | 50%       |
| Εισερχόμενες                                                          | _               | <b>H</b> | ΠΑΡΟΥΣΙΑΣΗ ΕΙΣΗΓΗΤΩΝ ΔΙΑΝΟΜΗ                      |                                              |           | Δ. Ηλεκτρονικής Διακυβέρνησης / Διευθυντής                                                                  | Τ. Σχεδιασμού Ανάπτυξης & Υποστήριξης Πληροφοριακών Συστημάτων / Τμηματάρχης                                  |               | 14-05-<br>2019 | 14-05-<br>2019 | 40%       |
| <ul> <li>Ολοκληρωμένες</li> </ul>                                     |                 | ~        | ΔΟΚΙΜΗ ΑΠΕΣΤΑΛΜΕΝΑ                                | ΝΑ ΓΙΝΟΥΝ ΕΝΕΡΓΕΙΕς                          |           | Δ. Ηλεκτρονικής Διακυβέρνησης / Διευθυντής                                                                  | Τ. Σχεδιασμού Ανάπτυξης & Υποστήριξης Πληροφοριακών Συστημάτων / Τμηματάρχης                                  |               | 13-05-<br>2019 | 13-05-<br>2019 | 30%       |
| <ul> <li>Για Ενημέρωση</li> <li>Ιμερολόγιο</li> </ul>                 | •               | ~        | ΠΑΡΟΥΣΙΑΣΗ ΕΙΣΗΓΗΤΩΝ 5                            |                                              |           | Δ. Ηλεκτρονικής Διακυβέρνησης / Διευθυντής                                                                  | Τ. Σχεδιασμού Ανάπτυξης & Υποστήριξης Πληροφοριακών Συστημάτων / Τμηματάρχης                                  |               | 08-05-<br>2019 | 08-05-<br>2019 | 40%       |
| Ιρωτόκολλο                                                            |                 | PF       | ΠΑΡΟΥΣΙΑΣΗ ΕΙΣΗΓΗΤΩΝ 4                            |                                              |           | Δ. Ηλεκτρονικής Διακυβέρνησης / Διευθυντής                                                                  | Τ. Σχεδιασμού Ανάπτυξης & Υποστήριξης Πληροφοριακών Συστημάτων / Τμηματάρχης                                  |               | 08-05-<br>2019 | 08-05-<br>2019 | 40%       |
| Ξπαφές<br>Βιβλιοθήκη                                                  |                 | -        | ΠΑΡΟΥΣΙΑΣΗ ΕΙΣΗΓΗΤΩΝ 3                            |                                              |           | Δ. Ηλεκτρονικής Διακυβέρνησης / Διευθυντής                                                                  | <ul> <li>Τ. Σχεδιασμού Ανάπτυξης &amp; Υποστήριξης</li> <li>Πληροφοριακών Συστημάτων / Τμηματάρχης</li> </ul> |               | 08-05-<br>2019 | 08-05-<br>2019 | 40%       |

Στη συνέχεια ανοίγει την εργασία και εμφανίζεται το επόμενο παράθυρο :

| Νέα Εργα  | ασία                                                                                      |        |        |           |                   |                  | Τελ. Ενημέρωση: 07/06/2019 | 10:53 |
|-----------|-------------------------------------------------------------------------------------------|--------|--------|-----------|-------------------|------------------|----------------------------|-------|
|           |                                                                                           |        |        |           |                   |                  |                            |       |
| Θέμα      | Νέα Εργασία                                                                               |        |        |           |                   | Προτεραιότητα    | Χαμηλή                     | ٣     |
| Εκδότης   | Τ. Σχεδιασμού Ανάπτυξης & Υποστήριξης Πληροφοριακών<br>Σιασπικάτων                        | Έναρξη | 7/6/19 | <b>#</b>  |                   | Κατάσταση        | Δεν Ξεκίνησε               | *     |
|           | εισηγητής<br>εισηγητής<br>user11 user11 (ΠΕ ΑΝΘΡΩΠΙΣΤΙΚΩΝ ΚΑΙ ΚΟΙΝΩΝΙΚΩΝ<br>ΕΠΙΣΤΗΜΩΝ, Α) |        | 10     | 32        |                   |                  |                            |       |
|           |                                                                                           |        | ~      | ~         |                   |                  |                            |       |
| Αποδέκτης | Τ. Σχεδιασμού Ανάετυξης & Υεοστήριξης Πληροφοριακών<br>Συστημάτων<br>Τυποιστήφης          | Πέρας  | 7/6/19 |           |                   | Υλοποίηση        | 0                          | %     |
|           | Επιλογή                                                                                   |        | 15     | : 00      |                   |                  |                            |       |
|           |                                                                                           |        | ~      | ~         |                   |                  |                            |       |
| Περιγραφή | Θα χρειαστούμε μια οθόνη.                                                                 |        |        | Ενέργειες | Αναφορά ενεργειών | επι της εργασίας |                            |       |
|           |                                                                                           |        |        |           |                   |                  |                            |       |
| Σχετικά   | 📼 💺 🎰 🗞                                                                                   | Αρχεία |        |           | ®o                | Εξαρτώμενες Ερ   | γασίες                     |       |

Εδώ ο Τμηματάρχης στο πεδίο **Ενέργειες** μπορεί να απαντήσει ουσιαστικά σε αυτό που του ζητάνε, αλλά μπορεί και να προσθέσει οτιδήποτε στα πεδία Σχετικά και Αρχεία και πατάει

αποθήκευση ເບັ πρώτα και μετά το κουμπί ολοκλήρωση κ. Η υλοποίηση γίνεται 100%, και η εργασία μεταπηδά στο μενού αριστερά **Εργασίες – Εισερχόμενες – Ολοκληρωμένες** όπως φαίνεται παρακάτω :

|                                                                     |         | Εισε    | ερχόμενες - Ολ                     | οκληρωμέ                     | ένες                                               |                                                                                                    |                                                                                                    |                      | + N            | έα Εργασία |
|---------------------------------------------------------------------|---------|---------|------------------------------------|------------------------------|----------------------------------------------------|----------------------------------------------------------------------------------------------------|----------------------------------------------------------------------------------------------------|----------------------|----------------|------------|
| user11 user11<br>Τ. Σχεδιασμού Ανάπτυξης<br>Υποστήριξης Πληροφοριακ | 8.<br>v | 15 εγγρ |                                    | Browoznó                     | Evinence                                           |                                                                                                    | Boot                                                                                                    | Αναζήτηση:           | Bioac          | Q          |
| Συστηματών / τμηματάρχη                                             | าร      |         | Νέα Εργασία                        | Θα χρειαστούμε<br>μια οθόνη. | Βρίσκεται στην αποθήκη, μπορείτε<br>να την πάρετε. | <ul> <li>Τ. Σχεδιασμού Ανάπτυξης &amp; Υποστήριξης Πληροφοριακών</li> <li>Συστημάτων / Εισηγητής</li> </ul> | <ul> <li>Τ. Σχεδιασμού Ανάπτυξης &amp; Υποστήριξης Πληραφορ</li> <li>Συστημάτων / Τμηματάρχης</li> </ul> | накώv 07-06-<br>2019 | 07-06-<br>2019 | 100%       |
| <ul> <li>Προς Υπογραφή</li> <li>Εισερχόμενα</li> </ul>              | 0       | × •     | ΑΙΤΗΣΗ ΠΟΛΙΤΗ                      |                              |                                                    | Δ. Ηλεκτρονικής Διακυβέρνησης / Διευθυντής                                                                  | Τ. Σχεδιασμού Ανάπτυξης & Υποστήριξης Πληροφορ<br>Συστημάτων / Τμηματάρχης                               | κών 31-05-<br>2019   | 31-05-<br>2019 | 100%       |
| 🛃 Εξερχόμενα<br>📷 Αρχείο                                            |         | 14 B    | ΠΑΡΟΥΣΙΑΣΗ ΕΙΣΗΓΗΤΩΝ<br>23-05-2019 |                              |                                                    | Δ. Ηλεκτρονικής Διακυβέρνησης / Διευθυντής                                                                  | Τ. Σχεδιασμού Ανάπτυξης & Υποστήριξης Πληροφορ<br>Συστημάτων / Τμηματάρχης                               | νακών 22-05-<br>2019 | 22-05-<br>2019 | 100%       |
| Δ Σημαντικά Θέματα                                                  | 0       | -       | ΔΙΑΘΕΣΗ ΗΥ ΓΙΑ<br>ΕΚΛΟΓΕΣ 2019     |                              | εμπλεξα με αργοσχολους                             | Δ. Ηλεκτρονικής Διακυβέρνησης / Διευθυντής                                                                  | <ul> <li>Τ. Σχεδιασμού Ανάπτυξης &amp; Υποστήριξης Πληροφορ</li> <li>Συστημάτων / Τμηματάρχης</li> </ul> | νακών 17-05-<br>2019 | 17-05-<br>2019 | 100%       |
| <ul> <li>Εργασίες</li> <li>Νέα Εργασία</li> </ul>                   | 25      | -       | ΠΑΡΟΥΣΙΑΣΗ ΑΔΑ ΚΑΙ<br>ΑΣΤΙΚΕΣ      |                              |                                                    | Δ. Ηλεκτρονικής Διακυβέρνησης / Διευθυντής                                                                  | Τ. Σχεδιασμού Ανάπτυξης & Υποστήριξης Πληροφορ<br>Συστημάτων / Τμηματάρχης                               | κάκών 17-05-<br>2019 | 23-05-<br>2019 | 100%       |
| <ul> <li>Εξερχόμενες</li> <li>Εκκρεμότητες</li> </ul>               |         | -       | Υιοθέτηση ΙΡΙΔΑΣ στην<br>ΙΡΙΔΑ     | Οδηγιες                      | Βαριεμαι                                           | Δ. Ηλεκτρονικής Διακυβέρνησης / Διευθυντής                                                                  | Τ. Σχεδιασμού Ανάπτυξης & Υποστήριξης Πληροφορ<br>Συστημάτων / Τμηματάρχης                               | νακών 15-05-<br>2019 | 18-05-<br>2019 | 100%       |
| <ul> <li>Ολοκληρωμένες</li> <li>Εισ Ενομέρωση</li> </ul>            |         | -       | αιτηση                             | να χρεωθει                   |                                                    | Δ. Ηλεκτρονικής Διακυβέρνησης / Διευθυντής                                                                  | Τ. Σχεδιασμού Ανάπτυξης & Υποστήριξης Πληροφορ<br>Συστημάτων / Τμηματάρχης                               | νακών 13-05-<br>2019 | 14-05-<br>2019 | 100%       |
| > Εισερχόμενες                                                      | _       | -       | τεστ                               | NAKEAX                       |                                                    | Δ. Ηλεκτρονικής Διακυβέρνησης / Διευθυντής                                                                  | Τ. Σχεδιασμού Ανάπτυξης & Υποστήριξης Πληροφορ<br>Συστημάτων / Τμηματάρχης                               | νακών 07-05-<br>2019 | 07-05-<br>2019 | 100%       |
| <ul> <li>Εκκρεμοτητες</li> <li>Ολοκληρωμένες</li> </ul>             |         | -       | dokimh                             | ναηαξσξκ στον<br>εισηγητη    |                                                    | Δ. Ηλεκτρονικής Διακυβέρνησης / Διευθυντής                                                                  | Τ. Σχεδιασμού Ανάπτυξης & Υποστήριξης Πληροφορ<br>Συστημάτων / Τμηματάρχης                               | νακών 07-05-<br>2019 | 07-05-<br>2019 | 100%       |
| <ul> <li>Για Ενημέρωση</li> <li>Ημερολόγιο</li> </ul>               | 3       | -       | 111                                |                              |                                                    | Δ. Ηλεκτρονικής Διακυβέρνησης / Διευθυντής                                                                  | Τ. Σχεδιασμού Ανάπτυξης & Υποστήριξης Πληροφορ<br>Συστημάτων / Τμηματάρχης                               | νακών 03-05-<br>2019 | 03-05-<br>2019 | 100%       |
| 📕 Πρωτόκολλο                                                        |         | -       | oikonomika                         | τεστ μ δευτερα               |                                                    | Δ. Ηλεκτρονικής Διακυβέρνησης / Διευθυντής                                                                  | Τ. Σχεδιασμού Ανάπτυξης & Υποστήριξης Πληροφορ<br>Συστημάτων / Τμηματάρχης                               | χακών 22-04-<br>2019 | 30-04-         | 100%       |

Τέλος, ο Εισηγητής την απάντηση σε αυτό που ζήτησε τη βρίσκει στο μενού αριστερά **Εργασίες – Εξερχόμενες – Ολοκληρωμένες** και ανοίγοντας βλέπει τι πρέπει να κάνει μέσα από τα πεδία Ενέργειες, Σχετικά και Αρχεία σύμφωνα με τις επόμενες οθόνες :

#### Εξερχόμενες - Ολοκληρωμένες

#### 🕂 Νέα Εργασία

| user11 user11                                                            |                    | _    |      |          |
|--------------------------------------------------------------------------|--------------------|------|------|----------|
| Τ. Σχεδιασμού Ανάπτυξη<br>Υποστήριξης Πληροφορια<br>Συστημάτων / Εισηγητ | ης &<br>ακών<br>ής | 15 8 | γγρα | φές      |
| 🖹 Νέο Έγγραφο                                                            |                    | n    | ĸ    | 0        |
| 🖋 Προς Υπογραφή                                                          | G                  | )eu  |      | NE       |
| Εισερχόμενα                                                              | 3                  |      |      | 0        |
| 🛃 Εξερχόμενα                                                             |                    | (ma  |      | 83       |
| Αρχείο                                                                   |                    |      |      | ٦p       |
| Σημαντικά Θέματα                                                         | 0                  | 100  |      |          |
| Εργασίες                                                                 | 0                  |      |      | 1p       |
| > Νέα Εργασία                                                            |                    |      |      |          |
| > Εξερχόμενες                                                            |                    | )est |      | 83<br>10 |
| > Εκκρεμότητες                                                           |                    |      |      | -        |
| > Ολοκληρωμένες                                                          |                    | (ma  |      | 83       |
| > Για Ενημέρωση                                                          |                    |      |      | ٦p       |
| Εισερχόμενες                                                             |                    |      |      |          |
| > Εκκρεμότητες                                                           | 8                  | (ma  |      | 83       |
| > Ολοκληρωμένες                                                          |                    |      |      | 11-      |
| ο Για Ενομέσωσο                                                          |                    | les. |      |          |
|                                                                          | -                  | -    | -    | ٦p       |
|                                                                          |                    |      |      |          |
| 🗐 Πρωτόκολλο                                                             |                    | )mi  |      | Y:       |
| 🚰 Επαφές                                                                 |                    |      |      |          |
|                                                                          |                    |      |      | ~~       |

| 5 εγγ | ραφές 👻                       |                                                                                                    |                                                       |                                                                                  |                                                                                                    |                | Avo            | ιζήτηση:           |                                      | Q       |
|-------|-------------------------------|----------------------------------------------------------------------------------------------------|-------------------------------------------------------|----------------------------------------------------------------------------------|----------------------------------------------------------------------------------------------------|----------------|----------------|--------------------|--------------------------------------|---------|
| P     | ι Θέμα                        | Περιγραφή                                                                                                    | Ενέργειες                                             | Από                                                                              | Προς                                                                                                    | Έναρξη         | Πέρας          | τελ.<br>Ενημ.      | Ενημ. Από                            | Ποσοστό |
|       | Νέα<br>Εργασία                | Θα χρειαστούμε μια οθόνη.                                                                                                    | Βρίσκεται στην<br>αποθήκη, μπορείτε<br>να την πάρετε. | Τ. Σχεδιασμού Ανάπτυξης &<br>Υποστήριξης Πληροφοριακών<br>Συστημάτων / Εισηγητής | <ul> <li>Τ. Σχεδιασμού Ανάπτυξης &amp;</li> <li>Υποστήριξης Πληροφοριακών</li> <li>Συστημάτων / Τμηματάρχης</li> </ul> | 07-06-<br>2019 | 07-06-<br>2019 | 07-<br>06-<br>2019 | user11 user11                        | 100%    |
|       | Διανομή ΑΑ<br>εκτός<br>Ίριδας | Παρακαλώ για την διανομή των Αρχείων στους παρακάτω αποδέκτες: -<br>ipalilios a / Εκτός Τριδας για Ενέργεια Αρ. Πρωτοκόλλου:478/Σ.137 30-05-<br>19                         |                                                       | Τ. Σχεδιασμού Ανάπτυξης &<br>Υποστήριξης Πληροφοριακών<br>Συστημάτων / Εισηγητής | Υπουργείο Εσωτερικών / Κεντρική<br>Γραμματεία                                                                          | 30-05-<br>2019 | 30-05-<br>2019 | 30-<br>05-<br>2019 | user11 user11                        | 100%    |
|       | Διανομή ΑΑ<br>εκτός<br>Ίριδας | Παρακαλώ για την διανομή των Αρχείων στους παρακάτω αποδέκτες: -<br>ΤΜΗΜΑ ΠΡΑΣΙΝΟΥ για Ενέργεια Αρ. Πρωτοκόλλου:470/Σ.133 29-05-19                                         |                                                       | Τ. Σχεδιασμού Ανάπτυξης &<br>Υποστήριξης Πληροφοριακών<br>Συστημάτων / Εισηγητής | Υπουργείο Εσωτερικών / Κεντρική<br>Γραμματεία                                                                          | 29-05-<br>2019 | 29-05-<br>2019 | 31-<br>05-<br>2019 | user11 user11                        | 100%    |
|       | Διανομή ΑΑ<br>εκτός<br>Ίριδας | Παρακαλώ για την διανομή των Αρχείων στους παρακάτω αποδέκτες: -<br>ΕΥΔΑΠ για Ενέργεια Αρ. Πρωτοκόλλου:433/Σ.117 17-05-19                                                  |                                                       | Τ. Σχεδιασμού Ανάπτυξης &<br>Υποστήριξης Πληροφοριακών<br>Συστημάτων / Εισηγητής | Υπουργείο Εσωτερικών / Κεντρική<br>Γραμματεία                                                                          | 17-05-<br>2019 | 17-05-<br>2019 | 17-<br>05-<br>2019 | ΧΑΤΖΕΛΛΗΣ<br>ΧΡΙΣΤΟΦΟΡΟΣ-<br>ΙΩΑΝΝΗΣ | 100%    |
|       | Διανομή ΑΑ<br>εκτός<br>Ίριδας | Παρακαλώ για την διανομή των Αρχείων στους παρακάτω αποδέκτες: -<br>ΚΑΝΑΒΑΣ / Εκτός Ίριδας για Ενέργεια Αρ. Πρωτοκόλλου:426/Σ.114 17-<br>05-19                             |                                                       | Τ. Σχεδιασμού Ανάπτυξης &<br>Υποστήριξης Πληροφοριακών<br>Συστημάτων / Εισηγητής | Υπουργείο Εσωτερικών / Κεντρική<br>Γραμματεία                                                                          | 17-05-<br>2019 | 17-05-<br>2019 | 17-<br>05-<br>2019 | user12 user12                        | 100%    |
|       | Διανομή ΑΑ<br>εκτός<br>Ίριδας | Παρακαλώ για την διανομή των Αρχείων στους παρακάτω αποδέκτες: -<br>ΕΚΑΒ για Ενέργεια - ΥΠΟΥΡΓΕΙΟ ΥΓΕΙΑΣ / Εκτός Ίριδας για Ενέργεια<br>Αρ. Πρωτοκάλλου:408/Σ.104 15-05-19 |                                                       | Τ. Σχεδιασμού Ανάπτυξης &<br>Υποστήριξης Πληροφοριακών<br>Συστημάτων / Εισηγητής | Υπουργείο Εσωτερικών / Κεντρική<br>Γραμματεία                                                                          | 15-05-<br>2019 | 15-05-<br>2019 | 15-<br>05-<br>2019 | ΙΩΑΝΝΟΥ<br>ΚΩΝΣΤΑΝΤΙΝΟΣ              | 100%    |
|       | Διανομή ΑΑ<br>εκτός<br>Ίριδας | Παρακαλώ για την διανομή των Αρχείων στους παρακάτω αποδέκτες: -<br>ΙΔΙΩΤΗΣ (ΑΘΑΝΑΣΙΟΣ ΚΑΝΑΒΑΣ) για Ενέργεια Αρ. Πρωτοκόλλου:341/<br>Σ.85 09-05-19                         |                                                       | Τ. Σχεδιασμού Ανάπτυξης &<br>Υποστήριξης Πληροφοριακών<br>Συστημάτων / Εισηγητής | Υπουργείο Εσωτερικών / Κεντρική<br>Γραμματεία                                                                          | 09-05-<br>2019 | 09-05-<br>2019 | 09-<br>05-<br>2019 | user12 user12                        | 100%    |
|       | Υποεργασία<br>1: τεστ         | HΞΨ                                                                                                    |                                                       | Τ. Σχεδιασμού Ανάπτυξης &<br>Υποστήριξης Πληροφοριακών<br>Συστημάτων / Εισηγητής | <ul> <li>Τ. Σχεδιασμού Ανάπτυξης &amp;</li> <li>Υποστήριξης Πληροφοριακών</li> <li>Συστημάτων / Εισηγητής</li> </ul>   | 07-05-<br>2019 | 07-05-<br>2019 | 13-<br>05-<br>2019 | user09 user09                        | 100%    |
|       | Διανομή ΑΑ                    | Παρακαλώ για την διανομή των Αργείων στους παρακάτω αποδέκτες: -                                                                                                    |                                                       | Τ. Σγεδιασμού Ανάπτυξης &                                                        |                                                                                                    |                |                | 07-                |                                      |         |

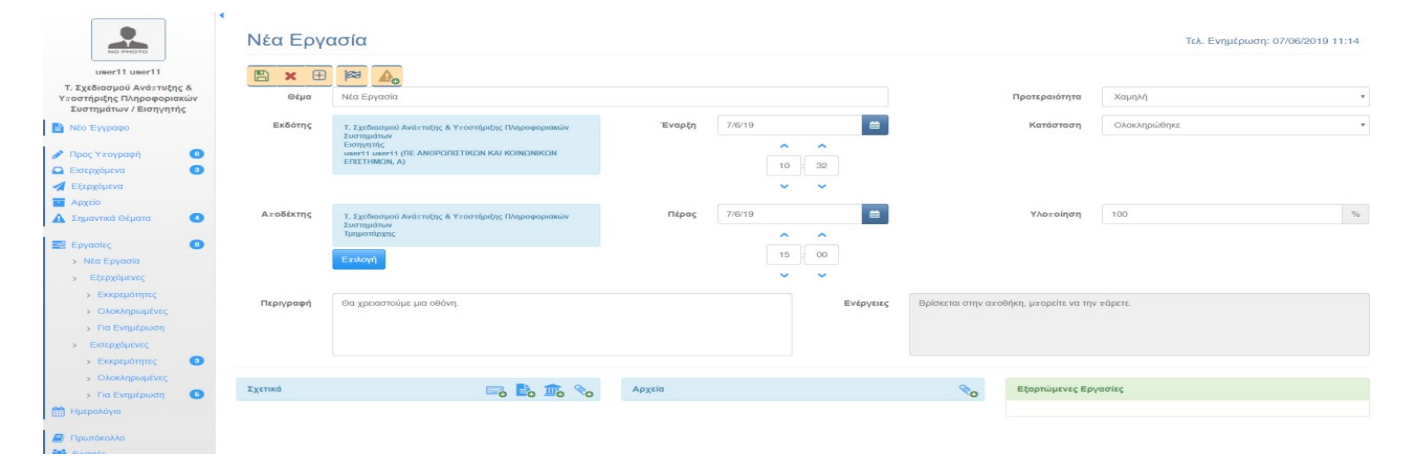

# 14. ΠΙΝΑΚΑΣ ΔΙΑΝΟΜΗΣ

Το πληροφοριακό σύστημα ΙΡΙΔΑ έχει τη δυνατότητα να αποστείλει ένα έγγραφο σε έναν ή παραπάνω φορείς μέσω της επιλογής ΠΙΝΑΚΑ ΔΙΑΝΟΜΗΣ που βρίσκεται στην καρτέλα αποδέκτες, είτε δημιουργούμε "Νέο Έγγραφο" είτε κάνουμε μια απάντηση σε κάποιο εισερχόμενο.

| πιλογή Αποδέκτη                |     |   |
|--------------------------------|-----|---|
| Επιλογή Πίνακα Διανομής        | ~ + | + |
| Εισαγωγή αποδέκτη εκτός Ίριδας | +   | + |
| Εύρεση Αποδέκτη εντός Ίριδας   |     | Q |

Όπως βλέπουμε παρακάτω, με αυτή την επιλογή δημιουργείται μια λίστα με φορείς που συνεργαζόμαστε και έχουμε συχνή επικοινωνία και θα ήταν εύχρηστο για τον κάθε χρήστη να έχει αυτή την επιλογή.

| Επιλογή Πίνακα Διανομής            | ~ 4 | - + |
|------------------------------------|-----|-----|
| Επιλογή Πίνακα Διανομής            |     |     |
| Αποκεντρωμένες Κεντρική Γραμματεία | -   |     |
| Αποκεντρωμένες Πολπική Γραμματεία  |     |     |
| Αυτοτελη Τμηματα και Μονάδες ΥΠΕΣ  |     | Q   |
| Γενικοί Γραμματείς ΥΠΕΣ            |     |     |
| Γενικοί Διευθυντές ΥΠΕΣ            |     |     |
| Δήμοι Κεντρική Γραμματεία          |     |     |
| Δήμοι Πολπική Γραμματεία           |     |     |
| Δευθυντές ΥΠΕΣ                     |     |     |
| Περιφέρειες Κεντρική Γραμματεία    |     |     |
| Περιφέραες Πολιτική Γραμματεία     |     |     |

Επειδή αυτή η λίστα θα εμφανίζεται σε όλους του χρήστες του φορέα, θα πρέπει να γίνει κατανοητό από όλους ότι η συγκεκριμένη λίστα θα πρέπει να δημιουργηθεί με σύνεση και βάσει των πραγματικών αναγκών της κάθε υπηρεσίας.

Η συγκεκριμένη λίστα δημιουργείται μέσω της Δ/νσης Πληροφορικής και Επικοινωνιών της Αποκεντρωμένης Διοίκησης Αττικής, γι αυτό τον λόγο η κάθε Διεύθυνση του φορέα θα πρέπει να αποστείλει email: helpdeskirida@attica.gr με το όνομα της λίστας καθώς και τις υπηρεσίες που θα περιλαμβάνει η συγκεκριμένη λίστα.

Τέλος, αυτή η επιλογή δίνεται και στις γραμματείες της κάθε Διεύθυνσης κατά τη διάρκεια χρέωσης ενός εγγράφου, επομένως, εφόσον κριθεί σκόπιμο από τους προϊσταμένους των αρμόδιων γραμματειών, μπορεί να δημιουργηθεί και λίστα με όλες τις Διευθύνσεις της Αποκεντρωμένης Διοίκησης Αττικής για την εύκολη και πιο γρήγορη ηλεκτρονική επικοινωνία.

<u>TIPS:</u> ο Πίνακας Διανομής έχει μεν τη δυνατότητα της μαζικής αποστολής σε άλλες διευθύνσεις/ φορείς αλλά δεν είναι δεσμευτικός. Δηλαδή, όταν προστεθεί στο πεδίο ΠΡΟΣ / ΚΟΙΝΟΠΟΙΗΣΗ μπορεί αφαιρεθεί ένας φορέας ή διεύθυνση αν δεν τον επιθυμούμε εκείνη την στιγμή, όπως φαίνεται στην παρακάτω εικόνα.

| πιλογή Αποδέκτη                |       | Προς                      |                          |   |
|--------------------------------|-------|---------------------------|--------------------------|---|
| Δήμοι Κεντρική Γραμματεία      | ~ + + | ΔΗΜΟΣ ΒΟΡΕΙΑΣ ΚΥΝΟΥΡΙΑΣ   | (Κεντρική<br>Γραμματεία) | × |
| Εισαγωγή αποδέκτη εκτός Ίριδας | + +   | ΔΗΜΟΣ ΒΟΡΕΙΩΝ ΤΖΟΥΜΕΡΚΩΝ  | (Κεντρική<br>Γραμματεία) | × |
| Εύρεση Αποδέκτη εντός Τριδας   | Q     | ΔΗΜΟΣ ΒΡΙΛΗΣΣΙΟΝ          | (Κεντρική<br>Γραμματεία) | × |
|                                |       | ΔΗΜΟΣ ΒΥΡΩΝΟΣ             | (Κεντρική<br>Γραμματεία) | × |
|                                |       | ΔΗΜΟΣ ΓΑΛΑΤΣΙΟΥ           | (Κεντρική<br>Γραμματεία) | × |
|                                |       | ΔΗΜΟΣ ΓΕΩΡΓΙΟΥ ΚΑΡΑΙΣΚΑΚΗ | (Κεντρική<br>Γραμματεία) | × |
|                                |       | ΔΗΜΟΣ ΓΛΥΦΑΔΑΣ            | (Κεντρική<br>Γραμματεία) | × |
|                                |       | ΔΗΜΟΣ ΓΟΡΤΥΝΑΣ            | (Κεντρική<br>Γραμματεία) | × |
|                                |       | ΔΗΜΟΣ ΓΟΡΤΥΝΙΑΣ           | (Κεντρική<br>Γραμματεία) | × |